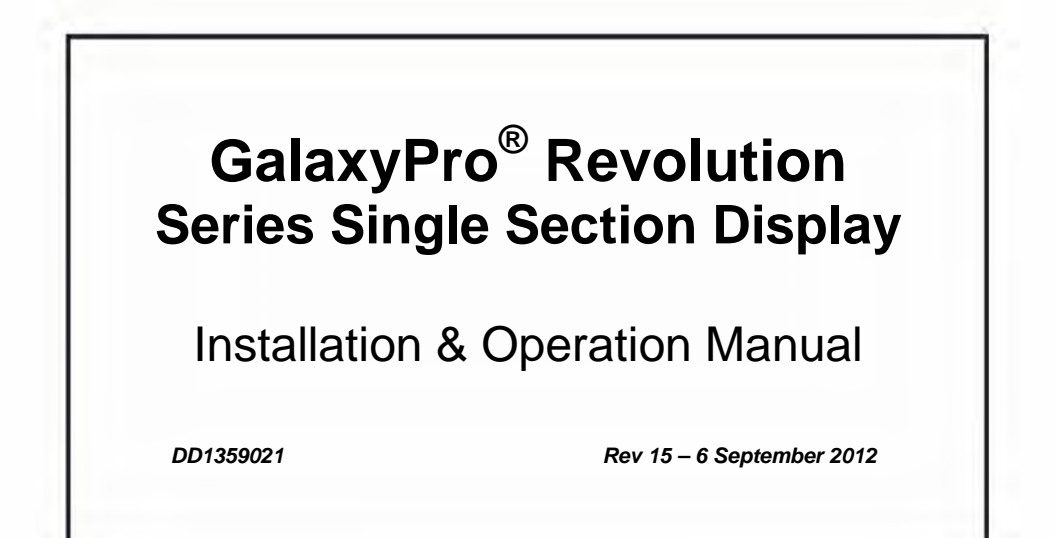

# DAKTRONICS

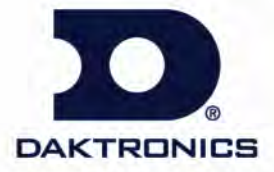

201 Daktronics Drive PO Box 5128 Brookings, SD 57006 Tel: 866-343-3122 Fax: 605-697-4700 www.daktronics.com

DD1359021 Product 1466, 1479, 1500, 1545 Rev 15 – 6 September 2012

Fill in the chart with specific information about this display so these details will be readily available when calling for service or replacement parts.

| Information needed                      | Fill in the blank |
|-----------------------------------------|-------------------|
| Location address of the display:        |                   |
| Model number of the display:            | GPR               |
| Version of software being used:         | Venus 1500 v      |
| Method of communication being used:     |                   |
| (See Section 4 for guidance)            |                   |
| Controller version used in the display: | M4 controller     |
|                                         | M4-GalaxyProRev   |
| Firmware Version                        |                   |
|                                         | Rfs               |

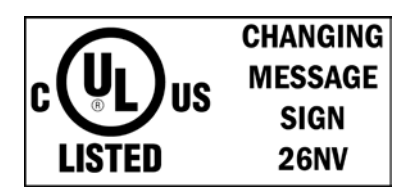

## DAKTRONICS, INC.

#### Copyright © 2008-2012

All rights reserved. While every precaution has been taken in the preparation of this manual, the publisher assumes no responsibility for errors or omissions. No part of this book covered by the copyrights hereon may be reproduced or copied in any form or by any means – graphic, electronic, or mechanical, including photocopying, taping, or information storage and retrieval systems – without written permission of the publisher.

GalaxyPro® Revolution is a registered trademark of Daktronics, Inc. All others are trademarks of their respective companies.

| Section 1: | Overview of the Displays                                 | 1  |
|------------|----------------------------------------------------------|----|
| 1.1        | Display Details                                          | 1  |
| Section 2: | Mechanical Installation                                  | 3  |
| 2.1        | Pre-installation Checklist                               | 3  |
| 2.2        | Support Structure Requirements                           | 3  |
| 2.3        | Lifting a Display or Display Section                     | 4  |
|            | General Lifting Notes:                                   | 4  |
| 2.4        | Optional Temperature Sensor Mounting                     | 4  |
| Section 3: | Power Installation                                       | 5  |
| 3.1        | Conduit                                                  | 5  |
| 3.2        | Overview of Power/ Signal Connection                     | 5  |
| 3.3        | Power Requirements                                       | 6  |
|            | Main Disconnect                                          | 6  |
| 3.4        | Grounding                                                | 6  |
|            | Installation with Ground and Neutral Conductors Provided | 7  |
|            | Important points about grounding:                        | 7  |
| 3.5        | Power Connection                                         | 8  |
| 3.6        | Power Routing in the Display                             | 9  |
| Section 4: | Signal Installation Overview                             | 11 |
| 4.1        | Primary/Mirror Signal Connection                         | 11 |
| Section 5: | Start-up Procedure                                       | 13 |
| 5.1        | Start-up Checklist                                       |    |
| 5.2        | Start-up Sequence                                        | 14 |
| 5.3        | Post Installation Checklist                              | 14 |
| Section 6: | Maintenance                                              | 15 |
| 6.1        | Proper Ladder Use                                        | 16 |
| 6.2        | Access to Display Interior                               | 16 |
| 6.3        | Ventilation System/Fans/Filters                          | 17 |
|            | Frequency of Inspection                                  | 17 |
|            | Fan Blades                                               |    |

| Air Flow.       18         6.4       Display Face Cleaning       19         Wet Cleaning Process       19         Dry Cleaning Process       19         6.5       Annual Inspection       20         Section 7:       Diagnostics and Troubleshooting.       21         7.1       Safety Precautions       21         7.2       Controller Diagnostics       22         7.3       MLC Diagnostics       22         7.4       Temperature Sensor Diagnostics       22         7.5       Troubleshooting Display Problems       22         Module and LED problems       22         Module and LED problems       22         Before calling Daktronics Customer Service       24         Section 8:       Parts Replacement       25         8.1       About Replacement Parts       25         8.2       Instructions for Replacing Parts       26         Module Replacement       26       26         Module Replacement       27       28         Power Supply Replacement       28       28         Light Sensor Replacement       28       29         19.1       Exchange Program       31         9.2       Repair & Return Pro                                                                                                    |             | Filters                                          |    |
|----------------------------------------------------------------------------------------------------|-------------|--------------------------------------------------|----|
| 6.4       Display Face Cleaning Process       19         Wet Cleaning Process       19         Dry Cleaning Process       19         6.5       Annual Inspection       20         Section 7:       Diagnostics and Troubleshooting.       21         7.1       Safety Precautions       21         7.2       Controller Diagnostics       21         7.3       MLC Diagnostics       22         7.4       Temperature Sensor Diagnostics       22         7.5       Troubleshooting Display Problems       22         Module and LED problems       22         Before calling Daktronics Customer Service       24         Section 8:       Parts Replacement       25         8.1       About Replacement Parts       26         Module Replacement       26       Module Replacement         27       Multi-Line Controller Replacement       29         Power Supply Replacement       29       29         Temperature Sensor Replacement       29         Temperature Sensor Replacement       30         Section 9:       Daktronics Exchange and Repair & Return Program       31         9.1       Exchange Program       31         9.2       Repair & Return Program <th></th> <th>Air Flow</th> <th></th>                                                                                                    |             | Air Flow                                         |    |
| Wet Cleaning Process       19         Dry Cleaning Process       19         6.5       Annual Inspection       20         Section 7:       Diagnostics and Troubleshooting                                                                                                    | 6.4         | Display Face Cleaning                            |    |
| Dry Cleaning Process       19         6.5       Annual Inspection       20         Section 7:       Diagnostics and Troubleshooting       21         7.1       Safety Precautions       21         7.2       Controller Diagnostics       21         7.3       MIC Diagnostics       21         7.4       Controller Diagnostics       22         7.5       Troubleshooting Display Problems       22         8       Parts Replacement       22         8       Parts Replacement Parts       25         8.1       About Replacement Parts       25         8.2       Instructions for Replacing Parts       26         Module Replacement       27       27         Multi-Line Controller Replacement       28         Light Sensor Replacement       29         Temperature Sensor Replacement       29         Temperature Sensor Replacement       30         Section 9:       Daktronics Exchange and Repair & Return Programs       31         9.1       Exchange Program       31         9.2       Repair & Return Program       32         9.3       Daktronics Warranty and Limitation of Liability       32         9.3       Daktronics Warranty and Limit                                                                                                    |             | Wet Cleaning Process                             |    |
| 6.5       Annual Inspection       .20         Section 7:       Diagnostics and Troubleshooting.       .21         7.1       Safety Precautions       .21         7.2       Controller Diagnostics       .21         7.3       MLC Diagnostics       .22         7.4       Temperature Sensor Diagnostics       .22         7.5       Troubleshooting Display Problems       .22         Module and LED problems       .22         Before calling Daktronics Customer Service       .24         Section 8:       Parts Replacement       .25         8.1       About Replacement Parts       .25         8.2       Instructions for Replacing Parts       .26         Module Replacement       .26         Controller Replacement       .26         Controller Replacement       .26         Controller Replacement       .26         Nulti-Line Controller Replacement       .28         Power Supply Replacement       .28         Light Sensor Replacement       .29         Temperature Sensor Replacement       .30         Section 9:       Daktronics Exchange and Repair & Return Program       .31         9.1       Exchange Program       .32       .31 <t< th=""><th></th><th>Dry Cleaning Process</th><th></th></t<>                                                                                                    |             | Dry Cleaning Process                             |    |
| Section 7:       Diagnostics and Troubleshooting.       21         7.1       Safety Precautions       21         7.2       Controller Diagnostics       22         7.3       MLC Diagnostics       22         7.4       Temperature Sensor Diagnostics       22         7.5       Troubleshooting Display Problems       22         8.6       Parts Replacement       22         8.1       About Replacement Parts.       25         8.2       Instructions for Replacing Parts       26         Module Replacement       27       27         Multi-Line Controller Replacement       26         Controller Replacement       27         Multi-Line Controller Replacement       28         Light Sensor Replacement       29         Temperature Sensor Replacement       29         Temperature Sensor Replacement       30         Section 9:       Daktronics Exchange and Repair & Return Programs         9.1       Exchange Program       31         9.2       Repair & Return Program       32         Shipping Address       32       32         9.3       Daktronics Warranty and Limitation of Liability       32         9.3       Daktronics Warranty and Limitation of Liab                                                                                                    | 6.5         | Annual Inspection                                | 20 |
| 7.1       Safety Precautions       21         7.2       Controller Diagnostics       21         7.3       MLC Diagnostics       22         7.4       Temperature Sensor Diagnostics       22         7.5       Troubleshooting Display Problems       22         8       Parts Replacement       25         8.1       About Replacement       25         8.1       About Replacement       26         8.2       Instructions for Replacing Parts       26         Module Replacement       26       26         Module Replacement       26       27         Multi-Line Controller Replacement       26         Controller Replacement       28         Power Supply Replacement       28         Light Sensor Replacement       29         Temperature Sensor Replacement       30         Section 9:       Daktronics Exchange and Repair & Return Programs       31         9.1       Exchange Program       31         9.2       Repair & Return Program       32         9.3       Daktronics Warranty and Limitation of Liability       32         9.3       Daktronics Warranty and Limitation of Liability       32         9.3       Daktronics Warranty and Li                                                                                                    | Section 7:  | Diagnostics and Troubleshooting                  | 21 |
| 7.1       Safety Precautions       21         7.2       Controller Diagnostics       21         7.3       MLC Diagnostics       22         7.4       Temperature Sensor Diagnostics       22         7.5       Troubleshooting Display Problems       22         Module and LED problems       22         Before calling Daktronics Customer Service       24         Section 8:       Parts Replacement       25         8.1       About Replacement Parts       26         Module Replacement       26       26         Module Replacement       26       26         Module Replacement       26       27         Mult Line Controller Replacement       27         Mult Line Controller Replacement       28         Power Supply Replacement       28         Power Supply Replacement       29         Temperature Sensor Replacement       30         Section 9:       Daktronics Exchange and Repair & Return Programs       31         9.1       Exchange Program       31         9.2       Repair & Return Program       32         9.3       Daktronics Warranty and Limitation of Liability       32         9.3       Daktronics Warranty and Limitation of Liability                                                                                                    |             |                                                  |    |
| 7.2       Controller Diagnostics       21         7.3       MLC Diagnostics       22         7.4       Temperature Sensor Diagnostics       22         7.5       Troubleshooting Display Problems       22         Module and LED problems       22         Before calling Daktronics Customer Service       24         Section 8:       Parts Replacement       25         8.1       About Replacement Parts       25         8.2       Instructions for Replacing Parts       26         Module Replacement       27       27         Multi-Line Controller Replacement       28         Light Sensor Replacement       28         Light Sensor Replacement       29         Temperature Sensor Replacement       30         Section 9:       Daktronics Exchange and Repair & Return Programs       31         9.1       Exchange Program       31         9.2       Repair & Return Program       32         Shipping Address       32       33         9.3       Daktronics Warranty and Limitation of Liability       32         Glossary       33       34         Appendix A:       Reference Drawings       35                                                                                                    | 7.1         | Safety Precautions                               | 21 |
| 7.3       MLC Diagnostics       22         7.4       Temperature Sensor Diagnostics       22         7.5       Troubleshooting Display Problems       22         Module and LED problems       22         Before calling Daktronics Customer Service       24         Section 8:       Parts Replacement       25         8.1       About Replacement Parts       25         8.2       Instructions for Replacing Parts       26         Module Replacement       26       26         Module Replacement       27       Multi-Line Controller Replacement       26         Controller Replacement       27       Multi-Line Controller Replacement       28         Power Supply Replacement       29       29       Temperature Sensor Replacement       30         Section 9:       Daktronics Exchange and Repair & Return Programs       31         9.1       Exchange Program       31       32       33         9.2       Repair & Return Program       32       32         9.3       Daktronics Warranty and Limitation of Liability       32         9.3       Daktronics Warranty and Limitation of Liability       32         Glossary                                                                                                    | 7.2         | Controller Diagnostics                           | 21 |
| 7.4       Temperature Sensor Diagnostics       22         7.5       Troubleshooting Display Problems       22         Module and LED problems       22         Before calling Daktronics Customer Service       24         Section 8:       Parts Replacement       25         8.1       About Replacement Parts       25         8.1       About Replacement Parts       26         Module Replacement       26         Module Replacement       26         Controller Replacement       26         Controller Replacement       27         Multi-Line Controller Replacement       28         Power Supply Replacement       28         Power Supply Replacement       29         Temperature Sensor Replacement       30         Section 9:       Daktronics Exchange and Repair & Return Programs       31         9.1       Exchange Program       31         Before Contacting Daktronics       32       31         9.1       Exchange Address       32         Shipping Address       32       32         9.3       Daktronics Warranty and Limitation of Liability       32         Glossary       33       33         Appendix A:       Reference Drawings                                                                                                    | 7.3         | MLC Diagnostics                                  |    |
| 7.5       Troubleshooting Display Problems       22         Module and LED problems       22         Before calling Daktronics Customer Service       24         Section 8:       Parts Replacement       25         8.1       About Replacement Parts       25         8.2       Instructions for Replacing Parts       26         Module Replacement       26         Module Replacement       26         Controller Replacement       27         Multi-Line Controller Replacement       28         Light Sensor Replacement       29         Temperature Sensor Replacement       29         Temperature Sensor Replacement       30         Section 9:       Daktronics Exchange and Repair & Return Programs       31         9.1       Exchange Program       31         Before Contacting Daktronics       31       31         9.2       Repair & Return Program       32         Shipping Address       32       32         9.3       Daktronics Warranty and Limitation of Liability       32         Glossary       33         Appendix A:       Reference Drawings       35                                                                                                    | 7.4         | Temperature Sensor Diagnostics                   |    |
| Module and LED problems       22         Before calling Daktronics Customer Service       24         Section 8:       Parts Replacement       25         8.1       About Replacement Parts.       25         8.2       Instructions for Replacing Parts       26         Module Replacement       26       26         Module Replacement       26       26         Module Replacement       26       26         Controller Replacement       27       28         Power Supply Replacement       28       29         Temperature Sensor Replacement       29       29         Temperature Sensor Replacement       30       30         Section 9:       Daktronics Exchange and Repair & Return Programs       31         9.1       Exchange Program       31         Before Contacting Daktronics       31       32         Shipping Address       32       33         9.3       Daktronics Warranty and Limitation of Liability       32         Glossary       33         Appendix A:       Reference Drawings       35         Appendix B:       International Installation       37                                                                                                    | 7.5         | Troubleshooting Display Problems                 |    |
| Before calling Daktronics Customer Service       24         Section 8:       Parts Replacement       25         8.1       About Replacement Parts       25         8.2       Instructions for Replacing Parts       26         Module Replacement       26         Module Replacement       26         Module Replacement       26         Controller Replacement       26         Outli-Line Controller Replacement       27         Multi-Line Controller Replacement       28         Light Sensor Replacement       28         Light Sensor Replacement       29         Temperature Sensor Replacement       30         Section 9:       Daktronics Exchange and Repair & Return Programs         9.1       Exchange Program       31         9.2       Repair & Return Program       32         Shipping Address       32       31         9.3       Daktronics Warranty and Limitation of Liability       32         Glossary       33         Appendix A:       Reference Drawings       35         Appendix B:       International Installation       37                                                                                                    |             | Module and LED problems                          |    |
| Section 8:       Parts Replacement       25         8.1       About Replacement Parts       25         8.2       Instructions for Replacing Parts       26         Module Replacement       26         Controller Replacement       26         Outlit-Line Controller Replacement       27         Multi-Line Controller Replacement       28         Power Supply Replacement       29         Temperature Sensor Replacement       29         Temperature Sensor Replacement       30         Section 9:       Daktronics Exchange and Repair & Return Programs       31         9.1       Exchange Program       31         9.2       Repair & Return Program       31         9.2       Repair & Return Program       32         Shipping Address       32       33         Joaktronics Warranty and Limitation of Liability       32         Glossary       33       33         Appendix A:       Reference Drawings       35         Appendix B:       International Installation       37                                                                                                    |             | Before calling Daktronics Customer Service       |    |
| 8.1       About Replacement Parts.       25         8.2       Instructions for Replacing Parts       26         Module Replacement       26         Controller Replacement       27         Multi-Line Controller Replacement       28         Power Supply Replacement       28         Light Sensor Replacement       29         Temperature Sensor Replacement       30         Section 9:       Daktronics Exchange and Repair & Return Programs         9.1       Exchange Program         Before Contacting Daktronics       31         9.2       Repair & Return Program         Shipping Address       32         9.3       Daktronics Warranty and Limitation of Liability         32       Sa         Appendix A:       Reference Drawings         35       Appendix B:         International Installation       37                                                                                                    | Section 8:  | Parts Replacement                                | 25 |
| 8.1       Intructions for Replacing Parts       26         8.2       Instructions for Replacing Parts       26         Module Replacement       26         Controller Replacement       27         Multi-Line Controller Replacement       28         Power Supply Replacement       28         Light Sensor Replacement       29         Temperature Sensor Replacement       30         Section 9:       Daktronics Exchange and Repair & Return Programs         31       9.1       Exchange Program         Before Contacting Daktronics       31         9.2       Repair & Return Program       32         Shipping Address       32         9.3       Daktronics Warranty and Limitation of Liability       32         Glossary       33         Appendix A:       Reference Drawings       35         Appendix B:       International Installation       37                                                                                                    | 8 1         | About Roplacement Parts                          | 25 |
| 6.2       Instructions for Replacement in the second second | 82          | Instructions for Replacing Parts                 |    |
| Appendix A:       Reference Drawings.       20         Controller Replacement                                                                                                    | 0.2         | Module Replacement                               |    |
| Multi-Line Controller Replacement.       28         Power Supply Replacement.       28         Light Sensor Replacement.       29         Temperature Sensor Replacement.       30         Section 9:       Daktronics Exchange and Repair & Return Programs.       31         9.1       Exchange Program       31         Before Contacting Daktronics       31         9.2       Repair & Return Program       32         Shipping Address       32         9.3       Daktronics Warranty and Limitation of Liability       32         Glossary       33         Appendix A:       Reference Drawings       35         Appendix B:       International Installation       37                                                                                                    |             | Controller Replacement                           |    |
| Power Supply Replacement       28         Light Sensor Replacement       29         Temperature Sensor Replacement       30         Section 9:       Daktronics Exchange and Repair & Return Programs       31         9.1       Exchange Program       31         Before Contacting Daktronics       31         9.2       Repair & Return Program       32         Shipping Address       32         9.3       Daktronics Warranty and Limitation of Liability       32         Glossary       33         Appendix A:       Reference Drawings       35         Appendix B:       International Installation       37                                                                                                    |             | Multi-Line Controller Replacement                | 28 |
| Light Sensor Replacement       29         Temperature Sensor Replacement       30         Section 9:       Daktronics Exchange and Repair & Return Programs       31         9.1       Exchange Program       31         9.2       Repair & Return Program       32         Shipping Address       32         9.3       Daktronics Warranty and Limitation of Liability       32         Glossary       33         Appendix A:       Reference Drawings       35         Appendix B:       International Installation       37                                                                                                    |             | Power Supply Replacement                         |    |
| Engin Serior Replacement       20         Temperature Sensor Replacement       30         Section 9:       Daktronics Exchange and Repair & Return Programs                                                                                                    |             | Light Sensor Replacement                         |    |
| Section 9:       Daktronics Exchange and Repair & Return Programs                                                                                                    |             | Temperature Sensor Replacement                   |    |
| 9.1       Exchange Program       31         Before Contacting Daktronics       31         9.2       Repair & Return Program       32         Shipping Address       32         9.3       Daktronics Warranty and Limitation of Liability       32         Glossary       33         Appendix A:       Reference Drawings       35         Appendix B:       International Installation       37                                                                                                    | Section 9:  | Daktronics Exchange and Repair & Return Programs | 31 |
| Appendix B:       International Installation                                                                                                    | 9.1         | Exchange Program                                 |    |
| 9.2       Repair & Return Program       32         Shipping Address       32         9.3       Daktronics Warranty and Limitation of Liability       32         Glossary                                                                                                    | 712         | Before Contacting Daktronics                     | 31 |
| Appendix A:       Reference Drawings                                                                                                    | 9.2         | Repair & Return Program                          | 32 |
| <ul> <li>9.3 Daktronics Warranty and Limitation of Liability</li></ul>                                                                                                    |             | Shipping Address                                 |    |
| Glossary                                                                                                    | 9.3         | Daktronics Warranty and Limitation of Liability  |    |
| Appendix A:       Reference Drawings                                                                                                    | Glossary    |                                                  |    |
| Appendix A:       Reference Drawings                                                                                                    |             |                                                  |    |
| Appendix B: International Installation                                                                                                    | Appendix A: | Reference Drawings                               | 35 |
|                                                                                                    | Appendix B: | International Installation                       | 37 |

| Appendix C: | Maintenance Log 39 |
|-------------|--------------------|
|             |                    |

| Appendix D: | Daktronics Warranty and Limitation of Liability |  |
|-------------|-------------------------------------------------|--|
|-------------|-------------------------------------------------|--|

Daktronics GalaxyPro<sup>®</sup> Revolution displays can show a wide variety of presentations with great color depth. **Figure 2** shows the front and back views of a typical display. **Figure 3** shows a simplified diagram of basic display setup.

## 1.1 Display Details

GalaxyPro<sup>®</sup> Revolution model numbers are defined as follows:

| GPR-RxC-M-L-F |   |                                                                      |  |
|---------------|---|----------------------------------------------------------------------|--|
| GPR           | = | Outdoor GalaxyPro <sup>®</sup> Revolution display                    |  |
| R             | = | Number of pixel rows high                                            |  |
| С             | = | Number of pixel columns long                                         |  |
| м             | = | Pixel pitch: 12EV – "12 Evolution" pixels, all others in millimeters |  |
| L             | = | LED Color: R (Red), G (Green), B (blue)                              |  |
| F             | = | Face setup: SF – Single Face or 2V –<br>Primary/Mirror               |  |

The displays are either single-face (SF) or two view (2V) units. In 2V units, the first display is referred to as the primary and the second is called the mirror. If the second display is mounted more than 10 feet (3.05 m) from the primary display, two primary displays are used.

A module is the building block of the GalaxyPro<sup>®</sup> Revolution display. **Figure 1** shows a 20mm module measuring 16 pixels high by 16 pixels wide (other modules will vary). Individual modules can be easily removed from the display if needed.

A typical display system consists of a Windows<sup>®</sup>-based computer running Venus<sup>®</sup> 1500 software and one or more displays. Venus<sup>®</sup>

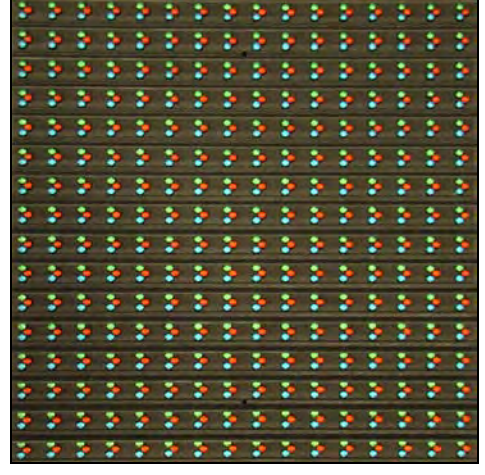

Figure 1: Single Module

1500 is a software package that runs under Windows<sup>®</sup> XP or Vista Home/Professional operating systems on an IBM<sup>®</sup>-compatible computer. Refer to the Venus<sup>®</sup> 1500 Help file for operation of the Venus<sup>®</sup> 1500 software.

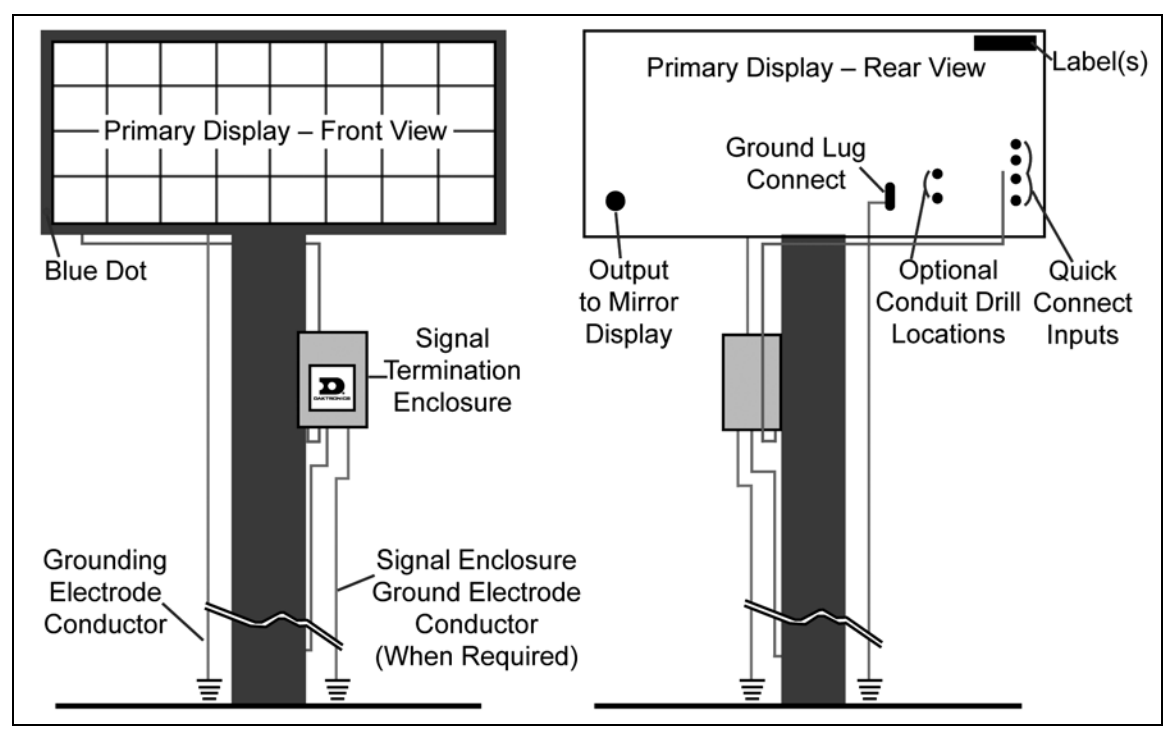

Figure 2: Display Components

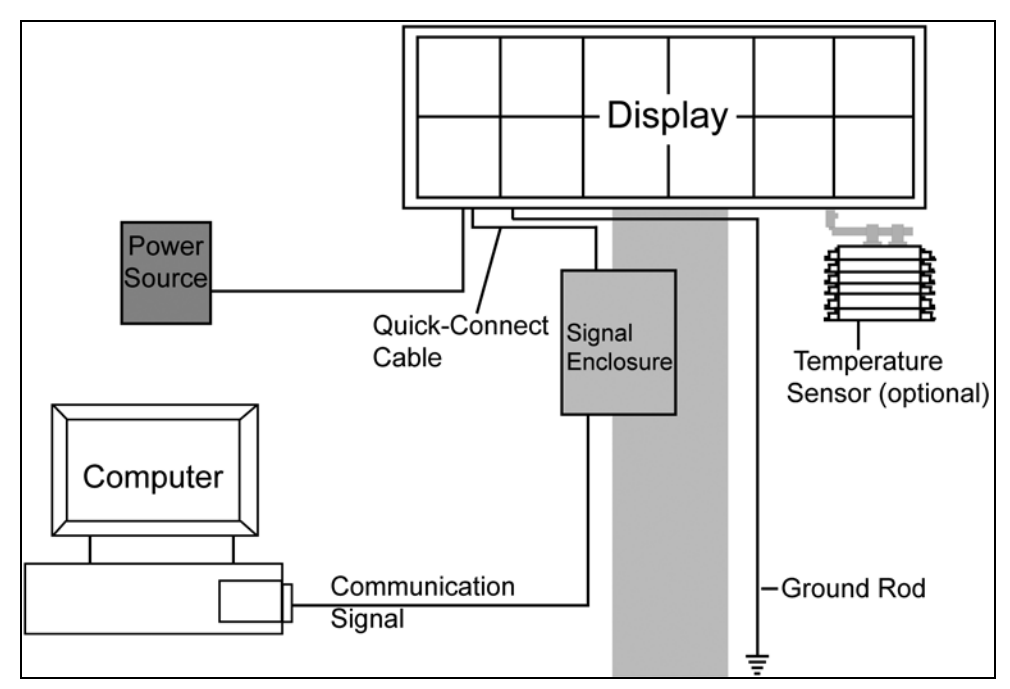

Figure 3: Basic Display Setup

# Section 2: Mechanical Installation

Read the mechanical, power, and signal installation sections before installing the display(s).

Daktronics' engineering staff must approve any changes that may affect the weather-tightness of the display. Detailed drawings of the changes must be submitted to Daktronics for evaluation and approval, or the warranty may be void.

Daktronics is not responsible for installations or the structural integrity of support structures done by others. The customer must ensure a qualified structural engineer approves the structure and any additional hardware.

## 2.1 Pre-installation Checklist

Verify the following before installation:

- The display is in good condition after shipping and uncrating.
- A straight and square mounting frame is provided for the display.
- Height variation in any 4-ft. (1.2 m) horizontal section must not exceed  $1/4^{"}$  (6.3 mm).
- Adequate support is provided for the display so that the structure will not yield at any unsupported points after mounting.
- Leave 4 inches (10.2 cm) of unobstructed space above the display so the eyebolt can be removed.

No clearance is required once the eyebolt is removed.

- Maintain clearance around the display to allow unobstructed air flow through the vents and fans and to allow access to internal components.
- Assure the display cabinet has no holes (accidental or intentional) that could allow water to enter the display.
- Check that all display modules are fully latched into the display cabinet.

## 2.2 Support Structure Requirements

The installer must ensure the mounting structure and hardware can support the display, and that the structure follows all local and national structural codes. Support structure design depends on the mounting method, display size, and weight.

Because every installation site is unique, no single procedure is approved by Daktronics for mounting GalaxyPro<sup>®</sup> Revolution displays. This section contains general information that may or may not be appropriate for this particular installation. Refer to **Figure 2** and **Figure 3** for basic display setups.

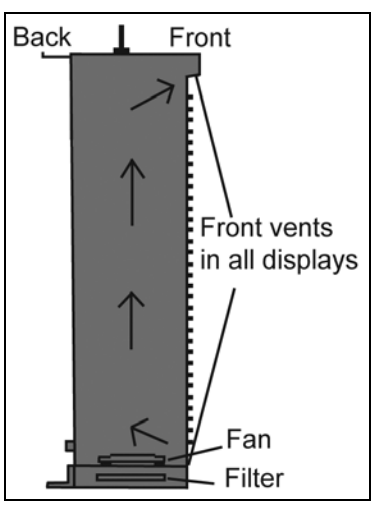

Figure 4: Display Ventilation

Also remember the location of mounting clips and the clearance needed for the power/signal terminations on

the back of the display and ventilation system on the front of the display, as shown in Figure 4 and Figure 5. Display height and wind loading are also critical factors to consider. Find this information on the Shop Drawing which was supplied with the order.

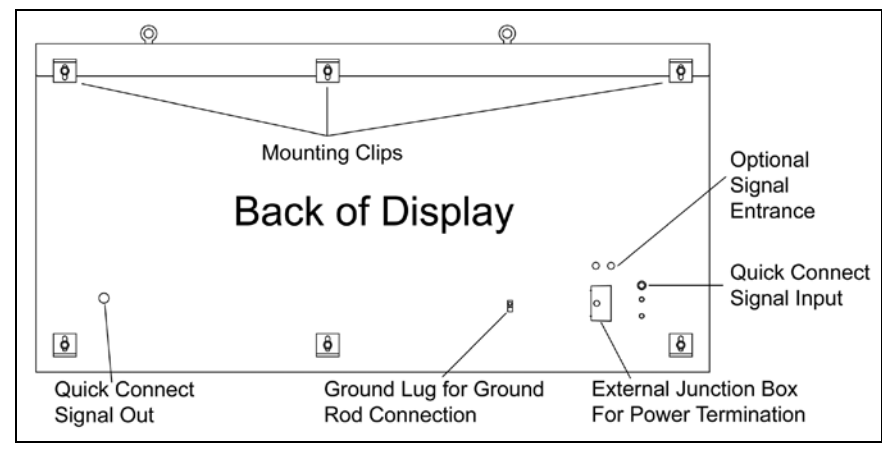

Figure 5: Back Section

## 2.3 Lifting a Display or Display Section

Maintain a 90-degree angle between the cabinet and lifting method to retain the cabinet's structural integrity.

If damage occurs due to improper lifting procedures, the warranty will be void.

#### **General Lifting Notes:**

Lift the display into position on the support structure using a lifting bar and all eyebolts, as shown in **Figure 6**. **Do not** attempt to permanently support the display by the eyebolts.

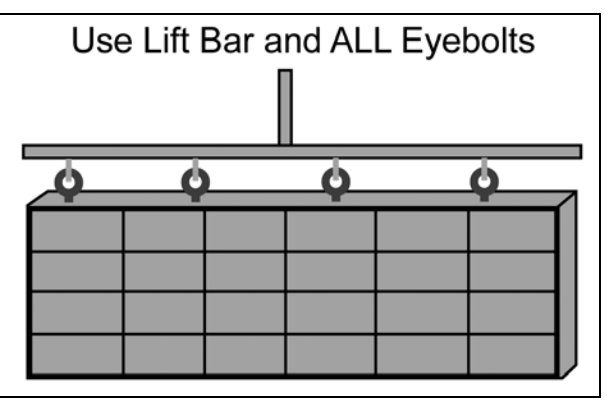

Figure 6: Lifting the Display

After installation is complete, carefully inspect the display for any holes that may allow water to seep into the display and seal them with silicone.

If the eyebolts on the top of the display were removed, plug the holes with bolts and the rubber-sealing washer that was removed with the eyebolt.

Refer to **Section 3** for power routing and to the appropriate communication manual for signal connections to the display.

## 2.4 Optional Temperature Sensor Mounting

If an optional temperature sensor is used with this display, refer to **Appendix B** for mounting and signal connections.

## Section 3: Power Installation

Read the mechanical, power, and signal installation sections before installing the display(s).

Only a qualified individual should terminate power and signal cable at this Daktronics display.

All proposed changes must be approved by Daktronics engineering staff or the warranty will be null and void.

## 3.1 Conduit

Daktronics **does not** include the conduit. Separate conduit must be used to route:

- Power.
- Signal IN wires to the signal termination enclosure, when applicable.
- Signal OUT wires (if not using the provided interconnect cable).

Some displays have a J box on the back for power termination which has 3/4" (1.905 cm) threaded holes, while others have a 3/4" hole for conduit, and is capped with a rubber plug on the back for power entry. In this case, power is terminated to an internal power termination panel. Refer to the shop drawing to determine which type of display is being installed.

## 3.2 Overview of Power/ Signal Connection

Following is a brief summary of the power and signal connections to the display.

- **1.** Possible methods for signal termination are shown in the manual for the specific communication type.
- **2.** Power is routed to the display through a fused disconnect switch that can open all ungrounded power conductors. Install this disconnect within the line of sight of personnel performing maintenance on the display. (If the disconnect is located out of sight of the display, it must be capable of being locked in the open position.)
- **3.** Route power conductors from the disconnect to the display through conduit according to local and national electrical codes.
- **4.** Display power terminates either internally at the power termination panel or externally at the J box.
- **5.** Connect the grounding electrode conductor at the grounding lug on the back of the display.
- **6.** Route signal cable to the signal termination enclosure. When required, the signal enclosure must be grounded.
- 7. Route signal into the enclosure through <sup>3</sup>/<sub>4</sub>"conduit. Use supplied hole that is capped with rubber plug.

8. Route the signal quick-connect cable from the enclosure to the display through conduit or through the display pole if power is not also routed in the display pole.

Daktronics strongly recommends the quick-connect cables be secured to protect them from weather or vandalism.

Displays are equipped with circuit breakers that carry a **UL489** or **UL1077** (**IEC 60947**, **VDE 660**) rating. These devices only protect the components within the display. Suitable devices must be used for the equipment and feeders supplying power to the display.

## 3.3 Power Requirements

Do not connect the displays to any voltage other than that listed on the Daktronics product label.

Conductors of circuits delivering power to a Daktronics display must be sized according to local and national electrical codes so that the power distribution system can deliver full-load power to the display while maintaining a voltage within 5 percent of the utility nominal voltage.

Displays use single-phase power. Proper power installation is imperative for proper display operation. **Power Specifications** are found in **Appendix A**. The following sub-sections provide details of power installation.

#### Main Disconnect

Daktronics requires using a power disconnect switch with the display. Use a disconnect switch so that all ungrounded conductors can be disconnected near the point of power connection.

The disconnecting means must be either located in a direct line of sight from the display or capable of being locked in the open position. This ensures that power will not be reconnected while service personnel work on the display.

## 3.4 Grounding

Displays must be grounded according to the provisions outlined in all applicable local and national electrical codes.

#### Installation with Ground and Neutral Conductors Provided

These displays are installed with ground and neutral conductors provided. The power cable must contain an

isolated earthground conductor.

Do not connect neutral to ground at the disconnect or at the display. This will violate electrical codes and render the warranty null and void.

The display system must be connected to earth ground as shown in **Figure 7**. Proper grounding protects the equipment from damaging electrical

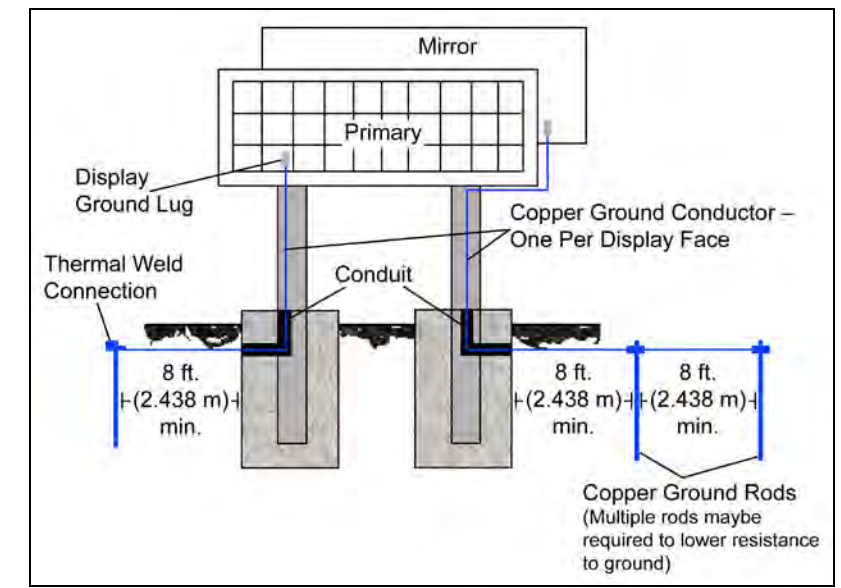

Figure 7: Correct Grounding

disturbances and lightning. Daktronics requires a resistance to ground of 10 ohms or less. The display must be properly grounded or the warranty will be null and void.

#### Important points about grounding:

- **Follow local and national codes:** The material of an earth-ground electrode differs from region to region and from conditions present at the site. Consult any electrical codes that apply.
- **Support structure cannot be used as an earth-ground electrode:** The support is generally embedded in concrete, and if embedded in earth, the steel is either primed or it corrodes, making it a poor ground.
- One grounding electrode for each display face: Grounding is connected between sections by bonding jumpers. Other grounding electrodes as described in national and local electrical codes may be used.
- **Resistance to ground 10 ohms or less:** This is required by Daktronics for proper display performance. If the resistance to ground is higher than 10 ohms, it is necessary to install additional grounding electrodes to reduce resistance. The grounding electrode must be installed within 25 feet (7.6 m) of the display's base and must be connected to the ground lug on the back of the display, as shown in **Figure** 7.

## 3.5 Power Connection

Power is terminated either internally to the power termination board or externally to the J box.

# Terminating single-phase power to the internal power termination panel:

- 1. Open the display as explained in **Section 6.2** and locate the power termination panel.
- 2. Route the cable through conduit to the back of the display. Remove the rubber plug from the  $\frac{3}{4}$ " (1.905 cm) hole for access, being careful not to damage internal components.
- **3.** If larger conduit is required, remove metal filings from display after drilling.
- **4.** Connect the neutral wire to the neutral lug and the live wires to Line 1 and Line 2. Refer to **Figure 8**.
- 5. The ground wire connects to the grounding bus bar.

# Terminating hot, neutral, and ground wires at the J box

- Route the power cable through <sup>3</sup>/<sub>4</sub>" conduit to the rear of the display and into the power termination J box.
- 2. The power termination enclosure contains two or three wires plus a ground coming from the interior of the display. These wires are preterminated to the power termination panel inside the display.
- **3.** Inside the external J box, shown in **Figure 9**, connect the power wires to the wires coming from the display interior using wire nuts.

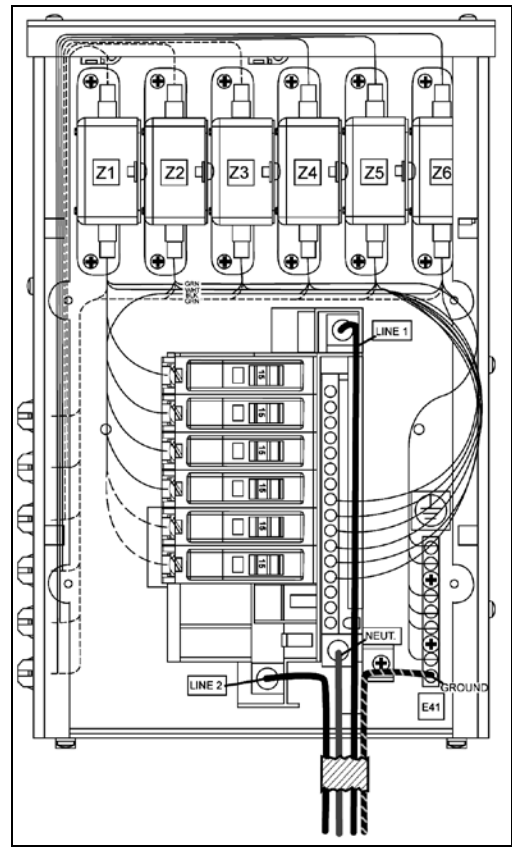

*Figure 8:* 120/240 V Single-Phase Power Termination

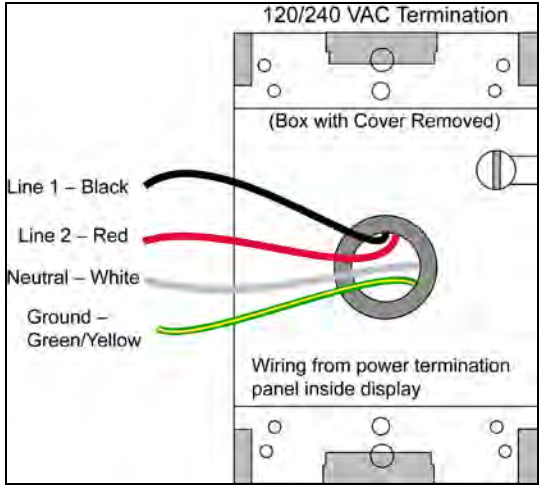

Figure 9: 120/240 VAC Power Termination

| 120 VAC                  | 120/240 VAC               |
|--------------------------|---------------------------|
| (two wires plus ground)  | (three wires plus ground) |
| Line 1 - Black           | Line 1 - Black            |
| Neutral – White          | Line 2 - Red              |
| Grounding – Green-Yellow | Neutral – White           |
|                          | Grounding – Green-Yellow  |

The following colors are used for pre-terminated wires:

## 3.6 Power Routing in the Display

Check exact power routing on Drawing B-360218 found in Appendix A.

A general power routing is shown in **Figure 10**.

- **1.** Power terminates internally to the power termination panel.
- 2. Power is routed through filters to the power supplies, which provide power to the controller, MLC, modules, and fans. Power supplies are preset to the proper voltage: 12 VDC.

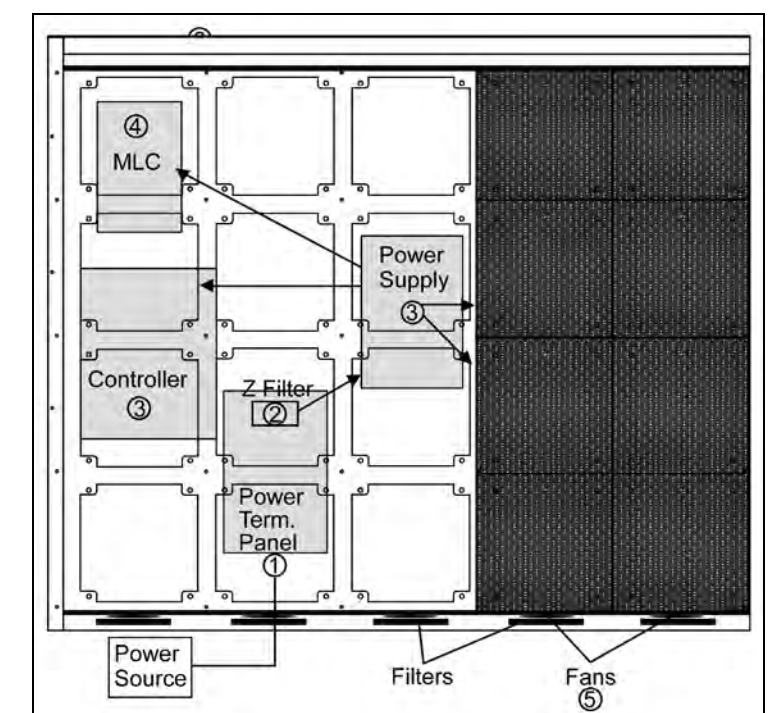

Figure 10: Power Flow Summary

# Section 4: Signal Installation Overview

Daktronics GalaxyPro<sup>®</sup> Revolution displays are equipped to receive various forms of Ethernet communication. GalaxyPro<sup>®</sup> Revolution displays require the use of ports 4500-4525 for communication and port forwarding applications. For communication signal installation details, consult the quick guide and manual included with the communication equipment. Each communication type and its manual number are listed below.

| Communication Type       | Communication Manual | Communication Quick Guide |
|--------------------------|----------------------|---------------------------|
| Ethernet                 | DD1417609            | DD1417573                 |
| Fiber Ethernet           | DD1417611            | DD1417581                 |
| Wireless Ethernet Bridge | DD1685027            | DD1417586                 |

These are the standard communication types, but each site is unique and may include additional equipment. If problems arise, contact the display's seller or Daktronics Customer Service.

## 4.1 Primary/Mirror Signal Connection

If this display is a two-view primary/mirror display, a quick-connect fiber-optic cable is provided to connect signal between the two faces. Connect J34-Signal Out on the Primary

display to J32-Signal In on the Mirror display. Coil excess cable and secure it to the supports to prevent damage from weather or vandalism. **Figure 11** and **Figure 12** show the cable and the quick-connect output. The signal input on the mirror display looks similar to the quick-connect output, but is labeled J32 and receives information from the primary display.

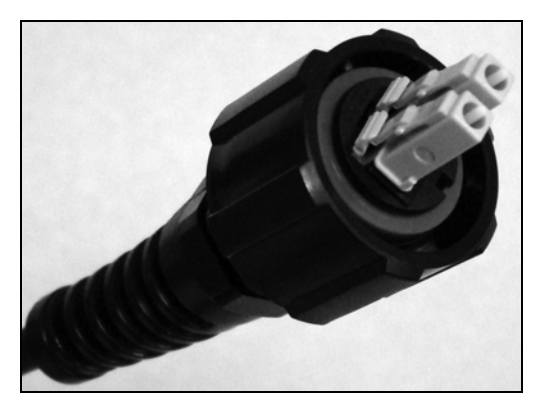

Figure 11: Quick Connect Signal Cable

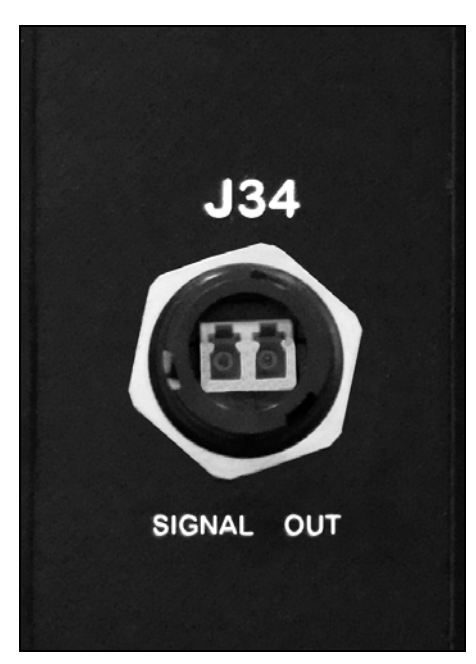

Figure 12: Fiber Interconnect Output

# Section 5: Start-up Procedure

Before starting the display, review the following list. **Figure 3** shows the basic display components referred to in each step.

## 5.1 Start-up Checklist

- Confirm that power is correctly connected to the display.
- Allow for sufficient power as listed in the display **Shop Drawing** and **Power Specs**.
- Assure a main disconnect switch is used to control power.
- Inspect all circuit breakers (internal and external) for sufficient marking and size.
- Confirm that adequate grounding is installed. Each display face must have a separate earth-ground conductor with a resistance of 10 Ohms or less.
- Assure the external communication equipment (signal enclosure, client radio, etc.) is properly installed.
- Inspect signal connections at the control computer.
- Inspect signal connections at the display. Inspect signal connections between displays when necessary.
- Confirm that the control computer is correctly configured.
   Follow the step-by-step directions in the Venus<sup>®</sup> 1500 Help File's Configuration section for correct setup.
- Inspect peripheral equipment (temperature sensor, etc.) for proper installation.

## 5.2 Start-up Sequence

Each time the display is turned on, an initialization sequence runs. Examples of the information shown on the display are listed in the second column.

|                                                     | 1                           |
|-----------------------------------------------------|-----------------------------|
| Attribute and Description                           | Example                     |
| Current Firmware Version Running on Display         | M4-GalaxyProRev 4.X.X       |
| Current Root File System Version Running on Display | Rfs X.X.X                   |
| Display Size                                        | Row x Column                |
| Display Color Type                                  | RGB                         |
| Bit Depth of Display                                | 32                          |
| Currently Configured Time Zone                      | America/North Dakota/Center |
| Current IP Address of Display (see note below)      | Will vary                   |
| Nome of Web Service and Part It Currently Dune On   | Srvc: DisplayConfig         |
| Name of web Service and Port it Currently Runs On   | Port: 4500                  |
| Name of Web Service and Part It Currently Pupe On   | Srvc: DisplayStatus         |
| Name of web Service and Forth Currently Runs On     | Port: 4501                  |
| Nome of Web Service and Part It Currently Dune On   | Srvc: PlayerControl         |
| Name of web Service and Port It Currently Runs On   | Port: 4502                  |
| Name of Web Service and Part It Currently Pupe On   | Srvc: SecurityManagement    |
| Name of web Service and Forth Currently Runs On     | Port: 4503                  |
| Name of Web Service and Part It Currently Pupe On   | Srvc: FileTransfer          |
| Name of web Service and Forth Currently Runs On     | Port: 4504                  |
| Name of Connected Sensor and Its Offect (Address)   | Sensor: TEMP                |
| Name of Conflected Sensor and its Offset (Address)  | Offset: Addr: 1             |
| Name of Connected Sensor and Its Offect (Address)   | Sensor: LIGHT_LUX           |
| Name of Connected Sensor and its Offset (Address)   | Offset: Addr: 2             |
| User-Defined Display Description                    | East Employee Entrance      |

**Note:** There are two Ethernet ports – Port 0 on the top and Port 1 on the bottom. Using Port 1 is preferred. During the start-up sequence, each port returns its status. When a port is not used, the display will show "not found". The port that is used returns the IP address.

The order of services and sensors could change. After this sequence is complete, the display will blank. A single pixel will flash in the lower-right corner of the display to show that the display has power, but no presentations are currently running.

## 5.3 Post Installation Checklist

Verify the following after starting the display:

- Assure all ventilation fans are fully operational.
- Inspect all intake and exhaust vents for obstruction.
- Confirm proper communications from the control computer to the display(s).
- Assure proper communications between display faces when applicable.

# Section 6: Maintenance

Power must be turned OFF before any repair or maintenance work is done on the display.

Qualified service personnel are recommended for servicing internal electronic components.

Daktronics' engineering staff must approve ANY changes made to the display. Before altering the display, detailed drawings for proposed modifications must be submitted to Daktronics' engineering staff for evaluation and approval, or the warranty will be null and void.

Daktronics GalaxyPro<sup>®</sup> Revolution displays are front accessible, meaning internal components are accessed by removing the modules. The display must be opened to perform maintenance or troubleshooting. Figure 13 shows internal component locations. On larger displays, internal components are in the lower left area of the display. Refer to the Layout Drawings located in Appendix A for the location of components in specific display sizes as component locations can vary.

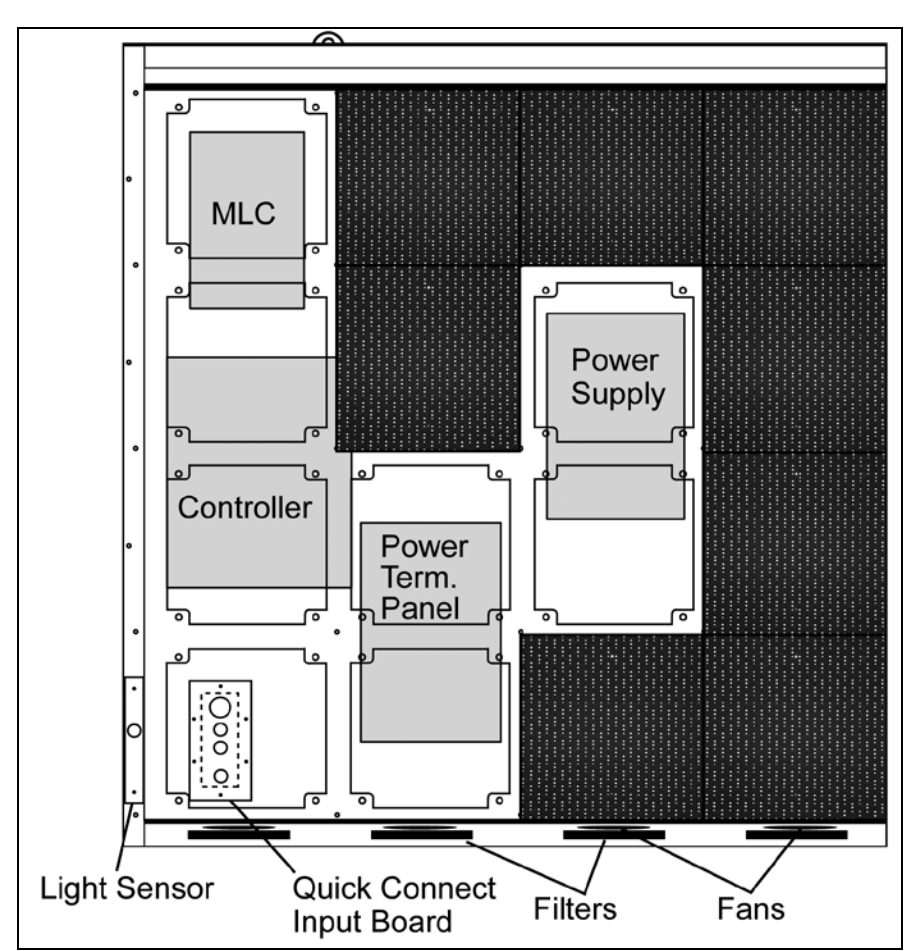

Figure 13: Interior Location of Components

## 6.1 Proper Ladder Use

A ladder can be used to access displays, although it is not preferable. If a ladder must be used, do not place the ladder directly against the display face. The pressure from the two ladder ends, even when covered with pads, is too concentrated and can damage the LEDs and louvers.

Instead, use a padded or carpeted board across the top of the ladder to distribute the weight of the ladder evenly when placed against the display face. The padded board should be wide enough to spread the weight of the ladder across a minimum of two modules.

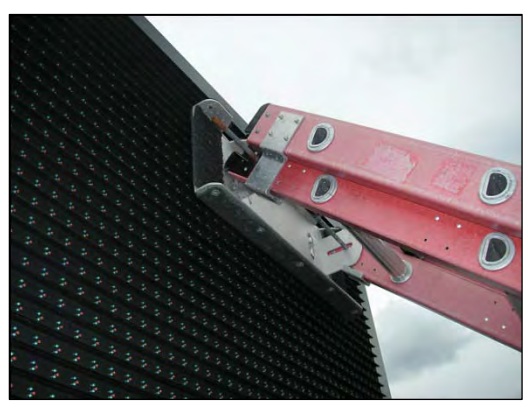

Figure 14: Example Ladder Board

## 6.2 Access to Display Interior

To access the display's interior:

- **1.** Disconnect power to the display.
- 2. Locate the latch access fasteners shown in Figure 15 on the module.

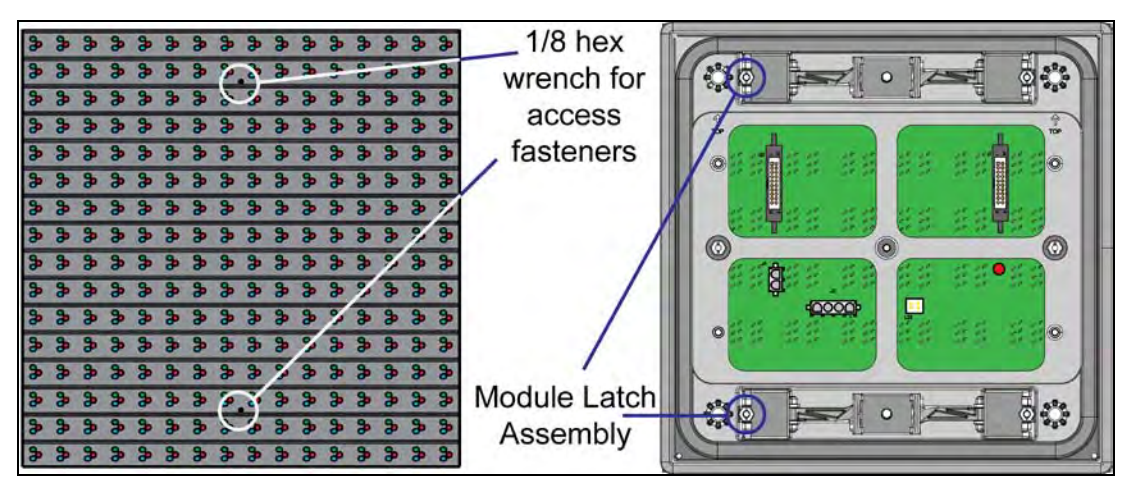

Figure 15: Module Access Locations

**3.** With a <sup>1</sup>/<sub>8</sub>"hex wrench, turn the latch access fasteners counter-clockwise a quarter turn. Gently pull the module far enough forward to reach the power and ribbon cables as shown in **Figure 16**.

- **4.** Disconnect the two ribbon cables from the module by spreading the tabs on the sides and then lifting the cable
  - head from the jack. Note how they are connected to the back. A generic display module is shown in **Figure 15**.
- 5. Unplug the power cable by squeezing the tabs on the sides of the plug head and pulling out.
- 6. When ready to reinstall the module, reconnect the cables to the module, making sure the tabs are tightly pushed against the cable head. Carefully push the ribbon wires back into the cabinet so they are clear of the module edges.

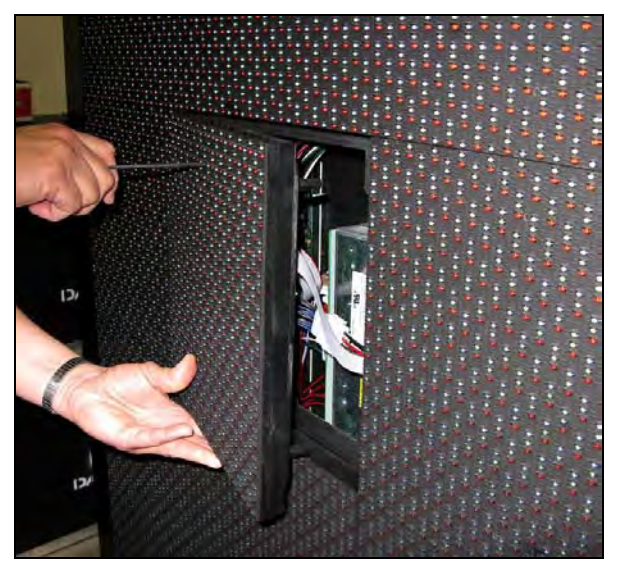

Figure 16: Removing a Module

7. Place the module into its proper location, checking that the weather stripping is in place. Latch the module both top and bottom by turning the hex wrench clockwise a quarter turn.

Weather stripping on the module's back edge must be intact and in good condition to prevent water from seeping into the display.

Module latches must be fully engaged to create a watertight seal around the module's edge. The module must be firmly seated against the display when the latches are fully engaged.

## 6.3 Ventilation System/Fans/Filters

#### **Frequency of Inspection**

Ventilation fans, located along the bottom of the display, pull air into the cabinet from lower vents and exhaust air either out upper vents, as shown in **Figure 4** or adjacent lower vents, as shown in **Figure 17**.

Check the fans every time the display is opened or at a minimum of every three months. Check more often if the display is located in a dusty or harsh environment, such as along a gravel road.

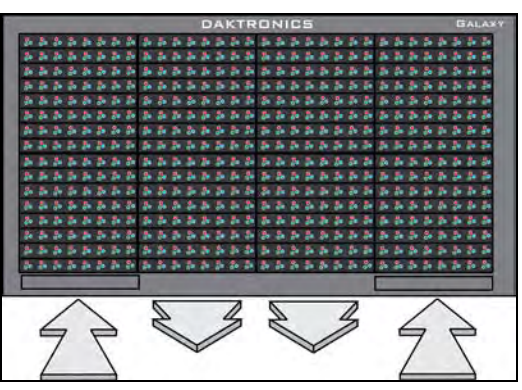

The frequency of inspection will vary greatly

Figure 17: Ventilation Airflow

from display to display as no two display setups are exactly the same. Therefore, Daktronics advises users and service technicians to use their own discretion when establishing an inspection schedule.

#### Fan Blades

Check the fan blades for dirt and debris, cleaning them and the inside of the display if necessary to maintain fan efficiency and to ensure proper cooling. Spin the fan blades with a pen or pencil to ensure the bearings are free and that the fan is still in balance.

#### Filters

Below each fan is a filter tray. Each time the fans are inspected, the filters must also be inspected, cleaning or replacing them when necessary.

To access the filter(s), press upward firmly on the tab located on bottom front of the filter tray and pull it outward, as shown in **Figure 18**.

Filters can easily be lifted from the tray, as shown in **Figure 19**, and may be cleaned with water or compressed. Allow the filters to dry before returning them to their trays. Again, Daktronics encourages users and service technicians to use their own discretion when deciding whether to clean or replace the filters.

Air is drawn upward through the filter. Be sure to check the bottom of the filter as this will be the side that requires cleaning.

#### **Air Flow**

Replace a fan that does not rotate or operate smoothly.

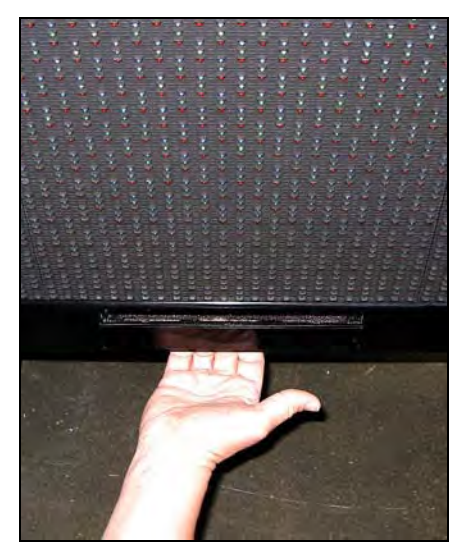

Figure 18: Opening Filter Drawer

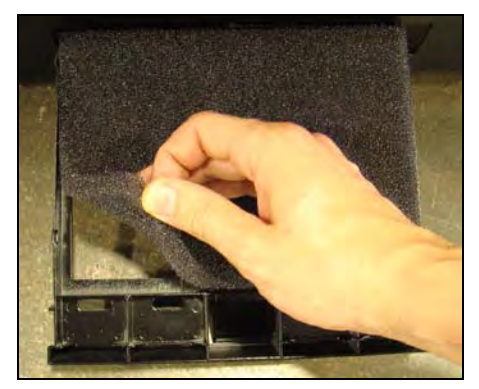

Figure 19: Removing Filter Medium

Make sure the intake vents on the bottom front and the exhaust vents on the top front of the display are not blocked and are free of dust or other debris. Hold a piece of lightweight paper in front of the top edge of the display to detect air movement through the vents.

When mounting the display, the entire front of the display must be exposed to allow for proper ventilation. Aesthetic shrouding (common in monument installations) is not advised. Refer to **Figure 20** and **Figure 21** for examples.

## 6.4 Display Face Cleaning

#### Wet Cleaning Process

- **1.** Turn off the power to the display.
- **2.** Mix a mild, non-abrasive, non-petroleumbased detergent and cold water, one ounce of detergent to one gallon of cold water.
- **3.** Saturate a light/medium duty cleaning brush with the soapy water.
- Use horizontal brush strokes to loosen and remove dirt and grime, washing the display from top to bottom.Use light pressure so as not to damage the LEDs. Clean only an area that is safely within reach from a lift or stage, and then move on to the next section of modules.
- Rinse the display face with generous amounts of cold water under low pressure. A spot-free rinse agent can be used to reduce water spots.

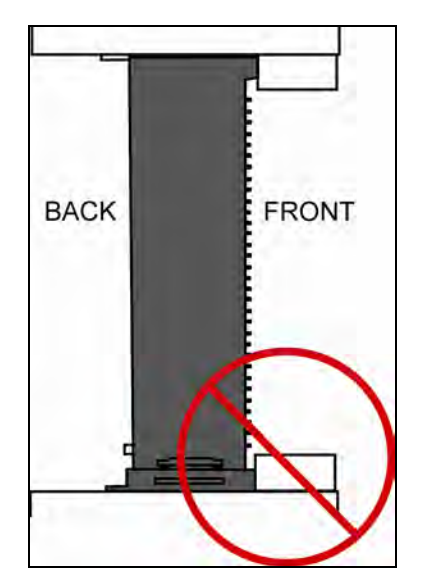

Figure 20: Restricted Airflow

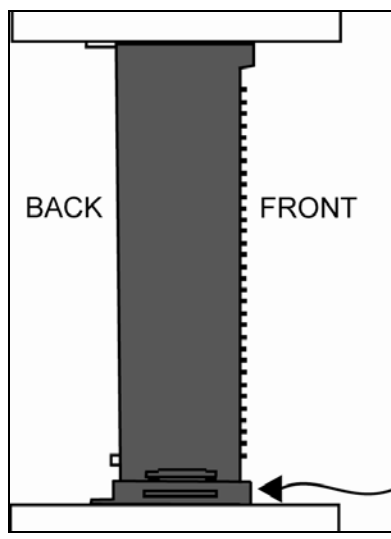

Figure 21: Unrestricted Airflow

- **6.** Use soft, dry terrycloth to dry and remove any excess water. Take care not to damage LEDs by catching the cloth on them.
- **7.** Allow the display to completely air-dry for 12 hours before applying power to the display.

#### Dry Cleaning Process

- **1.** Turn off power to the display.
- **2.** Rub a dry, soft terrycloth towel horizontally across each row of LEDs. Make four passes per row of LEDs before moving to the next row of LEDs.

Work from top to bottom safely within reach from a lift or a stage. Take care not to damage LEDs or the plastic louvers by catching the cloth on them.

## 6.5 Annual Inspection

Complete a yearly inspection to maintain safe and dependable display operation. Open the display to visually inspect the cabinet interior and the components. Refer to **Section 6.2** for directions to access the interior. The inspection should address the following issues:

| Inspection item                     | Possible corrective measures                                        |  |
|-------------------------------------|---------------------------------------------------------------------|--|
| Loose bolts, screws, rivets         | Tighten or replace, as required.                                    |  |
| Dust around fans, on cabinet bottom | Vacuum or carefully wipe away.                                      |  |
|                                     | Replace weather stripping.                                          |  |
| Water intrusion or steins           | Tighten module latches.                                             |  |
| water intrusion or stains           | Place silicon sealant around all locations where water might enter. |  |
|                                     | Replace damaged electronic components.                              |  |
| Deint compains has featinger        | Check the metal footings for structural integrity.                  |  |
| tie points, ground rods             | Replace and/or repaint as necessary.                                |  |
|                                     | Check ground wire connections at ground rod and ground lug.         |  |
| Filtere                             | At any inspection, check filters.                                   |  |
| rillers                             | Clean or replace filters as necessary.                              |  |

# Section 7: Diagnostics and Troubleshooting

This section defines the diagnostic LEDs located on the controller, Multi-line Controller (MLC), and temperature sensor. Troubleshooting tips are also provided for solving display problems.

## 7.1 Safety Precautions

Disconnect power when servicing the display. **Do not** modify the display structure or attach any panels or coverings to the display without written consent of Daktronics.

## 7.2 Controller Diagnostics

The controller, shown in Figure 22, receives communication from the computer and sends it to the MLCs which output it to the modules. The LEDs on the controller show whether the power and communication signal are working properly.

One or two modules and the controller enclosure cover must be removed to access the controller. Refer to **Section 6.2** for instructions on how to access display enclosure.

Remember to disconnect power to the display before

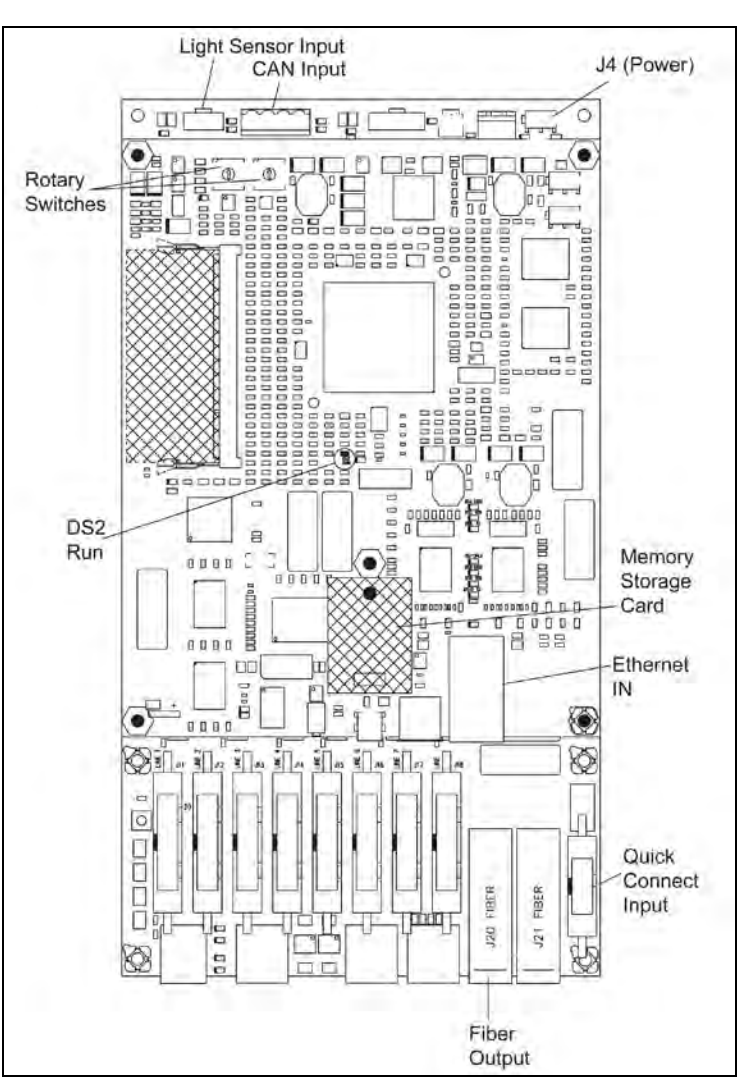

Figure 22: Controller Component Locations

accessing the interior. However, after removing the modules and wires are found to be safe, power can be turned on to view the diagnostic LEDs.

A steady flash of about once per second on the DS2 "Run" LED indicates that the controller is working properly. An increased flash rate indicates that the controller is booting.

## 7.3 MLC Diagnostics

Each multi-line controller (MLC) contains four red diagnostic LEDs on the lower right side of the controller, as shown in **Figure 23**. When fiber is properly connected, the LED labeled DS23 (left side) will be off and the other LEDs will be on.

## 7.4 Temperature Sensor Diagnostics

If the display includes a temperature sensor, the temperature sensor board will provide diagnostic information. The temperature sensor board, shown in **Figure 24**, is located inside the temperature sensor housing which hangs near the display. A flashing DS2 LED

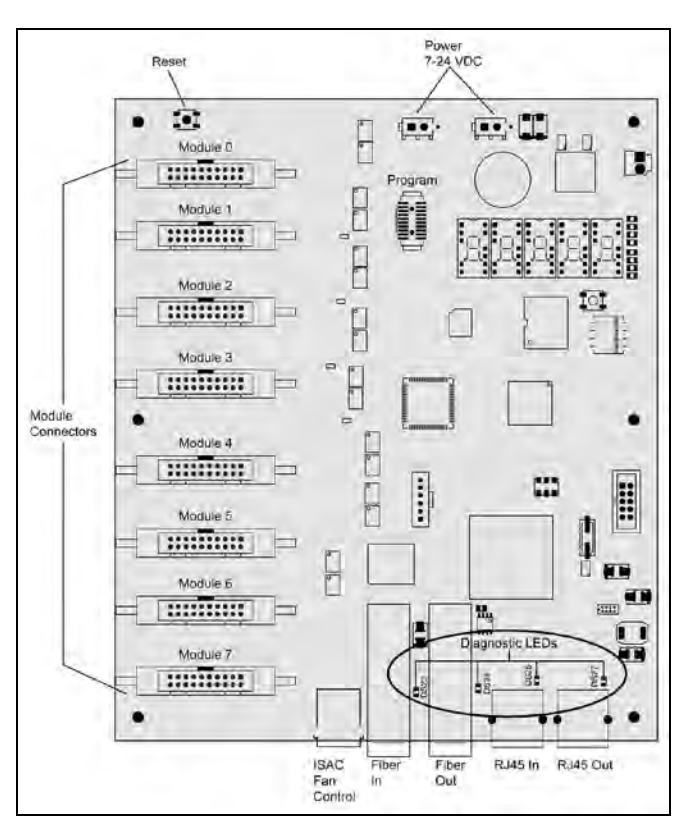

Figure 23: MLC Diagnostic LEDs

indicates that the unit is sending temperature information. It also indicates that the unit has power.

Refer to **Appendix B** for temperature sensor mounting and connections.

## 7.5 Troubleshooting Display Problems

Some common symptoms that may be encountered in a display and simple steps to resolve them follow. Solutions are organized by priority, so try them in order.

Troubleshooting may require removing or replacing modules. Refer to **Section 6.2** for instructions on this procedure. Make sure power and signal cables are reconnected correctly and latches are tightly closed when replacing modules.

Make sure the first module is receiving power.

Consult the Venus<sup>®</sup> 1500 software **Help** file when content problems (including brightness, message, temperature, and testing) occur. Click the **Application** button in the top left corner of the Venus<sup>®</sup> 1500 **Home** page and click **Help**.

#### Module and LED problems

One or more LEDs will not light

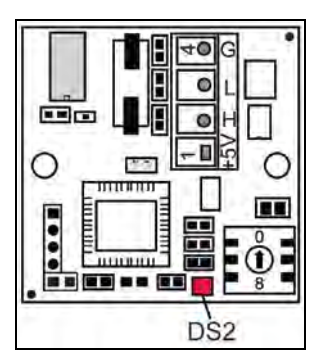

Figure 24: Temperature Sensor Board

- Check/replace ribbon cables on the module.
- If that does not help, the module may need to be replaced.

#### One or more LEDs on a single module will not turn off

- Check/replace ribbon cables on the module.
- If that does not help, the module may need to be replaced.

#### A section of the display is not working, as shown in Figure 25

- Check/replace ribbon cables from the last working module in the row to the first
   non-working module
- next to it.
  Move or replace the first non-working module, the one on the far left of the non-working section.
- Move or replace the first module to the left of the non-working modules.
- Check the back of the modules to see that the power LEDs are on.

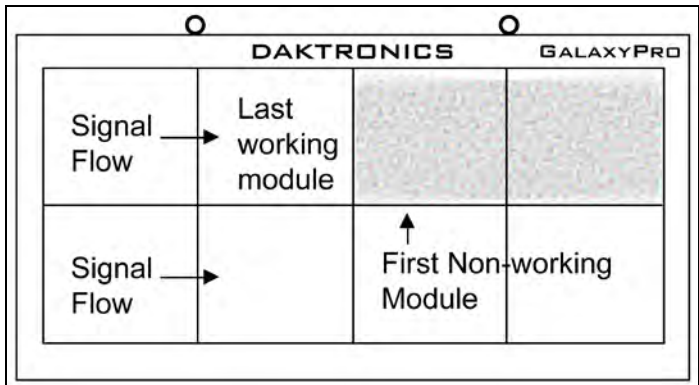

Figure 25: Modules Not Working

• Make sure the power cable to the module is connected.

#### One row of modules is not working or shows a distorted presentation

- Check/replace the ribbon cables to and from the first non-working module.
- Check for bent pins on the jack going to a non-working module.
- Move or replace the modules that show distorted text.
- Move or replace the first module to the left of the one that is not working.
- Check the fuse from the output and replace if necessary.

#### A column of the display does not work

- Check that the ribbon and power cables are plugged into the first module in the row.
- While power is on, look at the back of the first malfunctioning module to see if the diagnostic LED is off, implying a power supply problem.

#### Entire display fails to work

- Check power to first module.
- Check the breakers in the building connected to main power source.
- Check the breakers in the power termination panel (bottom row, second module from the left).
- Check the fiber cables between the controller and the MLC.
- Check the diagnostic LEDs on the controller for Power and Run (Section 7.1).
- Check/replace the ribbon cable from the MLC to the modules.
- Verify proper use of the software by checking the software manual.

#### **Before calling Daktronics Customer Service**

- **1.** Turn off the power breaker switch. Wait a few minutes and turn it back on. Have someone watch the display(s) to make sure the initialization sequence runs.
- **2.** Once the sequence is complete, try to communicate with the display.
- 3. Check the Communication and Troubleshooting sections of this manual.
- 4. Call the service technician or Daktronics Customer Service at 866-343-3122.

It is helpful to be sitting at the control computer while talking with the service technician. This chart is also provided inside the front cover of this manual for easy reference.

| Information needed                      | Fill in the blank |
|-----------------------------------------|-------------------|
| Location address of the display:        |                   |
| Model number of the display:            | GPR               |
| Version of software being used:         | Venus 1500 v      |
| Method of communication being used:     |                   |
| (See Section 4 for guidance)            |                   |
| Controller version used in the display: | M4 controller     |
|                                         | M4-GalaxyProRev   |
| Firmware Version                        | Rfs               |

Disconnect power when servicing the display.

## 8.1 About Replacement Parts

The following table contains some of the items that may need to be replaced over a period of time. **Figure 13** shows the general location of these components. The location of power supplies varies depending on the display's matrix size. Refer to the appropriate **Layout Drawing** for the exact location. If a circuit board or assembly is not listed in the Replacement Parts List, use the label to order a replacement. Most circuit boards and

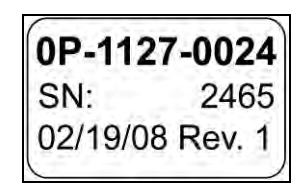

Figure 26: Typical Label

components carry a label that lists its part number. A typical label is shown in **Figure 26** with the part number in bold.

| Part Description                                              | Part Number  |
|---------------------------------------------------------------|--------------|
| Air Filter                                                    | EN-2310      |
| Cable, Fiber-optic , 3 ft (1m)                                | W-1659       |
| Cable, Fiber-optic; 10 ft (3.1m)                              | W-1864       |
| Cable, Fiber-optic; 33 ft. (11m)                              | W-1685       |
| Cable, RJ11, 6ft. (2m)                                        | 0A-1222-2103 |
| Cable, RJ11, 10 ft. (3.05 m)                                  | 0A-1222-2109 |
| Cable; RJ45, 2 ft. (61cm)                                     | W-1537       |
| Controller, GalaxyPro <sup>®</sup> Revolution                 | 0A-1415-0001 |
| Controller Enclosure Fan                                      | B-1068       |
| Electrical Contact Cleaner/Lubricant                          | CH-1019      |
| Fan; Ventilation                                              | B-1064       |
| Fan Control Cable; 5 ft.(1.5m)(Single)                        | W-1666       |
| Fan Control Harness, 5 ft.(1.5m)(Dual)                        | 0A-1327-2510 |
| Light Sensor                                                  | 0A-1327-3010 |
| Module, 12EV                                                  | 0A-1431-7000 |
| Module, 16mm                                                  | 0A-1465-7001 |
| Module, 20mm                                                  | 0A-1429-7000 |
| Module, 23mm                                                  | 0A-1430-7003 |
| Multi-Line Controller 4051                                    | 0P-1273-0060 |
| Multi-Line Controller 4054                                    | 0A-1423-5240 |
| Power Supply A-2021R, Rear Mount                              | 0A-1327-0030 |
| Power Supply A-2021R, Side Mount                              | 0A-1327-0032 |
| Quick-connect Cable, Primary/Mirror Interconnect 10 ft (3.1m) | W-1658       |
| Quick-connect Primary Input Assembly                          | 0A-1327-1047 |

| Quick-connect Primary Output/Mirror Input | J-1434       |
|-------------------------------------------|--------------|
| RFI Filter                                | Z-1007       |
| Ribbon Cable, 10 POS, 24" (61cm)          | 0A-1000-0074 |
| Ribbon Cable, 20 POS, 18" (46cm)          | W-1387       |
| Ribbon Cable, 20 POS, 30" (76cm)          | 0A-1000-0017 |
| Ribbon Cable, 20 POS, 36" (91cm)          | W-1677       |
| Ribbon Cable, 20 POS, 42" (1.1m)          | 0A-1000-0019 |
| Ribbon Cable, 20 POS, 48" (1.2m)          | 0A-1000-0020 |
| Ribbon Cable, 20 POS, 72" (1.8m)          | W-1678       |

## 8.2 Instructions for Replacing Parts

#### Module Replacement

If LEDs have failed, do not attempt to replace individual LEDs.

Return a failed module to Daktronics for replacement and/or repair.

Each module can be removed separately without moving other components of the display.

- **1.** Turn off power to the display.
- **2.** Release the module from the display cabinet by turning the latch fasteners counterclockwise a quarter turn. (Follow the instructions in **Section 6.2**.)
- **3.** Disconnect the two ribbon cables from the module, noting how they are connected to the back, by spreading the tabs on the sides and then lifting the cable head from the jack.
- **4.** Unplug the power cable by squeezing the tabs on the sides of the plug head and pulling out.
- **5.** Connect all three cables to the new module, making sure the ribbon cable tabs are tightly pushed against the cable head. Carefully push the cables back into the cabinet so they are clear of the module edges.
- **6.** Place the module into its proper location, checking that the weather stripping is in place. Latch the module tightly both top and bottom by turning the hex wrench a quarter turn clockwise.

Weather stripping on the back edge of the module must be in good condition and returned to its proper position to prevent water from seeping into the display.

Module latches must be fully engaged to create a watertight seal around the edge of the module. The module should be firmly seated against the display when the latches are fully engaged.

#### **Controller Replacement**

#### Tools required: 1/8" hex wrench and 5/16" nut driver

- **1.** Turn off power to the display.
- **2.** Remove the module directly in front of the controller in the lower left area of the display. See Figure 16 for the approximate location.
- **3.** Remove the controller enclosure cover.
- 4. Disconnect the power plug from the J4 power jack.
- Remove all power 5. and signal connections from the controller. Label the cables as they are removed to ensure proper replacement.
- **6.** Remove the six nuts holding the controller in place using a  $5/_{16}$ " nut driver.
- 7. Install the new controller by replacing the six nuts holding it to the

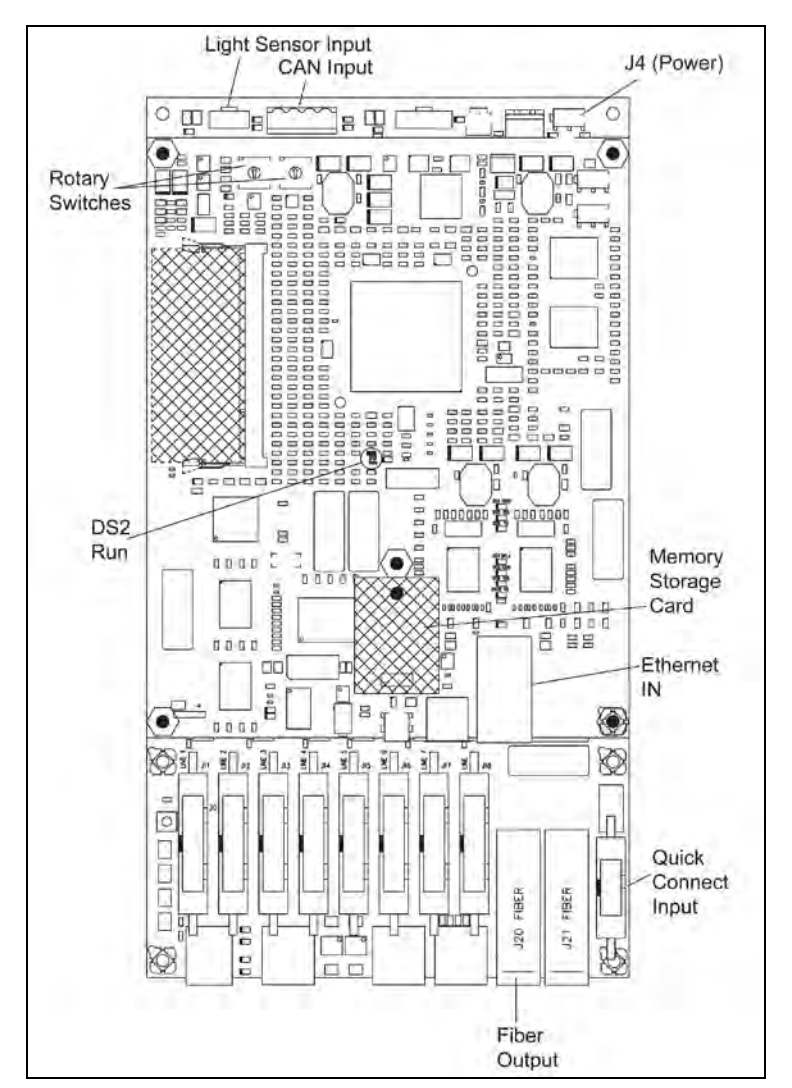

Figure 27: GalaxyPro<sup>®</sup> Revolution Controller Component Locations

display back. Reconnect power and signal cables. Turn on power, observing the bootup sequence, and note that the LED in the lower-right corner of the display shows power.

8. After powering the controller up for the first time, it must be reconfigured and all the content will need to be loaded.

The IP or DHCP address of the controller may need to be changed.

#### **Multi-Line Controller Replacement**

#### Tools required: <sup>5</sup>/<sub>16</sub>" Nutdriver

- **1.** Turn off power to the display.
- **2.** Remove the module directly in front of the MLC. Typically, this is in the left side of the display, approximately the third module from the bottom of the cabinet. Refer to the appropriate **Layout Drawing** for exact location.
- 3. Remove enclosure cover.
- 4. Disconnect the fiber cables.
- **5.** Remove all ribbon cables, and unplug the ISAC fan control, labeling the module number as they are removed to insure proper replacement.
- 6. Remove the six nuts holding the board in place using a  $\frac{5}{16''}$  nut driver.
- 7. To install the new MLC, move it unit into place and replace the six nuts that hold it to the display back. Reconnect fiber and ribbon cables, and plug the ISAC fan control back in. Turn on power, observing the boot-up sequence. Note that the LEDs to the right of the fiber cables are on; DS23 to the left of the fiber cable should be off. Refer to **Figure 23**.

#### **Power Supply Replacement**

Power supplies, shown in **Figure 28** and **Figure 29**, in GalaxyPro<sup>®</sup> Revolution displays handle a range of power from 120 to 240 volt. The power supply contains a power distribution board on one edge that receives AC power and then supplies DC power to modules and other internal components. Each module is connected to a jack on the power distribution board by an individual power cable.

#### Tool required: #2 Phillips screwdriver

- **1.** Turn off power to the display.
- 2. Remove the module directly in front of the appropriate power supply.
- 3. Disconnect the connectors from the power source as well as those going to the modules, noting the jack numbers going to each module. Also, unplug the ISAC fan control.

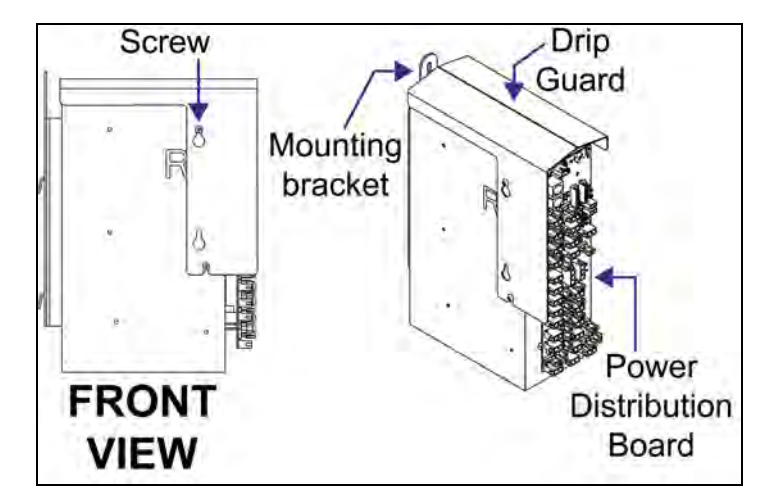

Figure 28: Power Supply

- **4.** Loosen the screw(s) holding the drip guard to the power supply and lift the drip guard up and off the power supply.
- 5. Loosen the screw holding the power supply bracket to the cabinet upright and lift it up and off the hooks.

Power supplies for 16mm displays feature their mounting bracket on the rear of the power supply.

- **6.** Carefully pull the power supply out of the cabinet.
- 7. Move the new power supply into place and tighten the screw on the support bracket.

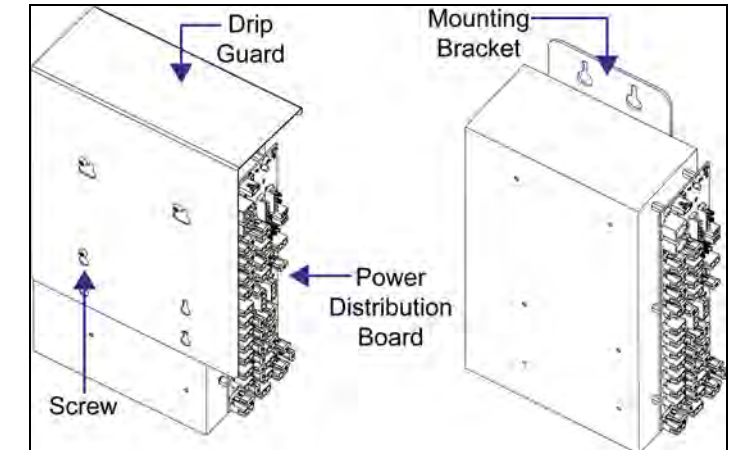

Figure 29: 16mm Power Supply

8. Reconnect all the

plugs so that each module receives power, and plug the ISAC fan control back in. Refer to the appropriate **Layout Drawing** for module connections, if needed.

#### **Light Sensor Replacement**

The light sensor assembly is mounted inside the bottom left edge of the cabinet. Refer to **Figure 13** for location. The entire assembly fits over two screws.

If the light sensor fails, only the circuit board must be replaced. Remove the bottom left module to access the light sensor.

To replace a light sensor circuit board, shown in **Figure 30**:

#### Tool required: #2 Phillips screwdriver

- **1.** Remove the screws that hold the light sensor to the cabinet.
- **2.** Unplug the light sensor from the controller and plug the new one in.
- **3.** Reattach the new circuit board, following these steps in reverse.

Align the new circuit board so the lens lines up with the  $1/2^{"}$  circular opening in the bottom left edge of the display.

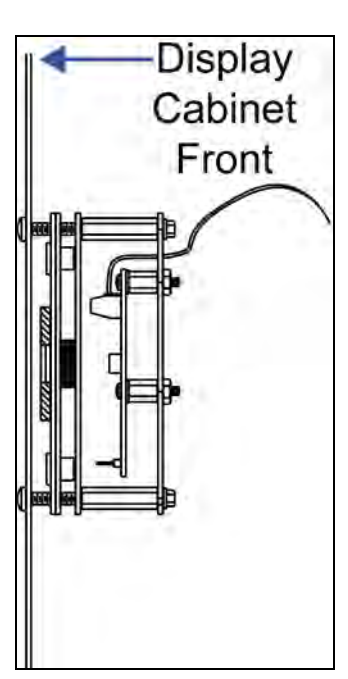

Figure 30: Light Sensor Assembly

#### **Temperature Sensor Replacement**

The temperature sensor, shown in **Figure 31** and **Figure 32** is a small sensor board located inside the plastic housing. This is mounted outside, typically either near the display or near the building.

#### Tool required: <sup>5</sup>/<sub>16</sub>" hex driver, #2 Phillips screwdriver

- 1. Open the temperature sensor housing by removing the four #8-32 nuts from the bottom, and removing the five bottom discs. Three of the discs are solid, while the center two discs have a square hole in them to fit around the sensor.
- 2. Label the wires connected to the temperature sensor board and then disconnect the cable from the temperature sensor terminal block in the sensor housing.
- **3.** Remove the two screws holding the board to the plastic disc. Install the new board, and replace the two screws.
- 4. Reconnect the cable to the temperature sensor board, making sure all the wires make a good electrical connection.

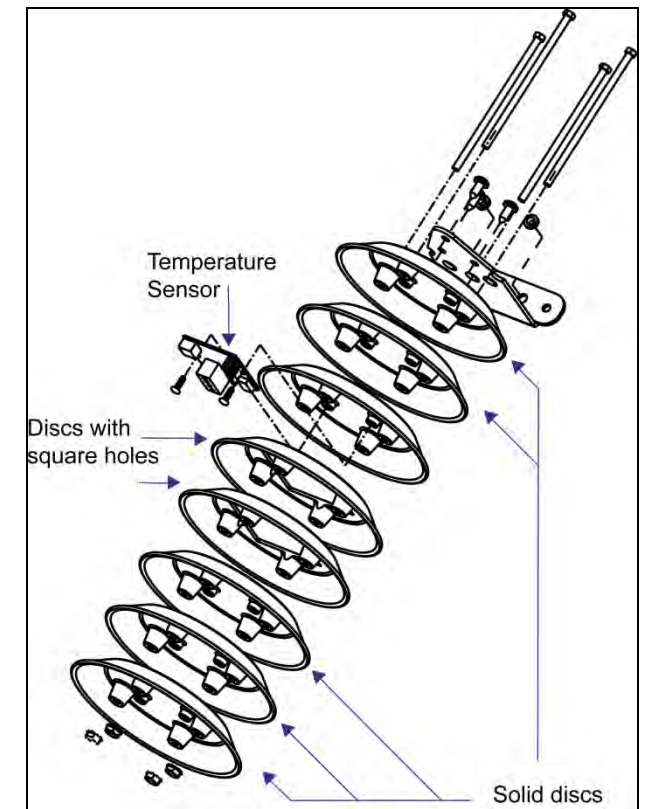

Figure 31: Temperature Sensor

5. Route cable around the sensor board, as shown in **Figure 32**, and then reassemble the sensor enclosure.

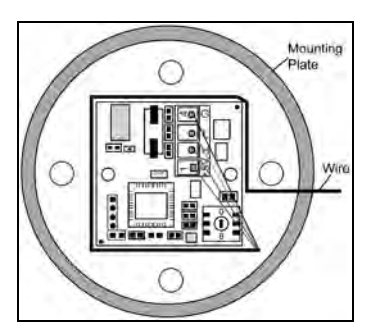

Figure 32: Wire and Sensor Board
# 9.1 Exchange Program

The Daktronics Exchange Program is a quick, economical service for replacing key components in need of repair. If a component fails, Daktronics sends a replacement part to the customer who, in turn, returns the failed component to Daktronics. This not only saves money but also decreases equipment downtime. Customers who follow the program guidelines explained below will receive this service.

#### **Before Contacting Daktronics**

Fill in these numbers before calling Customer Service: Display Model Number: \_\_\_\_\_\_ Date Installed: \_\_\_\_\_\_ Location of Display: \_\_\_\_\_\_ Daktronics Customer ID Number: \_\_\_\_\_\_ To participate in the Exchange Program, follow these steps:

- 1. Call Daktronics Customer Service: 866-343-3122.
- **2.** When the new exchange part is received, mail the old part to Daktronics. If the replacement part fixes the problem, send in the problem part which is being replaced.
- **a.** Package the old part in the same shipping materials in which the replacement part arrived.
- b. Fill out and attach the enclosed UPS shipping document.
- c. Ship the part to Daktronics.
- **3.** A charge will be made for the replacement part immediately, unless a qualifying service agreement is in place. In most circumstances, the replacement part will be invoiced at the time it is shipped.

If the failed part or replacement part is not returned to Daktronics within 3 weeks of the ship date, Daktronics will assume that the customer is purchasing the replacement part and will send an invoice for the value of the new sale part. If the part or parts are returned within 2 weeks of the second invoice date, Daktronics will credit the customer for the second invoice.

If after 2 weeks Daktronics has still not received the parts back, the customer must pay the second invoice and will not be credited for the return of the failed part. Daktronics reserves the right to refuse parts that have been damaged due to acts of nature or causes other than normal wear and tear.

## 9.2 Repair & Return Program

For items not subject to exchange, Daktronics offers a Repair & Return Program. To send a part for repair, follow these steps:

- 1. Call or fax Daktronics Customer Service: Phone: 866-343-3122 Fax: 605-697-4444
- **2. Receive a Return Materials Authorization (RMA) number before shipping.** This expedites repair of the part.
- **3. Package and pad the item carefully to prevent damage during shipment.** Electronic components, such as printed circuit boards, should be placed in an antistatic bag before boxing.
- 4. Enclose:
- Your name
- Address
- Phone number
- The RMA number
- A clear description of symptoms

#### **Shipping Address**

Daktronics Customer Service PO Box 5128 201 Daktronics Dr. Brookings SD 57006

### 9.3 Daktronics Warranty and Limitation of Liability

The Daktronics Warranty and Limitation of Liability is located in **Appendix E**. The Warranty is independent of Extended Service agreements and is the authority in matters of service, repair, and display operation.

# Glossary

**Controller:** The "brains" of the display. The controller receives signal communication from the computer and sends the appropriate information to the multi-line controller (MLC). Presentations and schedules may also be stored on the controller for use when desired.

**Display Address:** An identification number assigned to each display of a network. The control software uses the address to locate and communicate with each display. Displays that are on the same network must have different addresses.

**GalaxyPro<sup>®</sup> Revolution:** One of Daktronics' trademarked names for commercial LED matrix displays.

**Light Emitting Diode (LED):** A low-energy, high-intensity lighting unit. LEDs are the smallest portion of the presentations that appear on the display.

**Louver:** A black plastic ledge positioned above either individual LEDs or each row of LEDs. Louvers block sunlight and increase the level of contrast on the display face.

**Mirror:** The second display in a two view (2V) configuration. The mirror display does not have a controller so it displays an exact copy of the information on the primary display. All signal information to the mirror is received through an inter-connect cable from the primary display.

**Module:** The primary component of a display consisting of LEDs attached to a circuit board encased in a hard plastic body. Individual module sizes vary depending on the pixel pitch of the display and each is individually removable from the front of the display.

**Multi-line Controller (MLC):** A component that distributes signal from the controller or another MLC to a number of modules.

**Network:** Consists of multiple displays connected to each other. As many as 240 primary displays can exist on one network.

**Picture Element (Pixel):** A single LED or cluster of LEDs which work together to create images. The number and color of the LEDs will depend on the pixel pitch. For example, smaller pixels contain fewer LEDs while larger ones contain more LEDs.

**Primary:** A single-faced unit or the first display in a Primary-Mirror (2V) configuration. The communication signal, light sensor and temperature sensor are connected to this display. The information from these components is relayed from the primary display to the mirror display so that it shows exactly the same information. An inter-connect cable transfers this information from the primary to the mirror display in this configuration.

**Pixel Pitch:** The amount of space between the center of two pixels (16 mm, 20 mm, etc.). The pixel pitch is equidistant both vertically and horizontally.

**Venus<sup>®</sup> 1500:** The software on the control computer used to create presentations and send them to the displays. The Venus<sup>®</sup> 1500 software manual is included on the installation disk.

# Appendix A: Reference Drawings

Power Specification, Electrical Layout, Schematic, and Fiber-optic Routing Drawings are included in this section. Each Layout Drawing includes a range of widths. Refer to the drawing that correlates with the display's matrix size since component locations, power specifications, and signal routing vary according to display size.

| Power Specs, GPR-12EVI                              | Drawing | A-400539 |
|-----------------------------------------------------|---------|----------|
| Power Specs, GPR-16mmI                              | Drawing | A-728263 |
| Power Specs, GPR-20mmI                              | Drawing | A-707340 |
| Electrical Layout; GPR-72x***-12EVI                 | Drawing | B-381778 |
| Electrical Layout; GPR-96x***-12EVI                 | Drawing | B-381784 |
| Electrical Layout; GPR-120x***-12EVI                | Drawing | B-381785 |
| Electrical Layout; GPR-64x(80-192)-16mmI            | Drawing | B-758178 |
| Electrical Layout; GPR-64x(208-272)-16mmI           | Drawing | B-758199 |
| Electrical Layout; GPR-80x(80-192)-16mmI            | Drawing | B-758313 |
| Electrical Layout; GPR-80x(208-272)-16mmI           | Drawing | B-758347 |
| Electrical Layout; GPR-96x(80-192)-16mmI            | Drawing | B-758424 |
| Electrical Layout; GPR-96x(208-272)-16mmI           | Drawing | B-758427 |
| Electrical Layout; GPR-64x(48-176)-20mmI            | Drawing | B-720642 |
| Electrical Layout; GPR-64x(192-256)-20mmI           | Drawing | B-720643 |
| Electrical Layout; GPR-80x(48-176)-20mmI            | Drawing | B-720644 |
| Electrical Layout; GPR-80x(192-256)-20mm            | Drawing | B-720646 |
| Schematic, GPR-12EV, General                        | Drawing | B-360218 |
| Schematic, GPR-16mm, GeneralI                       | Drawing | B-728335 |
| Schematic, GPR-20mm, GeneralI                       | Drawing | B-709648 |
| Schematic, M4, Primary signal, internal, w/QC & MLC | Drawing | B-380351 |
| Fiber-optic Routing                                 | Drawing | B-370744 |

REV. 02 03 01 20 APR 10 20 MAY 08 08APR09 DATE MODIFIED LABEL BY ADDING NOTE 4 ADDED MANUFACTURING PLANT ABBREVIATION CORRECTED MATRIX SIZE COLUMN ADDED RMN NUMBER TO LABEL DESCRIPTION JMG ARH ARH BY APPR. DJM DJM PROJ: REVISION DES. BY: TITLE: THE CONCEPTS EXPRESSED AND DEFAILS SHOWN ON THIS DRAWING ARE CONFIDENTIAL AND PROPRETARY. BO NOT REPRODUCE BY ANY MEANS, INCLUDING ELECTRONICALLY WITHOUT THE EXPRESSED WRITTEN CONSENT OF DAATRONICS, INC. COPYRIGHT 2008 DAKTRONICS, INC DAKTRONICS, INC. BROOKINGS, SD 57006 ROJ: GPR 12EV REVOLUTION SERIES FRONT VENT THE: POWER SPECS, GPR-12EV-(48-120X72-336) FV APPR. SCALE: BY: DRAWN BY: TGA \_ 46 တို <u>ب</u> OA-400539 DATE: 01MAY08

| 12EV | LOUVERED | RGB GALA    | XY DISPLAYS |
|------|----------|-------------|-------------|
|      | POWER SP | ECIFICATION | CHART       |

| MATRIX<br>SIZE                                    | MAX<br>WATTS                             | 120VAC<br>1PH<br>60HZ<br>AMPS          | 120/240VA<br>(3 WIRE +<br>LINE 1<br>AMPS           | C,1PH,60HZ<br>GND)<br>LINE 2<br>AMPS | 240VAC<br>1PH<br>50HZ<br>AMPS      |                                | MATRIX<br>SIZE                               | MAX<br>WATTS                                                 | 120VAC<br>1PH<br>60HZ<br>AMPS | 120/240<br>(3 WIRE<br>LINE 1<br>AMPS | VAC,1PH,60HZ<br>+ GND)<br>LINE 2<br>AMPS                                                            | 240VAC<br>1PH<br>50HZ<br>AMPS |
|---------------------------------------------------|------------------------------------------|----------------------------------------|----------------------------------------------------|--------------------------------------|------------------------------------|--------------------------------|----------------------------------------------|--------------------------------------------------------------|-------------------------------|--------------------------------------|----------------------------------------------------------------------------------------------------|-------------------------------|
| 48X72                                             | 475                                      | 3.96                                   | 120/240VA                                          | C IS NOT                             | 1.98                               |                                | 96X216                                       | 2463                                                         |                               | 11.77                                | 8.75                                                                                                | 10.26                         |
| 48X96                                             | 588                                      | 4.90                                   | AVAILABLE I                                        | FOR SIZE                             | 2.45                               |                                | 96X240                                       | 2725                                                         |                               | 13.96                                | 8.75                                                                                                | 11.35                         |
| 48X120                                            | 738                                      | 6.15                                   |                                                    |                                      | 3.07                               |                                | 96X264                                       | 2988                                                         |                               | 16.15                                | 8.75                                                                                                | 12.45                         |
| 48X144                                            | 850                                      | 7.08                                   |                                                    |                                      | 3.54                               |                                | 96X288                                       | 3250                                                         |                               | 18.33                                | 8.75                                                                                                | 13.54                         |
| 48X168                                            | 963                                      | 8.02                                   |                                                    |                                      | 4.01                               |                                | 96X312                                       | 3513                                                         |                               | 13.96                                | 15.31                                                                                               | 14.64                         |
| 48X192                                            | 1113                                     | 9.27                                   |                                                    |                                      | 4.64                               | L                              | 96X336                                       | 3775                                                         |                               | 16.15                                | 15.31                                                                                               | 15.73                         |
| 48X216                                            | 1225                                     | 10.21                                  |                                                    |                                      | 5.10                               | Ľ                              | 120X72                                       | 1056                                                         | 8.80                          | 120/24                               | OVAC IS N.A.                                                                                        | 4.40                          |
| 48X240                                            | 1338                                     |                                        | 5.83                                               | 5.31                                 | 5.57                               | Ľ                              | 120X96                                       | 1375                                                         |                               | 6.15                                 | 5.31                                                                                                | 5.73                          |
| 48X264                                            | 1488                                     |                                        | 5.83                                               | 6.56                                 | 6.20                               | Ľ                              | 120X120                                      | 1694                                                         |                               | 6.15                                 | 7.97                                                                                                | 7.06                          |
| 48X288                                            | 1600                                     |                                        | 7.08                                               | 6.25                                 | 6.67                               | Ľ                              | 120X144                                      | 2013                                                         |                               | 8.80                                 | 7.97                                                                                                | 8.39                          |
| 48X312                                            | 1713                                     |                                        | 7.08                                               | 7.19                                 | 7.14                               | Ľ                              | 120X168                                      | 2331                                                         |                               | 11.46                                | 7.97                                                                                                | 9.71                          |
| 48X336                                            | 1825                                     |                                        | 8.02                                               | 7.19                                 | 7.60                               | Ľ                              | 120X192                                      | 2650                                                         |                               | 14.11                                | 7.97                                                                                                | 11.04                         |
| 72X72                                             | 681                                      | 5.68                                   | 120/240VA                                          | AC IS NOT                            | 2.84                               | ŕ                              | 120X216                                      | 2969                                                         |                               | 16.77                                | 7.97                                                                                                | 12.37                         |
| 72X96                                             | 850                                      | 7.08                                   | AVAILABLE                                          | FOR SIZE                             | 3.54                               | ŕ                              | 120X240                                      | 3288                                                         |                               | 18.02                                | 9.38                                                                                                | 13.70                         |
| 72X120                                            | 1056                                     | 8.80                                   |                                                    |                                      | 4.40                               | ŕ                              | 120X264                                      | 3606                                                         |                               | 14.11                                | 15.94                                                                                               | 15.03                         |
| 72X144                                            | 1225                                     | 10.21                                  |                                                    |                                      | 5.10                               | ľ                              | 120X288                                      | 3925                                                         |                               | 16.77                                | 15.94                                                                                               | 16.35                         |
| 72X168                                            | 1431                                     |                                        | 5.68                                               | 6.25                                 | 5.96                               | ľ                              | 120X312                                      | 4244                                                         |                               | 18.02                                | 17.34                                                                                               | 17.68                         |
| 72X192                                            | 1600                                     |                                        | 7.08                                               | 6.25                                 | 6.67                               | -                              | 120X336                                      | 4563                                                         |                               | 22.08                                | 15.94                                                                                               | 19.01                         |
| 72X216                                            | 1806                                     |                                        | 7.08                                               | 7.97                                 | 7.53                               | -<br>-                         | DUMER SE                                     |                                                              | -<br>Oni larei                |                                      |                                                                                                    |                               |
| 72X240                                            | 1975                                     |                                        | 8.80                                               | 7.66                                 | 8.23                               |                                | OWEN SI                                      | LUIHOAH                                                      | UN LADLL                      | . INSTRUCT                           | 10113.                                                                                              |                               |
| 72X264                                            | 2181                                     |                                        | 8.80                                               | 9.38                                 | 9.09                               | ,                              | 1. REFE                                      | R TO CH                                                      | ARTS FOR                      | POWER S                              | PECIFICATION II                                                                                     | NFORMATION.                   |
| 72X288                                            | 2350                                     |                                        | 10.21                                              | 9.38                                 | 9.79                               | 4                              | 2. LOCA                                      | TE THE D                                                     | DISPLAY S                     | IZE (MATRI)                          | X SIZE).                                                                                            |                               |
| 72X312                                            | 2556                                     |                                        | 11.93                                              | 9.38                                 | 10.65                              |                                | 3. IDEN                                      | TIFY VOLT                                                    | AGE TYPE                      | :                                    |                                                                                                    |                               |
| 72X336                                            | 2725                                     |                                        | 13.33                                              | 9.38                                 | 11.35                              |                                | • FC                                         | )R 120VA<br>)R 120/2                                         | υ, τρπ, α<br>40\/Δρ - 1       | DUNZ, LISI<br>PH 60H7                | AMPS GIVEN.                                                                                         | EST NUMBER                    |
| 96X72                                             | 888                                      | 7.40                                   | 120/240V/                                          | AC IS NOT                            | 3.70                               |                                | UI U                                         | NDER EITH                                                    | HER LINE                      | 1 OR LINE                            | 2 FOR THAT                                                                                          | SIZE.                         |
| 96X96                                             | 1150                                     | 9.58                                   | AVAILABLE                                          | FOR SIZE                             | 4.79                               |                                | • FC                                         | )r 240VA                                                     | С, 1РН, 5                     | 50HZ, LIST                           | AMPS GIVEN.                                                                                         |                               |
| 96X120                                            | 1413                                     |                                        | 7.40                                               | 4.38                                 | 5.89                               | 4                              | 4. IDEN                                      | TIFY MANU                                                    | JFACTURIN                     | IG PLANT V                           | WHERE SHOWN                                                                                         | on max                        |
| 96X144                                            | 1675                                     |                                        | 7.40                                               | 6.56                                 | 6.98                               |                                | WAII                                         | S LINE.                                                      |                               |                                      |                                                                                                    |                               |
| 96X168                                            | 1938                                     |                                        | 7.40                                               | 8.75                                 | 8.07                               |                                |                                              |                                                              |                               |                                      |                                                                                                    |                               |
| 96X192                                            | 2200                                     |                                        | 9.58                                               | 8.75                                 | 9.17                               | F                              | -<br>XAMPI F                                 | - PROD                                                       | LICT IDF                      |                                      | on larfi                                                                                            |                               |
| USING THE<br>ABOVE DIS<br>IER 120VAC<br>WIRE + GN | PROPER<br>SPLAY SIZ<br>(2 WIR<br>D) OR 2 | POWER<br>ZES CAN<br>E + GNE<br>40VAC ( | TERM PANE<br>BE POWERE<br>), 120/240<br>2 WIRF + G | L,<br>ED BY<br>VAC DAP               | CTRONICS,<br>32ND AVE.<br>BOX 5428 | ASSY<br>SER.<br>MFG D/<br>INC. | NO. 0A-14<br>NO. (NEXT<br>ATE (TODAY<br>WORK | 66-****<br>ASSIGNED <del>;</del><br>''S DATE MN<br>ORDER NUN | ¥)<br>M/DD/YY) R<br>MBER → ↓  | EV XX AM<br>MA                       | PR-96X120-12EV-R<br>IN: DAKT-0202-00<br>IO 240VAC, 1PH, 60<br>IPS PER LINE = 7.4<br>IX WATTS = 1413 | GB<br>IHZ<br>40               |
| VICES (FXC                                        | EPT WHF                                  | ERE NOT                                | ED).                                               |                                      | OKINGS, SD                         | 57006                          | PHONE 1                                      | -605-697-400                                                 | 0 <del>5</del> 7              |                                      |                                                                                                    | LL-23                         |
| 10L0 (LAC                                         |                                          |                                        |                                                    |                                      |                                    | TE N                           |                                              |                                                              |                               |                                      |                                                                                                    |                               |

| LUUU AUTA UUU                          | ue: 1=1                | 02 SCA        | APPR. | ВҮ  | DESCRIPTION                      | DATE      | REV. |
|----------------------------------------|------------------------|---------------|-------|-----|----------------------------------|-----------|------|
|                                        | N. DI.                 |               |       |     |                                  |           |      |
| · 1 )) · )) · )) · )) · )) · )) · )) · | R RY:                  |               |       |     |                                  |           | -    |
| IN BY: LKERR DATE: 14 OCT 08           |                        | DES. BY: LKEF | DJM   | ARH | MODIFIED LABEL BY ADDING NOTE 4. |           | 2    |
| MM-FV,120,120/240,240 VAC              | C.,GPR-*X*-16N         | TITLE: P.SPE  |       | АКН | ADDED RMN NUMBER TO LABEL        | 20 APR 10 | 02   |
| VULUTION SERIES                        | TERC IDMM REV          | PROJ: GALAX   |       |     |                                  |           |      |
|                                        |                        |               |       |     |                                  |           |      |
| C. BROOKINGS, SD 57006                 | DAKTRONICS, INC        |               |       |     |                                  |           |      |
|                                        | NITEN CONSENT OF DANIE | EAFRESSED W   |       |     |                                  |           |      |

| 64X80                         | 1125          | 9.38          | 120/240 \         | VAC IS N/A    | 4.69                  | <u>96X80</u> | 1656          |
|-------------------------------|---------------|---------------|-------------------|---------------|-----------------------|--------------|---------------|
| 64X96                         | 1345          | 2.00          | 6.02              | 5.19          | 5.60                  | 96X96        | 1968          |
| 64X112                        | 1528          |               | 6.02              | 6.71          | 6.36                  | 96X112       | 2279          |
| 64X128                        | 1710          |               | 7.54              | 6.71          | 7.13                  | 96X128       | ; 2590        |
| 64X144                        | 1930          |               | 7.54              | 8.54          | 8.04                  | 96X144       | 2864          |
| 64X160                        | 2113          |               | 9.06              | 8.54          | 8.80                  | 96X160       | <u>) 3213</u> |
| 64X176                        | 2333          |               | 9.06              | 10.38         | 9.72                  | 96X176       | 3486          |
| 64X192                        | 2553          |               | 12.73             | 8.54          | 10.64                 | 96X192       | : 3835        |
| 64X208                        | 2773          |               | 12.73             | 10.38         | 11.55                 | 96X208       | 4146          |
| 64X224                        | 2955          |               | 14.25             | 10.38         | 12.31                 | 96X224       | 4458          |
| 64X240                        | 3138          |               | 15.77             | 10.38         | 13.07                 | 96X240       | 1 4/69        |
| 64X256                        | 3320          |               | 17.29             | 10.38         | 13.83                 | 96X256       | , 5080        |
| 64X272                        | 3540          |               | 19.13             | 10.38         | 14.75                 | 96X272       | . 5354        |
| 80X80                         | 1391          |               | 5.26              | 6.33          | 5.79                  |              |               |
| 80X96                         | 1619          |               | 7.16              | 6.33          | 6.74                  |              |               |
| 80X112                        | 1847          |               | 7.16              | 8.23          | 7.70                  |              |               |
| 80X128                        | 2075          |               | 9.06              | 8.23          | 8.65                  |              |               |
| 80X144                        | 2341          |               | 9.82              | 9.68          | 9.75                  |              |               |
| 80X160                        | 2606          |               | 13.49             | 8.23          | 10.86                 |              |               |
| 80X176                        | 2872          |               | 15.70             | 8.23          | 11.97                 |              |               |
| 80X192                        | 3138          |               | 16.84             | 9.30          | 13.07                 |              |               |
| 80X208                        | 3366          |               | 18.43             | 9.61          | 14.02                 |              |               |
| 80X224                        | 3594          |               | 13.49             | 16.46         | 14.97                 |              |               |
| 80X240                        | 3822          |               | 15.70             | 16.15         | 15.92                 |              |               |
| 80X256                        | 4050          |               | 17.29             | 16.46         | 16.88                 |              |               |
| 80X272                        | 4316          |               | 18.36             | 17.60         | 17.98                 |              |               |
|                               |               |               |                   |               |                       |              | POWER         |
|                               | ΕX            | AMPLE P       | RODUCT IDEN       | TIFICATION LA | BEL                   |              | 1. REF        |
|                               |               |               |                   |               | 6 16 DCD              | ]            | 2 100         |
|                               | ASSY NO       | . 0A-1500-*   | ***               |               |                       |              | 3. IDEN       |
|                               | SER. NO       | (NEXT ASSIC   | GNED #)           |               | 0202-00<br>1 RH 60117 |              | ٠             |
|                               | B MFG DATE    | (TODAY'S DA   | ATE MM/DD/YY) REV | XX            | 1 = 17.20             |              | •             |
| DAKTRONIC<br>331 32ND AVE     | s, INC.<br>   | WORK ORDE     | R NUMBER          | MAX WATTS     | = 4050                |              |               |
| P.O. BOX 5128<br>BROOKINGS, S | 3<br>SD 57006 | PHONE 1-605-6 | 897-4000          |               | /                     | LL-2306      | 4. IDE        |
|                               |               |               |                   | SEE NOTE 4.   |                       | -            | WA            |
|                               |               | ABBRE         | VIALE MANUFAC     | TRUING PLANT  |                       |              |               |
|                               |               |               |                   |               |                       |              |               |

120/240VAC, 1PH, 60Hz

(3 WIRES + GND)

LINE 2

AMPS

LINE 1

AMPS

120VAC

1PH

60HZ

AMPS

MATRIX

SIZE

MAX

WATTS

## GPR-16MM-FV GALAXY DISPLAYS POWER SPECIFICATION CHART

240VAC

1PH 50Hz

AMPS

|        |       | 1PH  | (3 WIRES | 5 + GND) | 1PH   |
|--------|-------|------|----------|----------|-------|
| MATRIX | MAX   | 60HZ | LINE 1   | LINE 2   | 50Hz  |
| SIZE   | WATTS | AMPS | AMPS     | AMPS     | AMPS  |
| 96X80  | 1656  |      | 6.02     | 7.78     | 6.90  |
| 96X96  | 1968  |      | 8.61     | 7.78     | 8.20  |
| 96X112 | 2279  |      | 8.61     | 10.38    | 9.49  |
| 96X128 | 2590  |      | 13.80    | 7.78     | 10.79 |
| 96X144 | 2864  |      | 13.80    | 10.06    | 11.93 |
| 96X160 | 3213  |      | 16.40    | 10.38    | 13.39 |
| 96X176 | 3486  |      | 18.99    | 10.06    | 14.53 |
| 96X192 | 3835  |      | 16.40    | 15.56    | 15.98 |
| 96X208 | 4146  |      | 16.40    | 18.16    | 17.28 |
| 96X224 | 4458  |      | 16.40    | 20.75    | 18.57 |
| 96X240 | 4769  |      | 18.99    | 20.75    | 19.87 |
| 96X256 | 5080  |      | 24.18    | 18.16    | 21.17 |
| 96X272 | 5354  |      | 24.18    | 20.44    | 22.31 |

120VAC 120/240VAC, 1PH, 60Hz 240VAC

POWER SPECIFICATION LABEL INSTRUCTIONS:

- 1. REFER TO CHARTS FOR POWER SPECIFICATION INFORMATION.
- 2. LOCATE THE DISPLAY SIZE (MATRIX SIZE).
- . IDENTIFY VOLTAGE TYPE:
  - FOR 120VAC, 1PH, 60HZ, LIST AMPS GIVEN.
  - FOR 120/240VAC, 1PH, 60HZ USE THE LARGEST NUMBER UNDER EITHER LINE 1 OR LINE 2 FOR THAT SIZE.
  - FOR 240VAC, 1PH, 50HZ, LIST AMPS GIVEN.
- 4. IDENTIFY MANUFACTURING PLANT WHERE SHOWN ON MAX WATTS LINE.

### GPR-20mm-FV GALAXY DISPLAYS POWER SPECIFICATION CHART

|        |       | 120VAC<br>1PH | 120/240VA0<br>(3 WIRES | C, 1PH, 60Hz<br>S + GND) | 240VAC<br>1PH |
|--------|-------|---------------|------------------------|--------------------------|---------------|
| MATRIX | MAX   | 60HZ          | LINE 1                 | LINE 2                   | 50Hz          |
| SIZE   | WATTS | AMPS          | AMPS                   | AMPS                     | AMPS          |
| 64X48  | 940   | 7.83          | 120/240 VAC            | C IS NOT                 | 3.92          |
| 64X64  | 1233  | 10.27         | AVAİLABLE FO           | DR SIZE                  | 5.14          |
| 64X80  | 1563  |               | 5.71                   | 7.31                     | 6.51          |
| 64X96  | 1818  |               | 8.15                   | 7.00                     | 7.57          |
| 64X112 | 2110  |               | 8.15                   | 9.44                     | 8.79          |
| 64X128 | 2365  |               | 9.74                   | 9.97                     | 9.85          |
| 64X144 | 2658  |               | 13.02                  | 9.13                     | 11.07         |
| 64X160 | 2950  |               | 15.15                  | 9.44                     | 12.29         |
| 64X176 | 3243  |               | 17.90                  | 9.13                     | 13.51         |
| 64X192 | 3535  |               | 19.18                  | 10.28                    | 14.73         |
| 64X208 | 3828  |               | 15.15                  | 16.75                    | 15.95         |
| 64X224 | 4083  |               | 17.58                  | 16.44                    | 17.01         |
| 64X240 | 4375  |               | 17.05                  | 19.41                    | 18.23         |
| 64X256 | 4630  |               | 19.18                  | 19.41                    | 19.29         |
| 80X48  | 1169  | 9.74          | 120/240                | VAC IS N/A               | 4.87          |
| 80X64  | 1525  |               | 6.77                   | 5.94                     | 6.35          |
| 80X80  | 1881  |               | 6.77                   | 8.91                     | 7.84          |
| 80X96  | 2238  |               | 9.74                   | 8.91                     | 9.32          |
| 80X112 | 2594  |               | 12.71                  | 8.91                     | 10.81         |
| 80X128 | 2950  |               | 15.68                  | 8.91                     | 12.29         |
| 80X144 | 3269  |               | 17.05                  | 10.19                    | 13.62         |
| 80X160 | 3663  |               | 20.02                  | 10.50                    | 15.26         |
| 80X176 | 3981  |               | 15.36                  | 17.81                    | 16.59         |
| 80X192 | 4375  |               | 18.65                  | 17.81                    | 18.23         |
| 80X208 | 4731  |               | 20.24                  | 19.19                    | 19.71         |
| 80X224 | 5088  |               | 22.99                  | 19.41                    | 21.20         |
| 80X240 | 5444  |               | 25.96                  | 19.41                    | 22.68         |
| 80X256 | 5800  |               | 28.93                  | 19.41                    | 24.17         |

POWER SPECIFICATION LABEL INSTRUCTIONS:

1. REFER TO CHARTS FOR POWER SPECIFICATION INFORMATION.

2. LOCATE THE DISPLAY SIZE (MATRIX SIZE).

- LOCATE THE DISPLAT SIZE (MATRIX SIZE).
   IDENTIFY VOLTAGE TYPE:

   FOR 120VAC, 1PH, 60HZ, LIST AMPS GIVEN.
   FOR 120/240VAC, 1PH, 60HZ USE THE LARGEST NUMBER UNDER EITHER LINE 1 OR LINE 2 FOR THAT SIZE.
   FOR 240VAC, 1PH, 50HZ, LIST AMPS GIVEN.

   IDENTIFY MANUFACTURING PLANT WHERE SHOWN ON MAX WATTS LINE.

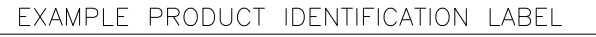

|      | DAKTROM<br>331 32ND<br>P.O. BOX 4<br>BROOKING | ASSY NO.<br>SER. NO.<br>MFG DATE<br>ICS, INC.<br>AVE.<br>S, SD 57006<br>PHONE 1-605-697-4000<br>ABBREVIATE MANUFA | ) REY & |       | PR-64X256-20-RGB<br>MN: DAKT-0202-00<br>20/240VAC, 1PH, 60HZ<br>MPS PER LINE = 19.41<br>AX WATTS = 4630<br>LL-2306<br>E 4.<br>ANT                                                                                                    |
|------|-----------------------------------------------|----------------------------------------------------------------------------------------------------|---------|-------|----------------------------------------------------------------------------------------------------|
|      |                                               |                                                                                                    |         |       | THE CONCEPTS EXPRESSED AND DETAILS SHOWN ON THIS DRAWING ARE CONFIDENTIAL AND<br>PROPRIETARY. DO NOT REPRODUCE BY ANY MEANS, INCLUDING ELECTRONICALLY WITHOUT THE<br>EXPRESSED WRITTEN CONSENT OF DAKTRONICS, INC. COPYRIGHT 2008 DAKTRONICS, INC. |
|      |                                               |                                                                                                    |         |       | DAKTRONICS, INC. BROOKINGS, SD 57006                                                                                                    |
| 02   | 20 APR 10                                     | ADDED RMN NUMBER TO LABEL                                                                                         | ARH     |       | PROJ: GALAXYPRO 20mm REVOLUTION SERIES<br>TITLE: P,SPEC., GPR-*X*-20mm-FV,120,120/240,240 VAC                                                                                                    |
| 01   | 16APR09                                       | MODIFIED LABEL BY ADDING NOTE 4.<br>ADDED MANUFACTURING PLANT ABBREVIATION                                        | ARH     | DJM   | DES. BY: LKERR DRAWN BY: LKERR DATE: 25 SEP 08                                                                                                    |
| REV. | DATE                                          | DESCRIPTION                                                                                                    | BY      | APPR. | REVISION         APPR. BY:         1479-R10A-707340           02         SCALE:         1=1         1479-R10A-707340                                                                                                    |

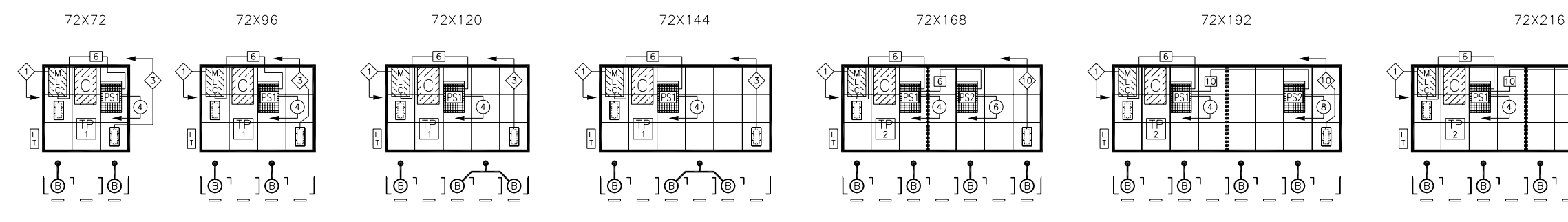

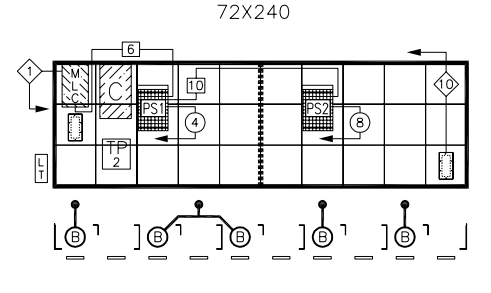

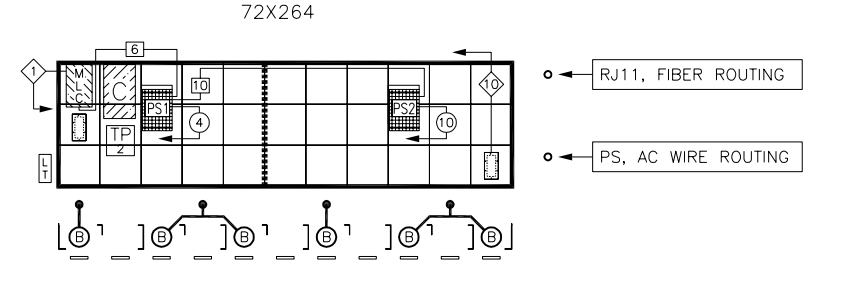

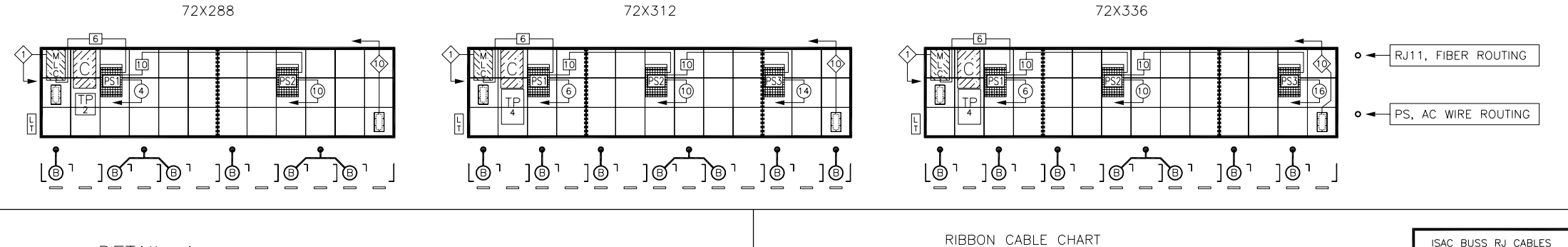

(\* ADD NUMBER TO 0A-1000-\_\_\_\_ FOR ENTIRE P.N.)

NOTE: ALL RIBBON CABLES BETWEEN MODULES

1. REFER TO GENERAL SCHEMATIC DRAWING

2. REFER TO CONTROLLER/MLC SCHEMATIC DRAWING

3. REFER TO FIBER ROUTING DRAWING 1466-R01B-370744 FOR INTERNAL DISPLAY FIBER CONNECTION DETAIL.

4. REFER TO POWER SPEC. DRAWING 1466-R10A-400539

NOTES:

DETAIL: A

NOTE: EXAMPLES BELOW SHOW MODULE/POWER SUPPLY GROUPINGS USED IN ALL DISPLAY SIZES. POWER SUPPLY MAY HAVE MULTIPLE LOCATIONS WITHIN GROUPING. REFER TO ABOVE LAYOUTS.

|    | ****** |    | ****** |    |    | ****** | ****** |    |    | <del>,</del> | ****** | ****** | ****** |    | ****** | ****** |    |
|----|--------|----|--------|----|----|--------|--------|----|----|--------------|--------|--------|--------|----|--------|--------|----|
| j3 | J3     | J5 | j3     | J3 | j6 | J6     | j3     | J3 | j6 | J6           | J8     | j3     | J3     | j6 | J6     | J9     | jg |
| j2 | J2     | j4 | j2     | J2 | j5 | J5     | j2     | J2 | j5 | J5           | j7     | j2     | J2     | j5 | J5     | J8     | j۶ |
| j1 | J1     | J4 | j1     | J1 | j4 | J4     | j1     | J1 | j4 | J4           | J7     | j1     | J1     | j4 | J4     | J7     | j7 |

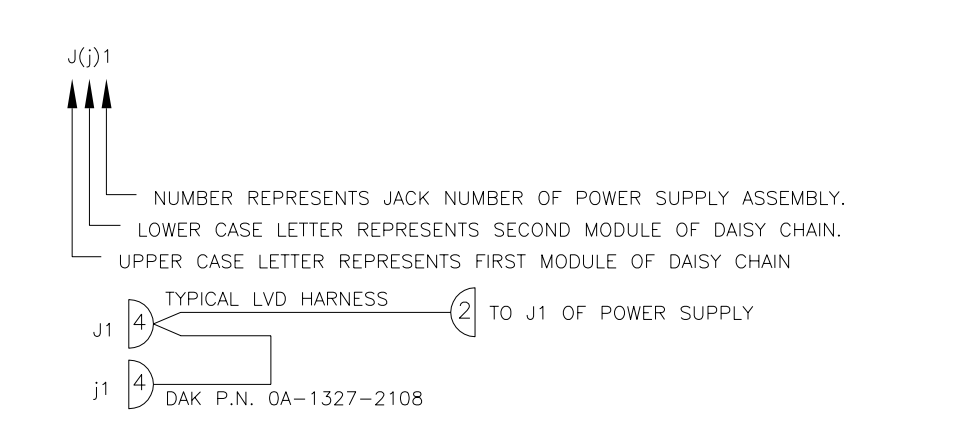

| RIBBON CABLE CHART                                                                               | _ISAC_BUSS_RJ_CABLES_                                         |
|--------------------------------------------------------------------------------------------------|---------------------------------------------------------------|
| MLC TO 1ST MODULE                                                                                | 6 0A-1222-2103CABLE, RJ11<br>10 0A-1222-2109CABLE, RJ11       |
| LINE P# P.N.<br>1 (P4) *0017                                                                     | POWER TERM PA                                                 |
| 2 (P7) *0017                                                                                     | 120/240VAC, 1 PH                                              |
| <u> </u>                                                                                         | 0A-1327-0120 (1CKT) 0                                         |
| ADD NUMBER TO 0A-1000 FOR ENTIRE P.N.)                                                           | 0A-1327-0121 (2CKT) 0                                         |
| TE: ALL RIBBON CABLES BETWEEN MODULES                                                            | 0A-1327-0136 (6CKT) 0                                         |
| TES.                                                                                             | SINGLE FAN HARNESS 🖲 W-166<br>DUAL FAN HARNESS 🕑 🔞 0A-13      |
| REFER TO CENERAL SCHEMATIC DRAWING                                                               | FILTER - EN-23                                                |
| 1466–R03B–360218 FOR POINT TO POINT WIRING DETAIL.                                               | FAN 📵 B-106                                                   |
|                                                                                                  | MLC MLC OP-12                                                 |
| 1415-R03B-380351 FOR COMMUNICATION WIRING DETAIL.                                                | POWER SUPPLY                                                  |
| REFER TO FIBER ROUTING DRAWING 1466-R01B-370744<br>FOR INTERNAL DISPLAY FIBER CONNECTION DETAIL. | MODULE 11.808<br>24 PIX<br>12MM                               |
| REFER TO POWER SPEC. DRAWING 1466-R10A-400539                                                    | AREA WITHIN DARK GI<br>GROUPING OF MODUL<br>BY A SINGLE POWER |
| FOR DIPLAY POWER SPECIFICATIONS.                                                                 | WIRE SUPPORT • ICON IDENTIFIES                                |
|                                                                                                  |                                                               |

| 03   | 23SEP08 | UPDATED COMPONENT LAYOUT DWGS<br>UPDATED RIBBON CABLE CHART                                | DCARR |       |
|------|---------|--------------------------------------------------------------------------------------------|-------|-------|
| 02   | 31JUL08 | UPDATED LAYOUT DRAWINGS<br>ADDED POWER SPEC NOTE<br>ADDED 240V 4 AND 6 CIRCUIT TERM PANELS | JMG   |       |
| 01   | 02JUL08 | ADDED FAN FILTER SYMBOLS<br>CHANGED QUICK CONNECT SYMBOLS<br>UPDATED KEY                   | JMG   | DJM   |
| REV. | DATE    | DESCRIPTION                                                                                | BY    | APPR. |

| 5                                                                                                    |                                                                                                    |
|----------------------------------------------------------------------------------------------------|----------------------------------------------------------------------------------------------------|
| • • • R                                                                                                    | 111. FIBER ROUTING                                                                                                    |
|                                                                                                    |                                                                                                    |
|                                                                                                    | S AC WIRE ROLITING                                                                                                    |
|                                                                                                    |                                                                                                    |
|                                                                                                    |                                                                                                    |
| _]@'_]@J                                                                                                    |                                                                                                    |
|                                                                                                    |                                                                                                    |
|                                                                                                    |                                                                                                    |
|                                                                                                    |                                                                                                    |
|                                                                                                    |                                                                                                    |
|                                                                                                    |                                                                                                    |
|                                                                                                    |                                                                                                    |
|                                                                                                    |                                                                                                    |
|                                                                                                    |                                                                                                    |
|                                                                                                    |                                                                                                    |
|                                                                                                    |                                                                                                    |
|                                                                                                    |                                                                                                    |
|                                                                                                    |                                                                                                    |
|                                                                                                    |                                                                                                    |
|                                                                                                    |                                                                                                    |
|                                                                                                    |                                                                                                    |
|                                                                                                    |                                                                                                    |
|                                                                                                    | $70 \vee * * * 10 \equiv 1 / \equiv 1 / = 1 / = $ |
|                                                                                                    | 72X*** 12EV-FV                                                                                                    |
|                                                                                                    | 72X*** 12EV-FV                                                                                                    |
| 11 TO RJ11, STRT, 6 FT                                                                                                    | 72X*** 12EV-FV                                                                                                    |
| 11 TO RJ11, STRT, 6 FT<br>11 TO RJ11, STRT, 10 FT                                                                                                    | 72×**       12EV−FV         POWER SUPPLY HARNESSES         ② 0A-1327-2061, 2 FT         ③ 0A-1327-2062, 4 FT         ③ 0A-1327-2013, 12 FT                                                                                                    |
| 11 TO RJ11, STRT, 6 FT<br>11 TO RJ11, STRT, 10 FT<br>PANEL TP                                                                                                    | 72×**       12EV−FV <sup>DOWER SUPPLY HARNESSES</sup> <sup>O</sup> 0A-1327-2061, 2 FT <sup>O</sup> 0A-1327-2062, 4 FT <sup>O</sup> 0A-1327-2013, 12 FT <sup>O</sup> 0A-1327-2010, 6 FT <sup>O</sup> 0A-1327-2014, 14 FT <sup>O</sup> 0A-1327-2011, 8 FT <sup>O</sup> 0A-1327-2015, 16 FT                                                                                                    |
| 11 TO RJ11, STRT, 6 FT<br>11 TO RJ11, STRT, 10 FT<br>PANEL TP<br>240VAC, 1 PH                                                                                                    | 72×**       12EV−FV                                                                                                    |
| 11 TO RJ11, STRT, 6 FT<br>11 TO RJ11, STRT, 10 FT<br>PANEL TP<br>240VAC, 1 PH<br>0A-1327-0122 (1CKT)                                                                                                    | 72×**       12EV-FV         POWER SUPPLY HARNESSES         ③0A-1327-2061, 2 FT         ④0A-1327-2062, 4 FT         ④0A-1327-2013, 12 FT         ⑤0A-1327-2010, 6 FT         ④0A-1327-2011, 8 FT         ●0A-1327-2015, 16 FT         FIBER CABLES (METERS)         ③                                                                                                    |
| 11 TO RJ11, STRT, 6 FT<br>11 TO RJ11, STRT, 10 FT<br>PANEL TP<br>240VAC, 1 PH<br>0A-1327-0122 (1CKT)<br>0A-1327-0123 (2CKT)<br>0A-1327-0139 (4CKT)                                                                                                    | $\begin{array}{c ccccccccccccccccccccccccccccccccccc$                                                                                                    |
| 11 TO RJ11, STRT, 6 FT<br>11 TO RJ11, STRT, 10 FT<br>PANEL TP<br>240VAC, 1 PH<br>0A-1327-0122 (1CKT)<br>0A-1327-0123 (2CKT)<br>0A-1327-0139 (4CKT)<br>0A-1327-0138 (6CKT)                                                                                                    | $72 \times * * 12 EV - FV$ $\xrightarrow{POWER SUPPLY HARNESSES}$ $(20A-1327-2061, 2 FT (00A-1327-2012, 10 FT)$ $(30A-1327-2062, 4 FT (00A-1327-2013, 12 FT)$ $(30A-1327-2010, 6 FT (00A-1327-2013, 12 FT)$ $(30A-1327-2011, 8 FT (00A-1327-2015, 16 FT)$ $\xrightarrow{FIBER CABLES} (METERS)$ $(V-1659MLC J23 TO CNTRLR J20 OR QC LEFT)$ $(V-1659MLC J23 TO CNTRLR J20 OR QC LEFT)$ $(V-1685QC RIGHT TO CNTRLR J21, 72 WIDE TO 144 WIDE)$ $(V-1685QC RIGHT TO CNTRLR J21, 168 WIDE TO 336 WIDE)$ $NOTE: THE DIFFERENCES BETWEEN A MIDPOR AND A$                                                                                                    |
| 11 TO RJ11, STRT, 6 FT<br>11 TO RJ11, STRT, 10 FT<br>PANEL TP<br>240VAC, 1 PH<br>0A-1327-0122 (1CKT)<br>0A-1327-0123 (2CKT)<br>0A-1327-0139 (4CKT)<br>0A-1327-0138 (6CKT)<br>FROM LEFT TO RIGHT,<br>PLIC FERST FAN                                                                                                    | $\begin{array}{c ccccccccccccccccccccccccccccccccccc$                                                                                                    |
| 11 TO RJ11, STRT, 6 FT         11 TO RJ11, STRT, 10 FT         PANEL         TP         240VAC, 1 PH         0A-1327-0122 (1CKT)         0A-1327-0123 (2CKT)         0A-1327-0139 (4CKT)         0A-1327-0138 (6CKT)         1666         FROM LEFT TO RIGHT,<br>PLUG THE FIRST FAN<br>ASSEMBLY INTO POWER<br>SUPPLY ASSEMBLY OF TO THE FIRST FAN                                                                                                    | $\begin{array}{c} \hline & & & & & & & & & & & & & & & & & & $                                                                                                    |
| 11 TO RJ11, STRT, 6 FT<br>11 TO RJ11, STRT, 10 FT<br>PANEL TP<br>240VAC. 1 PH<br>0A-1327-0122 (1CKT)<br>0A-1327-0123 (2CKT)<br>0A-1327-0139 (4CKT)<br>0A-1327-0138 (6CKT)<br>1666 FROM LEFT TO RIGHT,<br>PLUG THE FIRST FAN<br>SUPPLY ASSEMBLY<br>1327-2510 INTO J32.                                                                                                    | $72 \times * * 12 EV - FV$ $\frac{POWER SUPPLY HARNESSES}{20A-1327-2061, 2 FT} @0A-1327-2012, 10 FT} @0A-1327-2013, 12 FT} @0A-1327-2012, 10 FT @0A-1327-2013, 12 FT} @0A-1327-2010, 6 FT @0A-1327-2014, 14 FT} @0A-1327-2011, 8 FT @0A-1327-2015, 16 FT} \\\frac{FIBER CABLES (METERS)}{$ W-1659MLC J23 TO CNTRLR J20 OR QC LEFT} & W-1864QC RIGHT TO CNTRLR J21, 72 WIDE TO 144 WIDE} & W-1685QC RIGHT TO CNTRLR J21, 168 WIDE TO 336 WIDE} \\NOTE: THE DIFFERENCES BETWEEN A MIRROR AND A PRIMARY DISPLAY ARE IN THE QUICK CONNECTS, THE LIGHT SENSOR, AND THE CONTROLLER. A PRIMARY HAS A CONTROLLER WHILE THE MIRROR DDES NOT. SEE LEGENDS FOR ASSEMBLY NUMBERS.$                                                                                                    |
| 11 TO RJ11, STRT, 6 FT         11 TO RJ11, STRT, 10 FT         PANEL                                                                                                    | $72 \times * * 12 EV - FV$ $\xrightarrow{POWER SUPPLY HARNESSES}$ $(2). 0A-1327-2061, 2 FT (3). 0A-1327-2012, 10 FT$ $(3). 0A-1327-2062, 4 FT (3). 0A-1327-2013, 12 FT$ $(6). 0A-1327-2010, 6 FT (3). 0A-1327-2014, 14 FT$ $(8). 0A-1327-2011, 8 FT (3). 0A-1327-2015, 16 FT$ $\xrightarrow{FIBER CABLES} (METERS)$ $(4) W-1659 MLC J23 TO CNTRLR J20 OR QC LEFT$ $(4) W-1659 MLC J23 TO CNTRLR J21, 72 WIDE TO 144 WIDE$ $(4) W-1685 QC RIGHT TO CNTRLR J21, 72 WIDE TO 144 WIDE$ $(4) W-1685 QC RIGHT TO CNTRLR J21, 168 WIDE TO 336 WIDE$ NOTE: THE DIFFERENCES BETWEEN A MIRROR AND A PRIMARY DISPLAY ARE IN THE QUICK CONNECTS, THE LIGHT SENSOR, AND THE CONTROLLER. A PRIMARY HAS A CONTROLLER WHILE THE MIRROR DOES NOT. SEE LEGENDS FOR ASSEMBLY NUMBERS. $\underbrace{FRIMARY ASSEMBLY SEMBLIES}{FRIMARY ASSEMBLIES}$                                                                                                    |
| 11 TO RJ11, STRT, 6 FT<br>11 TO RJ11, STRT, 10 FT<br>PANEL TP<br>240VAC. 1 PH<br>0A-1327-0122 (1CKT)<br>0A-1327-0123 (2CKT)<br>0A-1327-0139 (4CKT)<br>0A-1327-0138 (6CKT)<br>1666 FROM LEFT TO RIGHT,<br>PLUG THE FIRST FAN<br>ASSEMBLY INTO POWER<br>SUPPLY ASSEMBLY<br>J31, AND THE SECOND<br>INTO J32.<br>-2310, MP-1272<br>1064                                                                                                    | $72 \times * * 12 EV - FV$ $\xrightarrow{POWER SUPPLY HARNESSES}$ $(2). 0A-1327-2061, 2 FT (0). 0A-1327-2012, 10 FT$ $(3). 0A-1327-2062, 4 FT (0). 0A-1327-2013, 12 FT$ $(6). 0A-1327-2010, 6 FT (0). 0A-1327-2014, 14 FT$ $(9). 0A-1327-2011, 8 FT (0). 0A-1327-2015, 16 FT$ $\xrightarrow{FIBER CABLES} (METERS)$ $(4) W-1659 MLC J23 TO CNTRLR J20 OR QC LEFT$ $(4) W-1659 MLC J23 TO CNTRLR J20 OR QC LEFT$ $(4) W-1665 QC RIGHT TO CNTRLR J21, 72 WIDE TO 144 WIDE$ $(4) W-1685 QC RIGHT TO CNTRLR J21, 168 WIDE TO 336 WIDE$ $\overrightarrow{W} - 1685 QC RIGHT TO CNTRLR J21, 168 WIDE TO 336 WIDE$ $\overrightarrow{W} - 1685 QC RIGHT WHILE THE MIRROR AND A PRIMARY HAS A CONTROLLER WHILE THE MIRROR AND A PRIMARY HAS A CONTROLLER WHILE THE MIRROR DOES NOT. SEE LEGENDS FOR ASSEMBLY NUMBERS.$ $\overrightarrow{W} - 16001$ $\overrightarrow{W} - 16001$                                                     |
| 11 TO RJ11, STRT, 6 FT         11 TO RJ11, STRT, 10 FT         PANEL                                                                                                    | $72 \times * * 12 EV - FV$ $\frac{POWER SUPPLY HARNESSES}{(2)0A-1327-2061, 2 FT} (3)0A-1327-2012, 10 FT}{(3)0A-1327-2062, 4 FT} (3)0A-1327-2013, 12 FT}{(3)0A-1327-2010, 6 FT} (3)0A-1327-2014, 14 FT}{(3)0A-1327-2011, 8 FT} (3)0A-1327-2015, 16 FT}$ $\frac{FIBER CABLES (METERS)}{(4)} \times W-1669MLC J23 TO CNTRLR J20 OR OC LEFT}{(3)} W-1669MLC J23 TO CNTRLR J20 OR OC LEFT}{(3)} W-1669MLC J23 TO CNTRLR J20 OR OC LEFT}{(3)} W-1669MLC J23 TO CNTRLR J21, 72 WIDE TO 144 WIDE}{(4)} W-1685QC RIGHT TO CNTRLR J21, 168 WIDE TO 336 WIDE}$ NOTE: THE DIFFERENCES BETWEEN A MIRROR AND A PRIMARY DISPLAY ARE IN THE QUICK CONNECTS, THE LIGHT SENSOR, AND THE CONTROLLER. A PRIMARY HAS A CONTROLLER WHILE THE MIRROR DOES NOT. SEE LEGENDS FOR ASSEMBLY NUMBERS. $\frac{PRIMARY ASSEMBLIES}{OA-1415-0001}$ QUICK CONNECT LEFT (3) OA-1327-1024                                                                                                    |
| 11 TO RJ11, STRT, 6 FT<br>11 TO RJ11, STRT, 10 FT<br>PANEL PANEL | $72 \times * * 12 EV - FV$ $\frac{POWER SUPPLY HARNESSES}{20A-1327-2061, 2 FT} ( )0A-1327-2012, 10 FT ( )0A-1327-2062, 4 FT ( )0A-1327-2013, 12 FT ( )0A-1327-2010, 6 FT ( )0A-1327-2014, 14 FT ( )0A-1327-2011, 8 FT ( )0A-1327-2015, 16 FT ( )0A-1327-2011, 8 FT ( )0A-1327-2015, 16 FT ( )0A-1327-2015, 16 FT ( )0A-1659MLC J23 TO CNTRLR J20 OR OC LEFT ( ) W-1665OC RIGHT TO CNTRLR J21, 72 WIDE TO 144 WIDE ( ) W-1685OC RIGHT TO CNTRLR J21, 168 WIDE TO 336 WIDE ( )0A-1827-2015, 16 FT ( )0A-185OC RIGHT TO CNTRLR J21, 168 WIDE TO 336 WIDE ( )0A-185OC RIGHT TO CNTRLR J21, 168 WIDE TO 336 WIDE ( )0A-185OC RIGHT TO CNTRULE A PRIMARY HAS A CONTROLLER WHILE THE MIRROR DOES NOT. SEE LEGENDS FOR ASSEMBLY NUMBERS.$                                                                                                    |
| 11 TO RJ11, STRT, 6 FT<br>11 TO RJ11, STRT, 10 FT<br>PANEL TP<br>240VAC. 1 PH<br>0A-1327-0122 (1CKT)<br>0A-1327-0123 (2CKT)<br>0A-1327-0139 (4CKT)<br>0A-1327-0138 (6CKT)<br>1666 FROM LEFT TO RIGHT,<br>PLUG THE FIRST FAN<br>ASSEMBLY INTO POWER<br>SUPPLY ASSEMBLY<br>1327-2510 INTO J32.<br>-2310, MP-1272<br>1064<br>-1273-0060<br>-1327-0030<br>808" X 11.808"                                                                                                    | $72 \times * * 12 EV - FV$<br>POWER SUPPLY HARNESSES<br>(2). 0A-1327-2061, 2 FT<br>(3). 0A-1327-2062, 4 FT<br>(3). 0A-1327-2013, 12 FT<br>(4). 0A-1327-2010, 6 FT<br>(4). 0A-1327-2010, 6 FT<br>(5). 0A-1327-2011, 14 FT<br>(6). 0A-1327-2011, 8 FT<br>(6). 0A-1327-2015, 16 FT<br>FIBER CABLES (METERS)<br>(4) W-1659MLC J23 TO CNTRLR J20 OR QC LEFT<br>(4) W-1659MLC J23 TO CNTRLR J20 OR QC LEFT<br>(4) W-1659MLC J23 TO CNTRLR J20 OR QC LEFT<br>(4) W-1659MLC J23 TO CNTRLR J20 OR QC LEFT<br>(5) W-1659MLC J23 TO CNTRLR J21, 72 WIDE TO 144 WIDE<br>(4) W-1685QC RIGHT TO CNTRLR J21, 168 WIDE TO 336 WIDE<br>NOTE: THE DIFFERENCES BETWEEN A MIRROR AND A<br>PRIMARY DISPLAY ARE IN THE QUICK CONNECTS,<br>THE LIGHT SENSOR, AND THE CONTROLLER. A PRIMARY<br>HAS A CONTROLLER WHILE THE MIRROR DOES NOT.<br>SEE LEGENDS FOR ASSEMBLY NUMBERS.<br>DA-1415-0001<br>QUICK CONNECT LEFT<br>QUICK CONNECT LEFT<br>QUICK CONNECT RIGHT<br>QUICK CONNECT RIGHT<br>QUICK CONNECT RIGHT<br>(4) QUICK CONNECT RIGHT<br>(5) QA-1327-1024<br>QUICK CONNECT RIGHT<br>(5) QA-1327-3010                                                                                                    |
| 11 TO RJ11, STRT, 6 FT         11 TO RJ11, STRT, 10 FT         PANEL                                                                                                    | $72 \times * * 12 EV - FV$<br>POWER SUPPLY HARNESSES<br>(a)0A-1327-2061, 2 FT<br>(b)0A-1327-2062, 4 FT<br>(c)0A-1327-2013, 12 FT<br>(c)0A-1327-2010, 6 FT<br>(c)0A-1327-2011, 8 FT<br>(c)0A-1327-2011, 8 FT<br>(c)0A-1327-1024<br>(c)0A-1327-1025<br>LIGHT DETECTOR<br>(c)0A-1327-3010<br>MIRROR ASSEMBLIES<br>CUICK CONNECT LIEFT<br>(c)0A-1327-3010<br>MIRROR ASSEMBLIES<br>CUICK CONNECT FIGHT<br>(c)0A-1327-3010<br>MIRROR ASSEMBLIES<br>CUICK CONNECT FIGHT<br>(c)0A-1327-3010<br>MIRROR ASSEMBLIES                                                                                                    |
| 11 TO RJ11, STRT, 6 FT         11 TO RJ11, STRT, 10 FT         PANEL         PANEL         PLUC THE FIRST FAN<br>ASSEMBLY INTO POWER<br>SUPPLY ASSEMBLY         SUPPLY ASSEMBLY         1327-2510         INTO J32.         -2310, MP-1272         1064         -1273-0060         -1327-0030         808" X 11.808"         PIXEL X 24 PIXEL         MC -C / 0.492" C-C         GRID LINES REPRESENTS A         VILES THAT ARE POWERED                                                                                                    | $72 \times * * 12 EV - FV$<br><u>POWER SUPPLY HARNESSES</u><br>(2). 0A-1327-2061, 2 FT<br>(3). 0A-1327-2012, 10 FT<br>(4). 0A-1327-2020, 4 FT<br>(5). 0A-1327-2013, 12 FT<br>(6). 0A-1327-2010, 6 FT<br>(7). 0A-1327-2011, 8 FT<br>(7). 0A-1327-2011, 8 FT<br>(7). 0A-1327-2011, 8 FT<br>(7). 0A-1327-2011, 8 FT<br>(7). 0A-1327-2011, 8 FT<br>(7). 0A-1327-2011, 8 FT<br>(7). 0A-1327-2011, 8 FT<br>(7). 0A-1327-2015, 16 FT<br>FIBER CABLES (METERS)<br>(4) W-1659 MLC J23 TO CNTRLR J20 OR QC LEFT<br>(4) W-1659 MLC J23 TO CNTRLR J20 OR QC LEFT<br>(4) W-1659 MLC J23 TO CNTRLR J20 OR QC LEFT<br>(4) W-1659 MLC J23 TO CNTRLR J21, 72 WIDE TO 144 WIDE<br>(4) W-1685 QC RIGHT TO CNTRLR J21, 72 WIDE TO 144 WIDE<br>(4) W-1685 QC RIGHT TO CNTRLR J21, 168 WIDE TO 336 WIDE<br>NOTE: THE DIFFERENCES BETWEEN A MIRROR AND A<br>PRIMARY DISPLAY ARE IN THE QUICK CONNECTS,<br>THE LIGHT SENSOR, AND THE CONTROLLER. A PRIMARY<br>HAS A CONTROLLER WHILE THE MIRROR DOES NOT.<br>SEE LEGENDS FOR ASSEMBLY NUMBERS.                                                                                                    |
| 11 TO RJ11, STRT, 6 FT         11 TO RJ11, STRT, 10 FT         PANEL                                                                                                    | $72 \times * * 12 EV - FV$<br>POWER SUPPLY HARNESSES<br>(2)0A-1327-2061, 2 FT<br>(3)0A-1327-2062, 4 FT<br>(3)0A-1327-2013, 12 FT<br>(3)0A-1327-2010, 6 FT<br>(3)0A-1327-2011, 8 FT<br>(4)0A-1327-2011, 8 FT<br>(5)0A-1327-2011, 8 FT<br>(6)0A-1327-2011, 8 FT<br>(6)0A-1327-2011, 8 FT<br>(6)0A-1327-2011, 8 FT<br>(7)0A-1327-2011, 8 FT<br>(7)0A-1327-2011, 8 FT<br>(9)0A-1327-2011, 8 FT<br>(9)0A-1327-2011, 8 FT<br>(9)0A-1327-2011, 8 FT<br>(9)0A-1327-2011, 8 FT<br>(9)0A-1327-2011, 8 FT<br>(9)0A-1327-2011, 8 FT<br>(9)0A-1327-2011, 8 FT<br>(9)0A-1327-2011, 8 FT<br>(9)0A-1327-2011, 8 FT<br>(9)0A-1327-2015, 16 FT<br>(9)0A-1327-2015, 16 FT<br>(9)0A-1327-2015, 16 FT<br>(9)0A-1327-1024<br>(9)0A-1327-1024<br>(9)0A-1327-1024<br>(9)0A-1327-1025<br>(1)0A-1327-1025<br>(1)0A-1327-1026<br>(9)0A-1327-1026<br>(9)0A-1327-1026<br>(9)0A-1327-1027<br>(1)0A-1327-1027<br>(1)0A-1327-1027<br>(2)0A-1327-1027<br>(3)0A-1327-1027<br>(3)0A-1327-1027<br>(4)0A-1327-1027<br>(4)0A-1327-1027<br>(5)0A-1327-1027<br>(5)0A-1327-1027                                                                                                    |
| 11 TO RJ11, STRT, 6 FT         11 TO RJ11, STRT, 10 FT         PANEL        240VAC, 1 PH         0A-1327-0122 (1CKT)         0A-1327-0123 (2CKT)         0A-1327-0139 (4CKT)         0A-1327-0138 (6CKT)         0A-1327-0138 (6CKT)         1866         PLUG THE FIRST FAN         SSEMBLY INTO POWER         SUPPLY ASSEMBLY         1327-2510         INTO J32.         -2310, MP-1272         1064         -1273-0060         -1327-0030         B08" X 11.808"         PIXEL X 24 PIXEL         MC -C / 0.492" C-C         GRID LINES REPRESENTS A         VILES THAT ARE POWERED         CR SUPPLY.         ES THE WIRE SUPPORT LOCATION                                                                                                    | $72 \times * * 12 EV - FV$<br>POWER SUPPLY HARNESSES<br>(2)0A-1327-2061, 2 FT (3)0A-1327-2012, 10 FT (3)0A-1327-2022, 4 FT (3)0A-1327-2013, 12 FT (3)0A-1327-2010, 6 FT (3)0A-1327-2011, 8 FT (3)0A-1327-2011, 8 FT (3)0A-1327-2011, 8 FT (3)0A-1327-2011, 8 FT (3)0A-1327-2011, 8 FT (3)0A-1327-2011, 8 FT (3)0A-1327-2011, 8 FT (3)0A-1327-2011, 8 FT (3)0A-1327-2011, 8 FT (3)0A-1327-2011, 8 FT (3)0A-1327-2011, 16 FT<br>FIBER CABLES (METERS)<br>(4) W-1659MLC J23 TO CNTRLR J20 OR QC LEFT (4) W-1659MLC J23 TO CNTRLR J21, 72 WIDE TO 144 WIDE (4) W-1685QC RIGHT TO CNTRLR J21, 72 WIDE TO 144 WIDE (4) W-1685QC RIGHT TO CNTRLR J21, 168 WIDE TO 336 WIDE<br>NOTE: THE DIFFERENCES BETWEEN A MIRROR AND A PRIMARY DISPLAY ARE IN THE QUICK CONNECTS, THE LIGHT SENSOR, AND THE CONTROLLER. A PRIMARY HAS A CONTROLLER WHILE THE MIRROR DOES NOT. SEE LEGENDS FOR ASSEMBLY NUMBERS.                                                                                                    |
| 11 TO RJ11, STRT, 6 FT         11 TO RJ11, STRT, 10 FT         PANEL       TP        240VAC, 1 PH         0A-1327-0122 (1CKT)         0A-1327-0123 (2CKT)         0A-1327-0139 (4CKT)         0A-1327-0138 (6CKT)         1666         PROM LEFT TO RIGHT,         PLUG THE FIRST FAN         SUPPLY ASSEMBLY         1327-2510         INTO J32.         -2310, MP-1272         1064         -1273-0060         -1327-0030         808" x 11.808"         PIXEL x 24 PIXEL         M C-C / 0.492" C-C         GRID LINES REPRESENTS A         VULES THAT ARE POWERED         ER SUPPLY.         ES THE WIRE SUPPORT LOCATION         THE CONCEPTS EXPRESSED         PROPRIETARY, DO NOT REPRG         EXPRESSED WRITEN CONSENT                                                                                                    | $72 \times * * 12 EV - FV$ $\frac{POWER SUPPLY HARNESSES}{20A-1327-2061, 2 FT} (③0A-1327-2012, 10 FT)$ $(④0A-1327-2062, 4 FT) (④0A-1327-2013, 12 FT)$ $(④0A-1327-2010, 6 FT) (④0A-1327-2013, 14 FT)$ $(⑤0A-1327-2011, 8 FT) (④0A-1327-2015, 16 FT)$ $\frac{FIBER CABLES}{1000} (METERS)$ $(♦ W-1659MLC J23 TO CNTRLR J20 OR QC LEFT)$ $(♦ W-1659MLC J23 TO CNTRLR J20 OR QC LEFT)$ $(♦ W-1659MLC J23 TO CNTRLR J20 OR QC LEFT)$ $(♦ W-1659MLC J23 TO CNTRLR J20 OR QC LEFT)$ $(♦ W-1665QC RIGHT TO CNTRLR J21, 72 WIDE TO 144 WIDE)$ $(♦ W-1685QC RIGHT TO CNTRLR J21, 168 WIDE TO 336 WIDE)$ NOTE: THE DIFFERENCES BETWEEN A MIRROR AND A PRIMARY DISPLAY ARE IN THE QUICK CONNECTS, THE LIGHT SENSOR, AND THE CONTROLLER. A PRIMARY HAS A CONTROLLER WHILE THE MIRROR DOES NOT. SEE LEGENDS FOR ASSEMBLY NUMBERS. $DICK CONNECT LEFT [Ω] OA-1327-1024$ $OUICK CONNECT LEFT [Ω] OA-1327-1024$ $OUICK CONNECT RIGHT [Ω] OA-1327-1025$ $LIGHT DETECTOR [Ω] OA-1327-1026$ $QUICK CONNECT LEFT [Ω] OA-1327-1026$ $QUICK CONNECT LEFT [Ω] OA-1327-1027$ $BLANK LIGHT DETECTOR [Ω] OA-1213-4009$ AND DETAILS SHOWN ON THIS DRAWING ARE CONFIDENTIAL AND DOUCE BY ANY MEANS, INCLUDING ELECTRONICALLY WITHOUT THE OUCE BY ANY MEANS, INCLUDING ELECTRONICALLY WITHOUT THE OUCE BY ANY MEANS,                                      |
| 11 TO RJ11, STRT, 6 FT         11 TO RJ11, STRT, 10 FT         PANEL        240VAC, 1 PH         0A-1327-0122 (1CKT)         0A-1327-0123 (2CKT)         0A-1327-0139 (4CKT)         0A-1327-0138 (6CKT)         1666         FROM LEFT TO RIGHT,         1327-2510         1327-2510         1327-0060         -1327-0030         808" x 11.808"         PIXEL x 24 PIXEL         MC -C / 0.492" C-C         GRID LINES REPRESENTS A         ULES THAT ARE POWERED         R SUPPLY.         ES THE WIRE SUPPORT LOCATION         THE CONCEPTS EXPRESSED         PROPRIETARY, DO NOT REPRE<br>EXPRESSED WRITTEN CONSENT         DAKTRONIC                                                                                                    | $72 \times * * 12 EV - FV$ $POWER SUPPLY HARNESSES (2). 0A-1327-2061, 2 FT (3). 0A-1327-2012, 10 FT (4). 0A-1327-2062, 4 FT (3). 0A-1327-2013, 12 FT (5). 0A-1327-2010, 6 FT (3). 0A-1327-2014, 14 FT (6). 0A-1327-2011, 8 FT (6). 0A-1327-2015, 16 FT FIBER CABLES (METERS) (4) W-1659 MLC J23 TO CNTRLR J20 OR OC LEFT (4) W-1659 MLC J23 TO CNTRLR J21, 72 WIDE TO 144 WIDE (4) W-1685 QC RIGHT TO CNTRLR J21, 72 WIDE TO 144 WIDE (4) W-1685 QC RIGHT TO CNTRLR J21, 168 WIDE TO 336 WIDE NOTE: THE DIFFERENCES BETWEEN A MIRROR AND A PRIMARY DISPLAY ARE IN THE QUICK CONNECTS, THE LIGHT SENSOR, AND THE CONTROLLER. A PRIMARY HAS A CONTROLLER WHILE THE MIRROR DOES NOT. SEE LEGENDS FOR ASSEMBLY NUMBERS. DICK CONNECT LEFT [2] OA-1327-1024 QUICK CONNECT LEFT [3] OA-1327-1024 QUICK CONNECT RIGHT [4] OA-1327-1025 LIGHT DETECTOR [5] OA-1327-1026 QUICK CONNECT LEFT [5] OA-1327-1026 QUICK CONNECT LEFT [6] OA-1327-1027 BLANK LIGHT DETECTOR [5] OA-1327-1027 BLANK LIGHT DETECTOR [5] OA-1213-4009 DATO DETALS SHOWN ON THIS DRAWING ARE CONFIDENTIAL AND DUC$                                 |
| 11 TO RJ11, STRT, 6 FT         11 TO RJ11, STRT, 10 FT         PANEL        240VAC, 1 PH         0A-1327-0122 (1CKT)         0A-1327-0123 (2CKT)         0A-1327-0139 (4CKT)         0A-1327-0138 (6CKT)         0A-1327-0138 (6CKT)         1666         PLUG THE FIRST FAN         SUPPLY ASSEMBLY         1327-2510         INTO J32.         -2310, MP-1272         1064         -1273-0060         -1327-0030         B08" x 11.808"         PIXEL x 24 PIXEL         M C-C / 0.492" C-C         GRID LINES REPRESENTS A         VULES THAT ARE POWERED         CR SUPPLY.         ES THE WIRE SUPPORT LOCATION         THE CONCEPTS EXPRESSED         PROPRIETARY. DO NOT REPRO         EXPRESSED WRITTEN CONSENT         DAKTRONIC         PROJ: GPR-12EV REV                                                                                                    | $72 \times * * 12 EV - FV$ $POWER SUPPLY HARNESSES (20A-1327-2061, 2 FT (30A-1327-2012, 10 FT (30A-1327-2062, 4 FT (30A-1327-2013, 12 FT (30A-1327-2010, 6 FT (30A-1327-2011, 14 FT (30A-1327-2011, 8 FT (30A-1327-2011, 18 FT (30A-1327-2011, 18 FT (30A-1327-2011, 18 FT (30A-1327-2011, 16 FT (30A-1327-2011, 8 FT (30A-1327-2011, 16 FT (30A-1327-2011, 8 FT (30A-1327-2011, 16 FT (30A-1327-2011, 8 FT (30A-1327-2011, 16 FT (30A-1327-2011, 8 FT (30A-1327-2011, 16 FT (30A-1327-2011, 8 FT (30A-1327-2011, 16 FT (30A-16850C RIGHT TO CNTRLR J21, 72 WIDE TO 144 WIDE (30A-16850C RIGHT TO CNTRLR J21, 168 WIDE TO 336 WIDE  NOTE: THE DIFFERENCES BETWEEN A MIRROR AND A PRIMARY DISPLAY ARE IN THE QUICK CONNECTS, THE LIGHT SENSOR, AND THE CONTROLLER. A PRIMARY HAS A CONTROLLER WHILE THE MIRROR DOES NOT. SEE LEGENDS FOR ASSEMBLY NUMBERS.  DUICK CONNECT LEFT (30A-1327-1024 OUICK CONNECT LEFT (30A-1327-1025 LIGHT DETECTOR (50A-1327-1025 UICK CONNECT LEFT (30A-1327-1025 UICK CONNECT LEFT (30A-1327-1025 UICK CONNECT LEFT (30A-1327-1026 OUICK CONNECT LEFT (30A-1327-1026 OUICK CONNECT LEFT (30A-1327-1027 BLANK LIGHT DETECTOR (50A-1327-1027 BLANK LIGHT DETECTOR (50A-1327-1027 BLANK LIGHT DETECTOR (50A-1327-1027 BLANK LIGHT DETECTOR (50A-1327-1027 BLANK LIGHT DETECTOR (50A-1327-1027 BLANK LIGHT DETECTOR (50PYRIGHT 2008 DAKTRONICS, INC. S, INC. BROOKINGS, SD 57006 DUTION SERIES$                                                                                                    |

| TITLE:  | LLECI LA  | YOUI; GPR | (-/2X*   | **-12EV-R | GB-P/M          |     |    |
|---------|-----------|-----------|----------|-----------|-----------------|-----|----|
| DES. BY | LKERR     | D         | RAWN BY: | DMATHER   | DATE: <b>31</b> | MAR | 08 |
| REVISIO | APPR. BY: |           | 1        | 166-5     | 100-70          | 17  | 70 |
| 03      | SCALE:    | 1=55      |          | 400-E     | 100-20          |     | 10 |

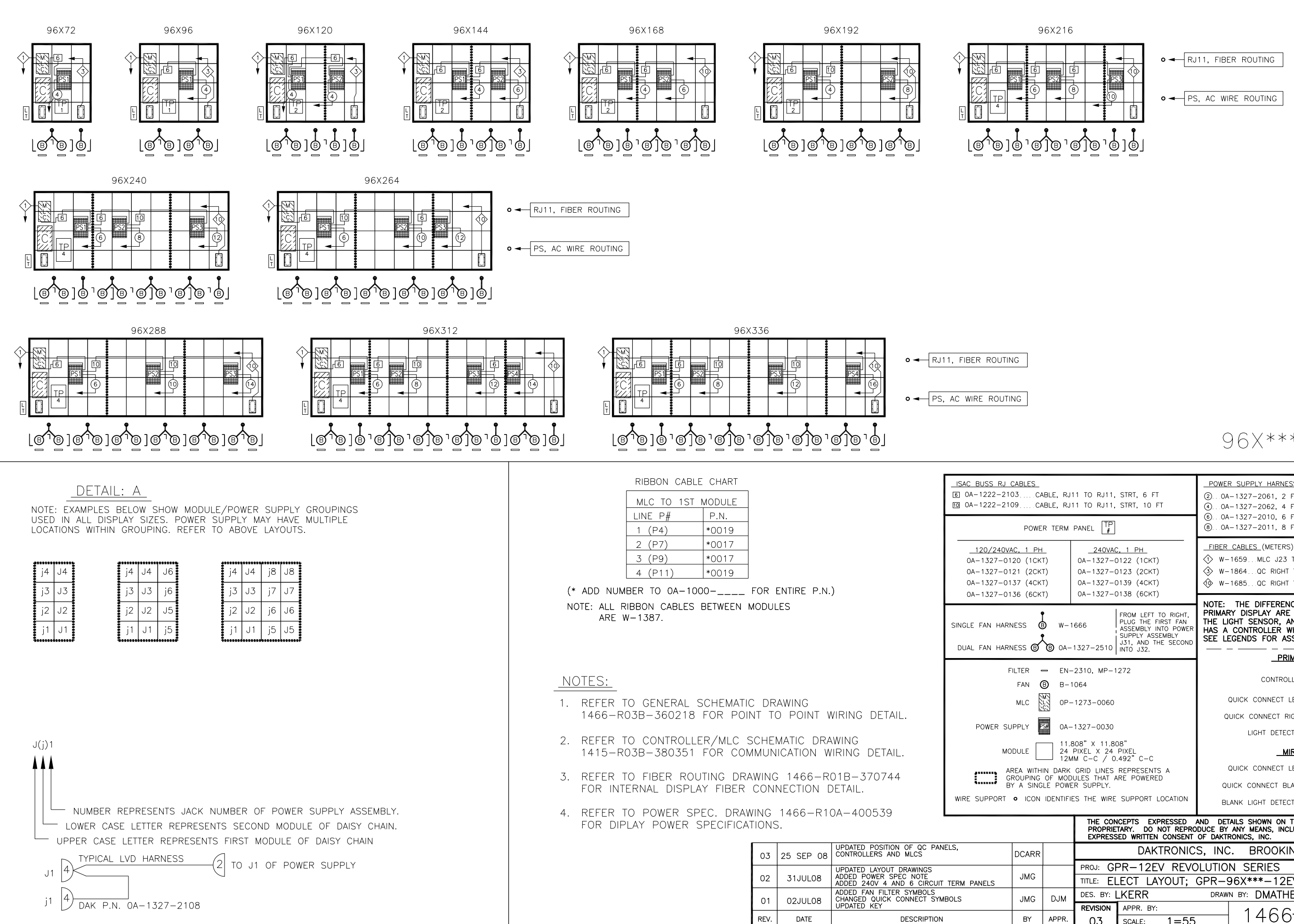

96X\*\*\* 12FV-FV

| 1 TO RJ11, STRT, 6 FT<br>1 TO RJ11, STRT, 10 FT                                                                         | POWER SUPPLY HARNESSES           ②0A-1327-2061, 2 FT         ③0A-1327-2012, 10 FT           ④0A-1327-2062, 4 FT         ④0A-1327-2013, 12 FT                                                                                                    |  |  |  |  |  |  |
|----------------------------------------------------------------------------------------------------|----------------------------------------------------------------------------------------------------|--|--|--|--|--|--|
| PANEL []                                                                                                    | (b). 0A-1327-2010, 6 FT (b). 0A-1327-2014, 14 FT<br>(b). 0A-1327-2011, 8 FT (b). 0A-1327-2015, 16 FT                                                                                                    |  |  |  |  |  |  |
| <u>_240VAC, 1 PH</u><br>OA-1327-0122 (1CKT)<br>OA-1327-0123 (2CKT)<br>OA-1327-0139 (4CKT)<br>OA-1327-0138 (6CKT)        | FIBER CABLES (METERS)         Image: State of the state of the st |  |  |  |  |  |  |
| FROM LEFT TO RIGHT,<br>PLUG THE FIRST FAN<br>ASSEMBLY INTO POWER<br>SUPPLY ASSEMBLY<br>J31, AND THE SECOND<br>INTO J32. | NOTE: THE DIFFERENCES BETWEEN A MIRROR AND A<br>PRIMARY DISPLAY ARE IN THE QUICK CONNECTS,<br>THE LIGHT SENSOR, AND THE CONTROLLER. A PRIMARY<br>HAS A CONTROLLER WHILE THE MIRROR DOES NOT.<br>SEE LEGENDS FOR ASSEMBLY NUMBERS.                                                                                                    |  |  |  |  |  |  |
|                                                                                                    | PRIMARY ASSEMBLIES                                                                                                    |  |  |  |  |  |  |
| 2310, MP-1272<br>064                                                                                                    | CONTROLLER COA-1415-0001                                                                                                    |  |  |  |  |  |  |
| 273-0060                                                                                                    | QUICK CONNECT LEFT                                                                                                    |  |  |  |  |  |  |
| 327-0030                                                                                                    | QUICK CONNECT RIGHT                                                                                                    |  |  |  |  |  |  |
| D8" X 11.808"<br>PIXEL X 24 PIXEL<br>A C=C ( 0.492" C=C                                                                 | MIRROR ASSEMBLIES                                                                                                    |  |  |  |  |  |  |
| GRID LINES REPRESENTS A                                                                                                 | QUICK CONNECT LEFT                                                                                                    |  |  |  |  |  |  |
| S THE WIRE SUPPORT LOCATION                                                                                             | BLANK LIGHT DETECTOR                                                                                                    |  |  |  |  |  |  |
| THE CONCEPTS EXPRESSED A<br>PROPRIETARY. DO NOT REPRO<br>EXPRESSED WRITTEN CONSENT                                      | AND DETAILS SHOWN ON THIS DRAWING ARE CONFIDENTIAL AND<br>DUCE BY ANY MEANS, INCLUDING ELECTRONICALLY WITHOUT THE<br>OF DAKTRONICS, INC. COPYRIGHT 2008 DAKTRONICS, INC.                                                                                                    |  |  |  |  |  |  |
| DAKTRONIC                                                                                                    | S, INC. BROOKINGS, SD 57006                                                                                                    |  |  |  |  |  |  |
| PROJ: GPR-12EV REVO                                                                                                    | DLUTION SERIES                                                                                                    |  |  |  |  |  |  |
| TITLE: ELECT LAYOUT;                                                                                                    | GPR-96X***-12EV-RGB-P/M                                                                                                    |  |  |  |  |  |  |
| DES. BY: LKERR                                                                                                    | DRAWN BY: DMATHER DATE: 31 MAR 08                                                                                                    |  |  |  |  |  |  |
| REVISION APPR. BY:                                                                                                    | — 1466-F10B-381784                                                                                                    |  |  |  |  |  |  |
| US   SCALE: 1=55                                                                                                    |                                                                                                    |  |  |  |  |  |  |

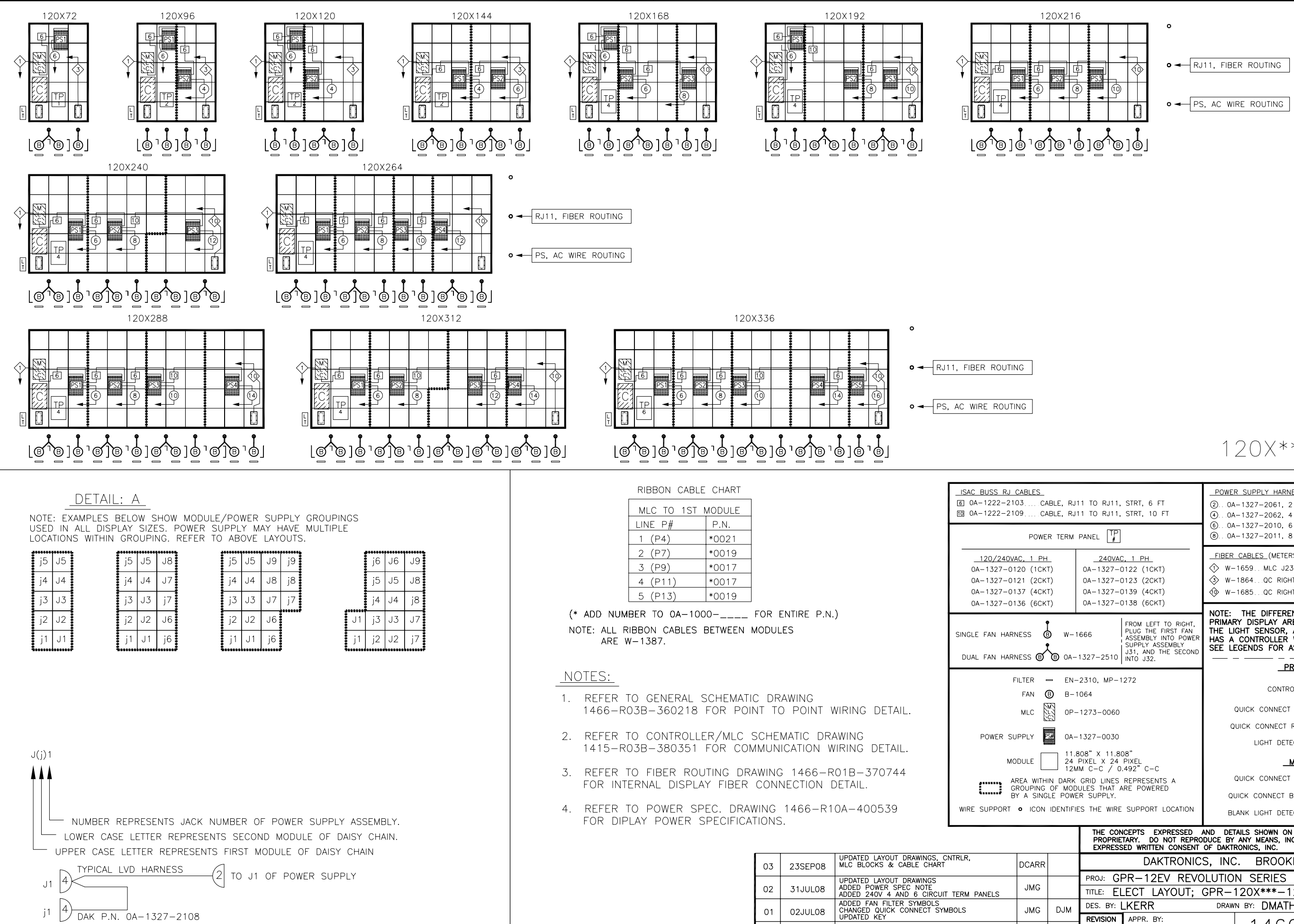

REV.

DATE

DESCRIPTION

BY

APPR

120X\*\*\* 12FV-FV

| 1 TO RJ11, STRT, 6 FT<br>1 TO RJ11, STRT, 10 FT                                                                 | POWER SUPPLY HARNESSES           (2) 0A-1327-2061, 2 FT         (0) 0A-1327-2012, 10 FT           (4) 0A-1327-2062, 4 FT         (2) 0A-1327-2013, 12 FT           (5) 0A-1327-2010, 6 FT         (0) 0A-1327-2014, 14 FT         |  |  |  |  |  |  |  |
|----------------------------------------------------------------------------------------------------|----------------------------------------------------------------------------------------------------|--|--|--|--|--|--|--|
| anel TP                                                                                                    | ⑧ 0A−1327−2011, 8 FT <sup>®</sup> 0A−1327−2015, 16 FT                                                                                                    |  |  |  |  |  |  |  |
| <u>240VAC, 1 PH</u><br>0A-1327-0122 (1CKT)<br>0A-1327-0123 (2CKT)<br>0A-1327-0139 (4CKT)<br>0A-1327-0138 (6CKT) | _FIBER_CABLES_(METERS)<br>♦ W-1659MLC J23 TO CNTRLR J20 OR QC LEFT<br>♦ W-1864QC RIGHT TO CNTRLR J21, 72 WIDE TO 144 WIDE<br>♦ W-1685QC RIGHT TO CNTRLR J21, 168 WIDE TO 336 WIDE                                                 |  |  |  |  |  |  |  |
| FROM LEFT TO RIGHT,<br>PLUG THE FIRST FAN<br>ASSEMBLY INTO POWER<br>SUPPLY ASSEMBLY<br>327-2510 INTO J32.       | NOTE: THE DIFFERENCES BETWEEN A MIRROR AND A<br>PRIMARY DISPLAY ARE IN THE QUICK CONNECTS,<br>THE LIGHT SENSOR, AND THE CONTROLLER. A PRIMARY<br>HAS A CONTROLLER WHILE THE MIRROR DOES NOT.<br>SEE LEGENDS FOR ASSEMBLY NUMBERS. |  |  |  |  |  |  |  |
|                                                                                                    | PRIMARY ASSEMBLIES                                                                                                    |  |  |  |  |  |  |  |
| 2310, MP-1272<br>064                                                                                            | CONTROLLER C 0A-1415-0001                                                                                                    |  |  |  |  |  |  |  |
| 273-0060                                                                                                    | QUICK CONNECT LEFT 📓 0A-1327-1024                                                                                                    |  |  |  |  |  |  |  |
|                                                                                                    | QUICK CONNECT RIGHT                                                                                                    |  |  |  |  |  |  |  |
| 327-0030                                                                                                    | LIGHT DETECTOR                                                                                                    |  |  |  |  |  |  |  |
| 08" X 11.808"<br>HXEL X 24 PIXEL<br>4 C-C / 0.492" C-C                                                          | MIRROR ASSEMBLIES                                                                                                    |  |  |  |  |  |  |  |
| GRID LINES REPRESENTS A<br>LES THAT ARE POWERED                                                                 | QUICK CONNECT LEFT                                                                                                    |  |  |  |  |  |  |  |
| R SUPPLY.                                                                                                    | QUICK CONNECT BLANK [ 0A-1327-1027                                                                                                    |  |  |  |  |  |  |  |
| 5 THE WIRE SUPPORT LOCATION                                                                                     | BLANK LIGHT DETECTOR L 0A-1213-4009                                                                                                    |  |  |  |  |  |  |  |
| THE CONCEPTS EXPRESSED<br>PROPRIETARY. DO NOT REPR<br>EXPRESSED WRITTEN CONSEN                                  | AND DETAILS SHOWN ON THIS DRAWING ARE CONFIDENTIAL AND<br>ODUCE BY ANY MEANS, INCLUDING ELECTRONICALLY WITHOUT THE<br>OF DAKTRONICS, INC. COPYRIGHT 2008 DAKTRONICS, INC.                                                         |  |  |  |  |  |  |  |
| DAKTRONIC                                                                                                    | CS, INC. BROOKINGS, SD 57006                                                                                                    |  |  |  |  |  |  |  |
| PROJ: GPR-12EV REV                                                                                              | OLUTION SERIES                                                                                                    |  |  |  |  |  |  |  |
| TITLE: ELECT LAYOUT;                                                                                            | GPR-120X***-12EV-RGB-P/M                                                                                                    |  |  |  |  |  |  |  |
| DES. BY: LKERR                                                                                                  | DRAWN BY: DMATHER DATE: 31 MAR 08                                                                                                    |  |  |  |  |  |  |  |
| REVISION APPR. BY:                                                                                              | 1/66-E10B-381785                                                                                                    |  |  |  |  |  |  |  |
| 03 SCALE: 1=55                                                                                                  | 5   1400 EIUD JOI/00                                                                                                    |  |  |  |  |  |  |  |

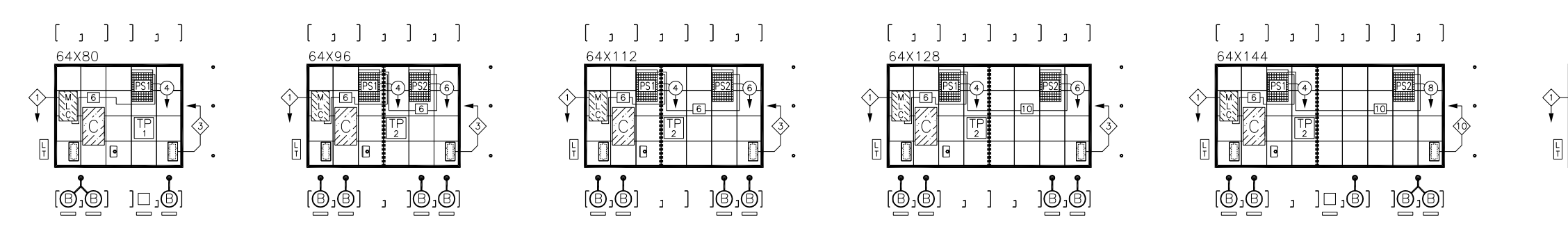

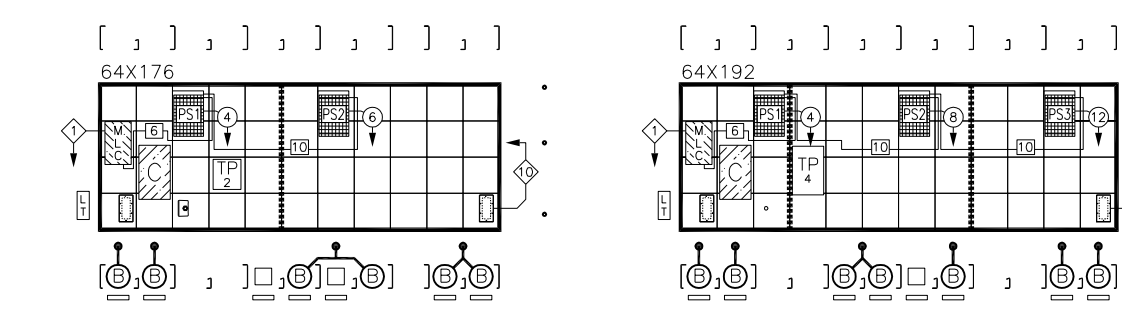

NOTE: EXAMPLES BELOW SHOW MODULE/POWER SUPPLY GROUPINGS USED IN ALL DISPLAY SIZES. POWER SUPPLY MAY HAVE MULTIPLE LOCATIONS WITHIN GROUPING. REFER TO ABOVE LAYOUTS.

|        |     | ****** | <br>,,,,,,,,,,,,,,,,,,,,,,,,,,,,,,,,,,,,,,, |    |    |    |    |    |    |    | <u>, , , , , , , , , , , , , , , , , , , </u> | <br> |    | ***** |    |     | ****** |
|--------|-----|--------|---------------------------------------------|----|----|----|----|----|----|----|-----------------------------------------------|------|----|-------|----|-----|--------|
| j4     | J4  | J6     | j4                                          | J4 | j8 | J8 | j4 | J4 | j8 | J8 | J10                                           | j4   | J4 | j8    | J8 | J12 | j12    |
| j3     | J3  | j6     | j3                                          | J3 | j7 | J7 | j3 | J3 | j7 | J7 | j10                                           | j3   | JЗ | j7    | J7 | J11 | j1 1   |
| <br>j2 | J2  | J5     | j2                                          | J2 | j6 | J6 | j2 | J2 | j6 | J6 | J9                                            | j2   | J2 | j6    | J6 | J10 | j10    |
| j1     | J 1 | j5     | j1                                          | J1 | j5 | J5 | j1 | J1 | j5 | J5 | j9                                            | j1   | J1 | j5    | J5 | J9  | j9     |

| J(j)1                                                      |
|------------------------------------------------------------|
|                                                            |
| LOWER CASE LETTER REPRESENTS SECOND MODULE OF DAISY CHAIN. |
| J1 4 (2) TO J1 OF POWER SUPPLY                             |
| j1 4 DAK P.N. 0A-1327-2108                                 |

| RIBBON CABLE | CHART  |
|--------------|--------|
| MLC TO 1ST I | MODULE |
| LINE P#      | P.N.   |
| 1 (P4)       | *0020  |
| 2 (P7)       | *0018  |
| 3 (P9)       | *0017  |
| 4 (P11)      | *0017  |

(\* ADD NUMBER TO 0A-1000-\_\_\_\_ FOR ENTIRE P.N.) NOTE: ALL RIBBON CABLES BETWEEN MODULES ARE W-1387.

#### NOTES:

- 1. REFER TO GENERAL SCHEMATIC DRAWING 1500-R03B-728335 FOR POINT TO POINT WIRING DETAIL.
- 2. REFER TO CONTROLLER/MLC SCHEMATIC DRAWING 1415-R03B-380351 FOR COMMUNICATION WIRING DETAIL.
- 3. REFER TO FIBER ROUTING DRAWING 1466-R01B-370744 FOR INTERNAL DISPLAY FIBER CONNECTION DETAIL.
- 4. REFER TO POWER SPEC. DRAWING 1500-R10A-728263 FOR DISPLAY POWER SPECIFICATIONS.

REV.

DATE

|            | SINGLE FAN HARNESS $B$ W-1666<br>DUAL FAN HARNESS $B$ OA-1327-25                                                                                                    | FRO<br>  PLU<br>  ASS<br>  SUF<br>  J31<br>  NTC | M LEFT<br>G THE<br>EMBLY<br>PLY AS<br>, AND<br>) J32. | TO<br>FIRS<br>INTO<br>SEM<br>THE      |
|------------|----------------------------------------------------------------------------------------------------|--------------------------------------------------|-------------------------------------------------------|---------------------------------------|
|            | POWER TERM PANEL                                                                                                    | TP<br>#                                          |                                                       |                                       |
| P.N.)      | 120/240VAC.         1         PH           0A-1327-0120         (1CKT)         0A-           0A-1327-0121         (2CKT)         0A-           0A-1327-0137         (4CKT)         0A-           0A-1327-0136         (6CKT)         0A- | 240VA<br>-1327-<br>-1327-<br>-1327-<br>-1327-    | C, 1 F<br>0122<br>0123<br>0139<br>0138                | <u>'Н</u><br>(1С<br>(2С<br>(4С<br>(6С |
| ng<br>Oint | POWER SUPPLY HARNESSES           ④0A-1327-2062, 4 FT         ⑫0A-13           ⑥0A-1327-2010, 6 FT         ⑭0A-13           ⑧0A-1327-2011, 8 FT         ⑮0A-13           ⑩0A-1327-2012, 10 FT         ⑲0A-13                              | 27–20<br>27–20<br>27–20<br>27–20                 | 13, 12<br>14, 14<br>15, 16<br>16, 18                  | FT<br>FT<br>FT<br>FT                  |
| C          | AREA WITHIN DARK GRID LINE<br>GROUPING OF MODULES THA<br>BY A SINGLE POWER SUPPLY                                                                                                    | ES REP<br>I ARE I<br>'.                          | RESENT                                                | TS A<br>ED                            |
|            | J-BOX G SEE BOM<br>PLUG • HS-1558                                                                                                    | RE SUF                                           | PORT                                                  | LOG                                   |
| SPLAY      | FILTER - EN-2310, MP-1<br>BLOCKING PLATE □ 0M-324577                                                                                                    | 272                                              |                                                       |                                       |
| WER        | FAN B-1064<br>MLC OA-1423-5240                                                                                                    |                                                  |                                                       |                                       |
|            | POWER SUPPLY                                                                                                    |                                                  |                                                       | Г                                     |
|            | MODULE 10.400" X 10.4<br>16 PIXEL X 16<br>16MM C-C / 0                                                                                                    | 00"<br>PIXEL<br>.650" (                          | C-C                                                   |                                       |
|            |                                                                                                    |                                                  |                                                       |                                       |
| 01 17 JUN  | ADDED BLOCKING PLATE<br>09 UPDATED MLC PART NUMBER                                                                                                    | ARH                                              |                                                       | DI                                    |
|            |                                                                                                    |                                                  |                                                       |                                       |

DESCRIPTION

BY APPR

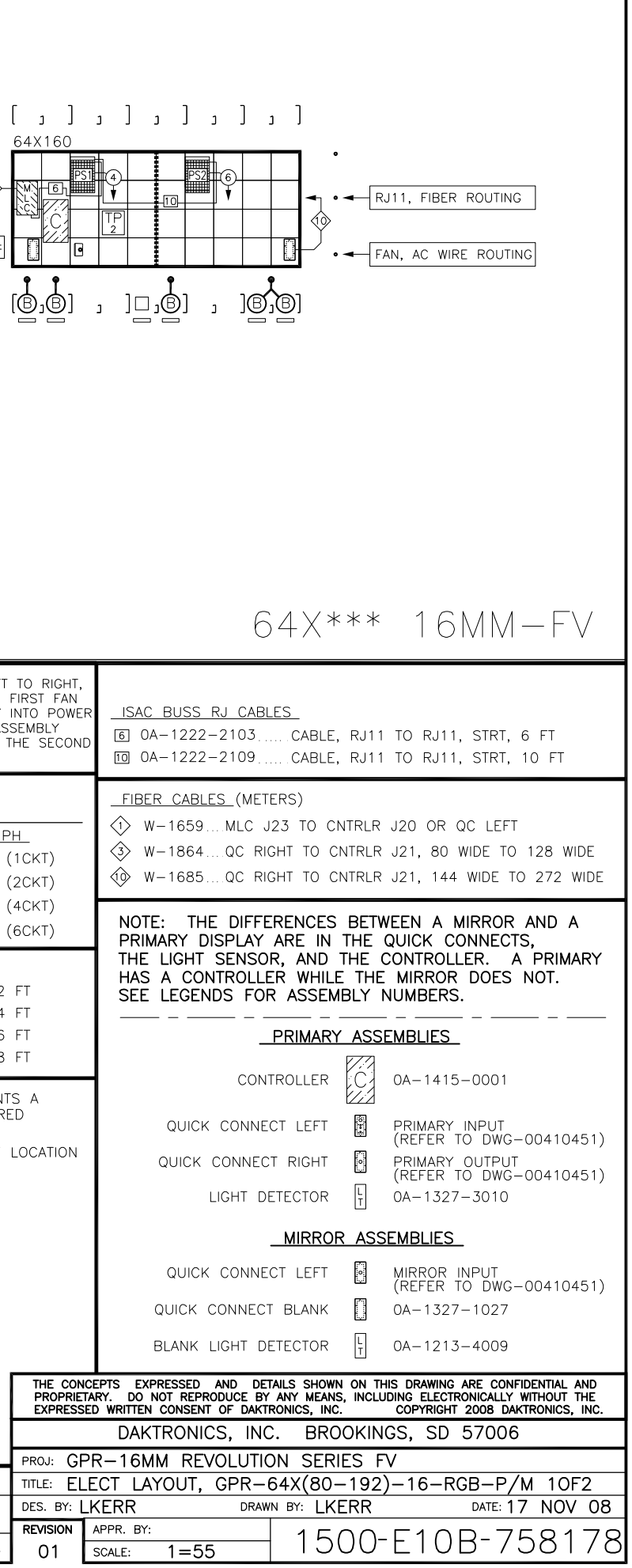

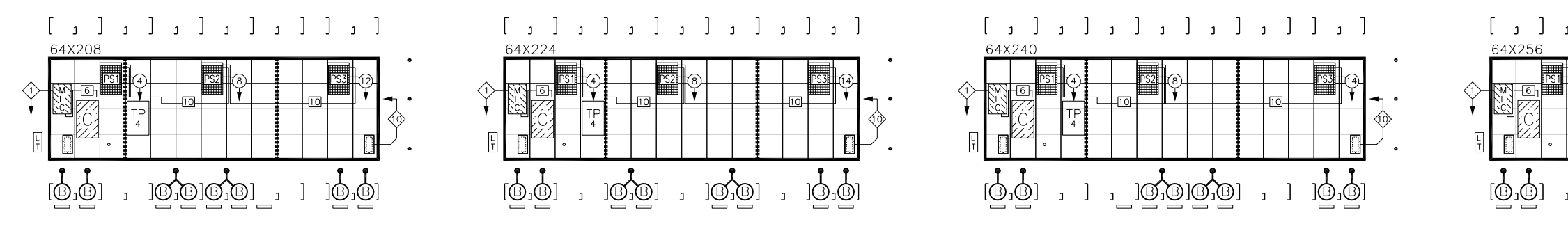

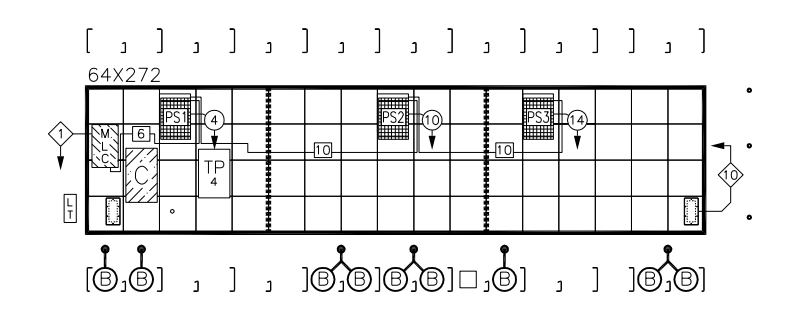

NOTE: EXAMPLES BELOW SHOW MODULE/POWER SUPPLY GROUPINGS USED IN ALL DISPLAY SIZES. POWER SUPPLY MAY HAVE MULTIPLE LOCATIONS WITHIN GROUPING. REFER TO ABOVE LAYOUTS.

| <br>   |    | ****** | <br> |    |    |    | <br>******* |    |    |    | ****** | <br> |    |    |    |     |     |
|--------|----|--------|------|----|----|----|-------------|----|----|----|--------|------|----|----|----|-----|-----|
| j4     | J4 | J6     | j4   | J4 | j8 | J8 | j4          | J4 | j8 | J8 | J10    | j4   | J4 | j8 | J8 | J12 | j12 |
| j3     | J3 | j6     | j3   | J3 | j7 | J7 | j3          | J3 | j7 | J7 | j10    | j3   | J3 | j7 | J7 | J11 | j11 |
| <br>j2 | J2 | J5     | j2   | J2 | j6 | J6 | j2          | J2 | j6 | J6 | J9     | j2   | J2 | j6 | J6 | J10 | j10 |
| <br>j1 | J1 | j5     | j1   | J1 | j5 | J5 | j1          | J1 | j5 | J5 | j9     | j1   | J1 | j5 | J5 | J9  | j9  |

| J(j)1                                                                                                    |
|----------------------------------------------------------------------------------------------------|
|                                                                                                    |
| Image: NUMBER REPRESENTS JACK NUMBER OF POWER SUPPLY ASSEMBLY.         Image: Lower case letter represents second module of daisy chain.         Image: Upper case letter represents first module of daisy chain |
| J1 4 TYPICAL LVD HARNESS 2 TO J1 OF POWER SUPPLY                                                                                                    |
| j1 4 DAK P.N. 0A-1327-2108                                                                                                    |

RIBBON CABLE CHART

| MLC TO 1ST N | MODULE |
|--------------|--------|
| line p#      | P.N.   |
| 1 (P4)       | *0020  |
| 2 (P7)       | *0018  |
| 3 (P9)       | *0017  |
| 4 (P11)      | *0017  |

(\* ADD NUMBER TO 0A-1000-\_\_\_\_ FOR ENTIF NOTE: ALL RIBBON CABLES BETWEEN MODULES ARE W-1387.

- 1. REFER TO GENERAL SCHEMATIC DRAW 1500-R03B-728335 FOR POINT TO WIRING DETAIL.
- 2. REFER TO CONTROLLER/MLC SCHEMA DRAWING 1415-R03B-380351 FOR COMMUNICATION WIRING DETAIL.
- 3. REFER TO FIBER ROUTING DRAWING 1466-R01B-370744 FOR INTERNAL FIBER CONNECTION DETAIL.
- 4. REFER TO POWER SPEC. DRAWING 1500-R10A-728263 FOR DISPLAY PC SPECIFICATIONS.

| SINGLE FAN HARNES<br>DUAL FAN HARNES                                                                                | s 🖪                                                                                                    | ₩-16<br>₿ 0A-1                                                                                                    | 366<br>327-2510                                                                                                    | FROM LEFT TC<br>PLUG THE FIR<br>ASSEMBLY INT<br>SUPPLY ASSE<br>J31, AND THE<br>INTO J32.                         |
|----------------------------------------------------------------------------------------------------|----------------------------------------------------------------------------------------------------|----------------------------------------------------------------------------------------------------|----------------------------------------------------------------------------------------------------|----------------------------------------------------------------------------------------------------|
|                                                                                                    | POWE                                                                                                    | r term                                                                                                    | PANEL                                                                                                    |                                                                                                    |
| 120/240VAC                                                                                                    | , 1 PH                                                                                                    | _                                                                                                    | 2                                                                                                    | 40VAC, 1 PH                                                                                                    |
| 0A-1327-012                                                                                                    | 0 (1CK                                                                                                    | T)                                                                                                    | 0A-13                                                                                                    | 327-0122 (10                                                                                                    |
| 0A-1327-012                                                                                                    | 1 (2CK                                                                                                    | T)                                                                                                    | 0A-13                                                                                                    | 327-0123 (20                                                                                                    |
| 0A-1327-013                                                                                                    | 7 (4CK                                                                                                    | T)                                                                                                    | 0A-13                                                                                                    | 327-0139 (40                                                                                                    |
| 0A-1327-013                                                                                                    | 6 (6CK                                                                                                    | т)                                                                                                    | 0A-13                                                                                                    | 327-0138 (60                                                                                                    |
| POWER SUPPLY H                                                                                                    | ARNES                                                                                                    | SES_                                                                                                    |                                                                                                    |                                                                                                    |
| (4)0A-1327-206                                                                                                    | 2, 4 F                                                                                                    | T (12)                                                                                                    | 0A-1327                                                                                                    | -2013, 12 FT                                                                                                    |
| 60A-1327-201                                                                                                    | 0, 6 F                                                                                                    | T (14)                                                                                                    | 0A-1327                                                                                                    | -2014, 14 FT                                                                                                    |
| 80A-1327-201                                                                                                    | 1, 8 F                                                                                                    | T (16)                                                                                                    | 0A-1327                                                                                                    | -2015, 16 FT                                                                                                    |
| ()0A-1327-201                                                                                                    | 2, 10                                                                                                    | FT (18)                                                                                                    | 0A-1327                                                                                                    | -2016, 18 FT                                                                                                    |
| , AREA                                                                                                    | WITHIN                                                                                                    | DARK (                                                                                                    | GRID LINES                                                                                                    |                                                                                                    |
| WIRE SUPPORT O<br>J-BOX<br>PLUG<br>FILTER<br>BLOCKING PLATE<br>FAN<br>MLC                                           |                                                                                                    | F MODU<br>E POWER<br>DENTIFIES<br>SEE BO<br>HS-155<br>EN-231<br>0M-324<br>B-1064<br>0A-142                                                     | LES THAT A<br>SUPPLY.<br>S THE WIRE<br>M<br>0, MP-127<br>-577<br>-<br>3-5240                                                                | RE POWERED<br>SUPPORT LO                                                                                         |
| WIRE SUPPORT O<br>J-BOX<br>PLUG<br>FILTER<br>BLOCKING PLATE<br>FAN<br>MLC<br>POWER SUPPLY                           | PING C<br>SINGLE<br>ICON IE<br>B<br>B<br>B<br>C<br>C<br>C<br>C<br>C<br>C<br>C<br>C<br>C<br>C<br>C<br>C<br>C<br>C<br>C<br>C | F MODU<br>E POWER<br>DENTIFIES<br>SEE BO<br>HS-155<br>EN-231<br>OM-324<br>B-1064<br>OA-142<br>OA-132                                           | LES THAT A<br>SUPPLY.<br>5 THE WIRE<br>M<br>58<br>0, MP-127<br>-577<br>-<br>3-5240<br>7-0032                                                | SUPPORT LO                                                                                                    |
| GROU<br>BY A<br>WIRE SUPPORT O<br>J-BOX<br>PLUG<br>FILTER<br>BLOCKING PLATE<br>FAN<br>MLC<br>POWER SUPPLY<br>MODULE |                                                                                                    | F MODU<br>E POWER<br>DENTIFIES<br>SEE BO<br>HS-155<br>EN-231<br>0M-324<br>B-1064<br>0A-142<br>0A-142<br>0A-132<br>10.400"<br>16 PIXE<br>16MM C | LES THAT A<br>SUPPLY.<br>S THE WIRE<br>M<br>58<br>0, MP-127<br>577<br>3-5240<br>7-0032<br>7 -0032<br>2 x 10.400<br>CL x 16 PI<br>C-C / 0.65 | ,<br>KEL<br>SUPPORT LO<br>SUPPORT LO<br>C<br>SUPPORT LO<br>C<br>SUPPORT LO<br>C<br>SUPPORT LO<br>C<br>SUPPORT LO |

|                        |                                                                                                    |                                        |                                                               |                                                           | 64X*** 16MM-FV                                                                                                    |
|------------------------|----------------------------------------------------------------------------------------------------|----------------------------------------|---------------------------------------------------------------|-----------------------------------------------------------|----------------------------------------------------------------------------------------------------|
|                        | SINGLE FAN HARNESS B W-1666<br>DUAL FAN HARNESS B 0A-1327-25                                                                                                    | FRO<br>PLU<br>ASS<br>SUP<br>10<br>INTC | M LEFT<br>G THE F<br>EMBLY I<br>'PLY ASS<br>, AND T<br>) J32. | TO RIGHT,<br>FIRST FAN<br>NTO POWE<br>SEMBLY<br>HE SECONI | R <u>ISAC BUSS RJ CABLES</u><br>D © 0A-1222-2103 CABLE, RJ11 TO RJ11, STRT, 6 FT<br>10 0A-1222-2109 CABLE, RJ11 TO RJ11, STRT, 10 FT                                                                                                    |
|                        | POWER TERM PANEL           120/240VAC, 1 PH           0A-1327-0120 (1CKT)         0A           0A-1327-0121 (2CKT)         0A                                                                                                    | TP<br>                                 | <u>C, 1 P</u><br>0122 (<br>0123 (                             | <u>H</u><br>1CKT)<br>2CKT)                                | <u>FIBER CABLES (METERS)</u><br>(→ W-1659MLC J23 TO CNTRLR J20 OR QC LEFT<br>(→ W-1864QC RIGHT TO CNTRLR J21, 80 WIDE TO 128 WIDE<br>(→ W-1685QC RIGHT TO CNTRLR J21, 144 WIDE TO 272 WIDE                                                                                                    |
| RE P.N.)               | OA-1327-0137         (4CKT)         OA           OA-1327-0136         (6CKT)         OA           POWER         SUPPLY         HARNESSES           (4)         OA-1327-2062, 4         FT         (2)           (6)         OA-1327-2010, 6         FT         (4) | -1327-<br>-1327-<br>327-201<br>327-201 | 0139 (<br>0138 (<br>13, 12                                    | 4CKT)<br>6CKT)<br>FT<br>FT                                | NOTE: THE DIFFERENCES BETWEEN A MIRROR AND A<br>PRIMARY DISPLAY ARE IN THE QUICK CONNECTS,<br>THE LIGHT SENSOR, AND THE CONTROLLER. A PRIMARY<br>HAS A CONTROLLER WHILE THE MIRROR DOES NOT.<br>SEE LEGENDS FOR ASSEMBLY NUMBERS.                                                                                                    |
| /ING<br>POINT          | (a) 0A-1327-2011, 8 FT       (b) 0A-13         (b) 0A-1327-2012, 10 FT       (b) 0A-13                                                                                                    | 327–201<br>327–201                     | 15, 16<br>16, 18                                              | FT<br>FT                                                  |                                                                                                    |
| ТІС                    | AREA WITHIN DARK GRID LIN<br>GROUPING OF MODULES THA<br>BY A SINGLE POWER SUPPL<br>WIRE SUPPORT • ICON IDENTIFIES THE W<br>J-BOX • SEE BOM<br>PLUG • HS-1558                                                                                                    | ES REPI<br>IT ARE F<br>Y.<br>VIRE SUF  | RESENT<br>POWERE<br>PPORT I                                   | S A<br>D                                                  | QUICK CONNECT LEFT PRIMARY INPUT<br>(REFER TO DWG-00410451)<br>QUICK CONNECT RIGHT PRIMARY OUTPUT<br>(REFER TO DWG-00410451)<br>LIGHT DETECTOR TO OA-1327-3010                                                                                                    |
| DISPLAY<br>DWER        | FILTER — EN-2310, MP-<br>BLOCKING PLATE □ 0M-324577<br>FAN (B) B-1064<br>MLC 0A-1423-5240                                                                                                    | 1272                                   |                                                               |                                                           | MIRROR ASSEMBLIES<br>QUICK CONNECT LEFT MIRROR INPUT<br>(REFER TO DWG-00410451)<br>QUICK CONNECT BLANK OA-1327-1027<br>BLANK LIGHT DETECTOR                                                                                                    |
|                        | POWER SUPPLY<br>MODULE<br>10.400" X 10.4<br>10.400" X 10.4<br>16 PIXEL X 16<br>16MM C-C / C                                                                                                    | 00"<br>PIXEL<br>0.650" (               | C-C                                                           | THE CON<br>PROPRIE<br>EXPRESS<br>PROJ: GF<br>TITLE: F1    | CEPTS EXPRESSED AND DETAILS SHOWN ON THIS DRAWING ARE CONFIDENTIAL AND<br>TARY. DO NOT REPRODUCE BY ANY MEANS, INCLUDING ELECTRONICALLY WITHOUT THE<br>ED WRITTEN CONSENT OF DAKTRONICS, INC. COPYRIGHT 2008 DAKTRONICS, INC.<br>DAKTRONICS, INC. BROOKINGS, SD 57006<br>PR-16MM REVOLUTION SERIES FV<br>ECT LAYOUT, GPR-64X(208-272)-16-RGB-P/M 20F2 |
| 01 17 JUN<br>REV. DATE | ADDED BLOCKING PLATE<br>UPDATED MLC PART NUMBER<br>E DESCRIPTION                                                                                                    | ARH<br>BY                              | APPR.                                                         | DES. BY: L<br>REVISION<br>01                              | KERR         DRAWN BY:         LKERR         DATE:         17         NOV         08           APPR. BY:         1500-E10B-758199           SCALE:         1=55         1500-E10B-758199                                                                                                    |

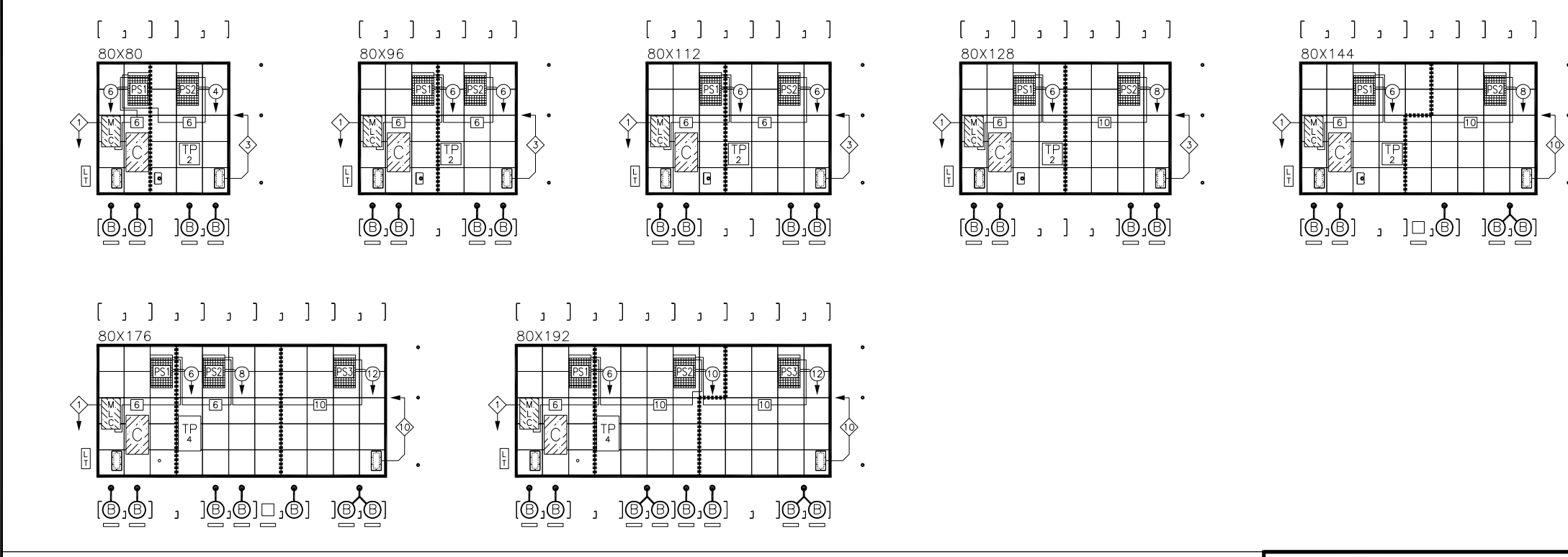

NOTE: EXAMPLES BELOW SHOW MODULE/POWER SUPPLY GROUPINGS USED IN ALL DISPLAY SIZES. POWER SUPPLY MAY HAVE MULTIPLE LOCATIONS WITHIN GROUPING. REFER TO ABOVE LAYOUTS.

| <br> |    | <br> |    | **** | - |    |    |     |     |    |    |     |     |      |    |    |    |    |      |
|------|----|------|----|------|---|----|----|-----|-----|----|----|-----|-----|------|----|----|----|----|------|
| j5   | J5 | j5   | J5 | J8   |   | j5 | J5 | J10 | j10 | j5 | J5 | J10 | j10 | j1 1 |    | j4 | J9 | j9 | J12  |
| j4   | J4 | j4   | J4 | J7   |   | j4 | J4 | J9  | j9  | j4 | J4 | J9  | j9  | J11  |    | J4 | J8 | j8 | J1 ′ |
| j3   | J3 | j3   | J3 | j7   |   | j3 | J3 | J8  | j8  | j3 | J3 | J8  | j8  |      | j3 | J3 | J7 | j7 | j11  |
| j2   | J2 | j2   | J2 | J6   |   | j2 | J2 | J7  | j7  | j2 | J2 | J7  | j7  |      | j2 | J2 | J6 | j6 | J1C  |
| j1   | J1 | j1   | J1 | j6   |   | j1 | J1 | J6  | j6  | j1 | J1 | J6  | j6  |      | j1 | J1 | J5 | j5 | j1C  |

| J(j)1                                                      |
|------------------------------------------------------------|
|                                                            |
| NUMBER REPRESENTS JACK NUMBER OF POWER SUPPLY ASSEMBLY.    |
| LOWER CASE LETTER REPRESENTS SECOND MODULE OF DAISY CHAIN. |
| UPPER CASE LETTER REPRESENTS FIRST MODULE OF DAISY CHAIN   |
| J1 4 TYPICAL LVD HARNESS 2 TO J1 OF POWER SUPPLY           |
| j1 4 DAK P.N. 0A-1327-2108                                 |
| J' U DAK P.N. 0A-1327-2108                                 |

| RIBBON CABLE | CHART  |
|--------------|--------|
| MLC TO 1ST I | MODULE |
| LINE P#      | P.N.   |
| 1 (P4)       | *0021  |
| 2 (P7)       | *0020  |
| 3 (P9)       | *0018  |
| 4 (P11)      | *0017  |
| 5 (P13)      | *0017  |

(\* ADD NUMBER TO 0A-1000-\_\_\_\_ FOR ENTIRE P.N.) NOTE: ALL RIBBON CABLES BETWEEN MODULES ARE W-1387.

#### NOTES:

- 1. REFER TO GENERAL SCHEMATIC DRAWING 1500-R03B-728335 FOR POINT TO POINT WIRING DETAIL.
- 2. REFER TO CONTROLLER/MLC SCHEMATIC DRAWING 1415-R03B-380351 FOR COMMUNICATION WIRING DETAIL.
- 3. REFER TO FIBER ROUTING DRAWING 1466-R01B-370744 FOR INTERNAL DISPLAY FIBER CONNECTION DETAIL.
- 4. REFER TO POWER SPEC. DRAWING 1500-R10A-728263 FOR DISPLAY POWER SPECIFICATIONS.

| SINGL<br>DUA                    | e fan<br>L fan                                 | HARNESS                                                                |                                                     | ) W-1                                                                                             | 666<br>1327–2510                                                                                       | FROM LEFT<br>PLUG THE<br>ASSEMBLY<br>SUPPLY AS<br>J31, AND 1<br>INTO J32. | TO<br>FIRS<br>INTO<br>SEN<br>THE      |
|---------------------------------|------------------------------------------------|------------------------------------------------------------------------|-----------------------------------------------------|---------------------------------------------------------------------------------------------------|----------------------------------------------------------------------------------------------------|---------------------------------------------------------------------------|---------------------------------------|
|                                 |                                                |                                                                        | POW                                                 | er term                                                                                           | PANEL 🕌                                                                                                | D                                                                         |                                       |
|                                 | <u>120</u><br>0A-13<br>0A-13<br>0A-13<br>0A-13 | /240VAC<br>27-0120<br>27-0121<br>27-0137<br>27-0136                    | 1 PH<br>0 (1Ck<br>1 (2Ck<br>7 (4Ck<br>6 (6Ck        | <u>H</u><br>(T)<br>(T)<br>(T)<br>(T)                                                              | <br>0A-1:<br>0A-1:<br>0A-1:<br>0A-1:                                                                   | 40VAC, 1 P<br>327-0122 (<br>327-0123 (<br>327-0139 (<br>327-0138 (        | <u>'H</u><br>(1C<br>(2C<br>(4C<br>(6C |
| <u>PO</u><br>(4)<br>(6)<br>(10) | WER S<br>OA-13<br>OA-13<br>OA-13<br>OA-13      | <u>UPPLY H</u><br>327-206<br>327-201<br>327-201<br>327-201             | <u>ARNES</u><br>2, 4 f<br>0, 6 f<br>1, 8 f<br>2, 10 | <u>SSES</u><br>FT (12)<br>FT (14)<br>FT (16)<br>FT (18)                                           | ) 0A–1327<br>) 0A–1327<br>) 0A–1327<br>) 0A–1327                                                       | -2013, 12<br>-2014, 14<br>-2015, 16<br>-2016, 18                          | FT<br>FT<br>FT<br>FT                  |
| WIRE<br>BL                      | SUPPO                                          | AREA<br>GROU<br>BY A<br>DRT •<br>J-BOX<br>PLUG<br>FILTER<br>FAN<br>MLC |                                                     | N DARK<br>OF MODU<br>E POWER<br>IDENTIFIE<br>SEE BC<br>HS-15<br>EN-23<br>OM-32<br>B-106<br>OA-142 | GRID LINES<br>JLES THAT /<br>R SUPPLY.<br>S THE WIRE<br>DM<br>58<br>10, MP-127<br>4577<br>4<br>23-5240 | REPRESENT<br>ARE POWERE<br>SUPPORT<br>72                                  | ED                                    |
| Ρ                               | OWER                                           | SUPPLY                                                                 | PS#                                                 | 0A-132<br>10.400<br>16 PIX<br>16MM                                                                | 27-0032<br>"X 10.400<br>EL X 16 PI<br>C-C / 0.65                                                       | "<br>XEL<br>50"C-C                                                        |                                       |
|                                 |                                                |                                                                        |                                                     |                                                                                                   | ,                                                                                                    |                                                                           |                                       |

ARH

BY APPR

ADDED BLOCKING PLATE

DESCRIPTION

01 17 JUN 09

DATE

REV.

(1)

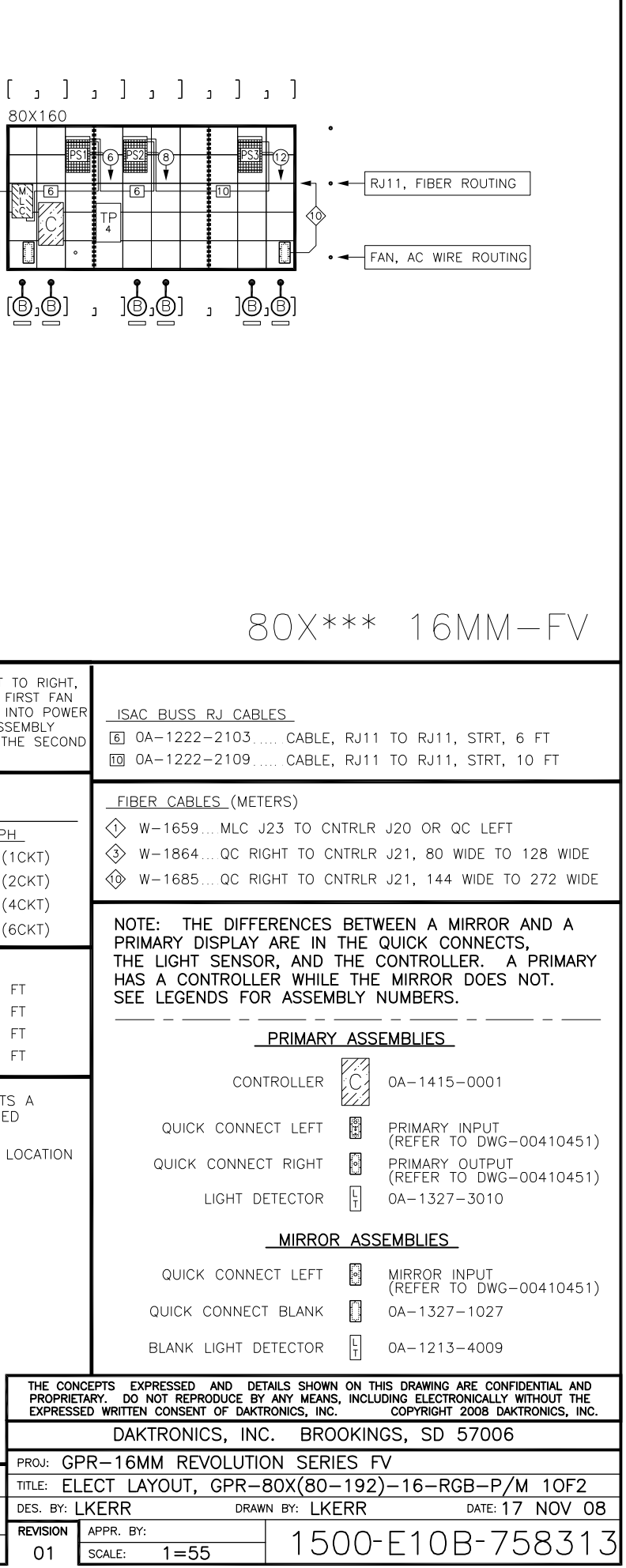

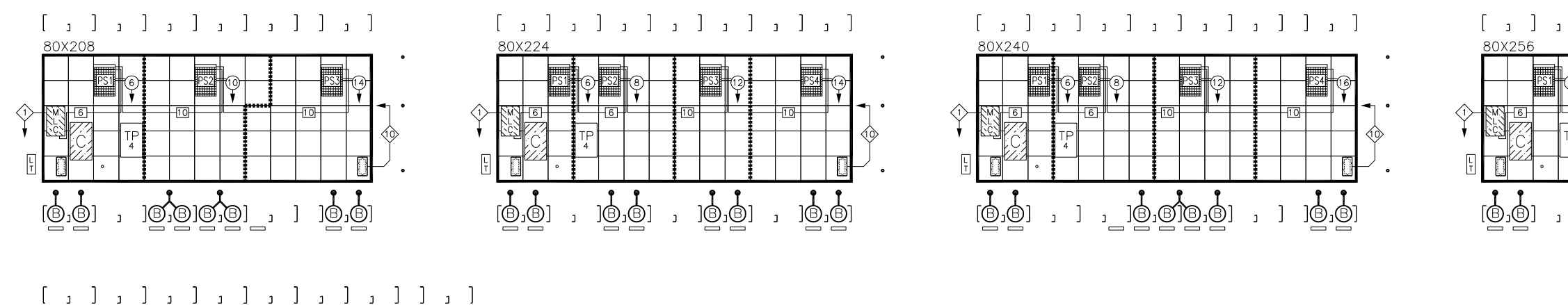

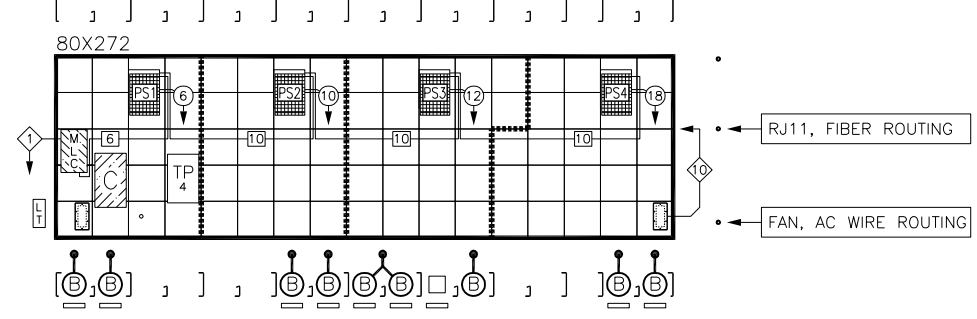

NOTE: EXAMPLES BELOW SHOW MODULE/POWER SUPPLY GROUPINGS USED IN ALL DISPLAY SIZES. POWER SUPPLY MAY HAVE MULTIPLE LOCATIONS WITHIN GROUPING. REFER TO ABOVE LAYOUTS.

| <br>   |    | <br> |    |    | L . |    |    |     |     | <br> |    |     |     | <u></u> |    | 400000 |    |    |     |
|--------|----|------|----|----|-----|----|----|-----|-----|------|----|-----|-----|---------|----|--------|----|----|-----|
| j5     | J5 | j5   | J5 | J8 |     | j5 | J5 | J10 | j10 | j5   | J5 | J10 | j10 | j1 1    |    | j4     | J9 | j9 | J12 |
| <br>j4 | J4 | j4   | J4 | J7 |     | j4 | J4 | J9  | j9  | j4   | J4 | J9  | j9  | J11     |    | J4     | J8 | j8 | J11 |
| j3     | J3 | j3   | J3 | j7 |     | j3 | J3 | J8  | j8  | j3   | J3 | J8  | j8  |         | jЗ | J3     | J7 | j7 | j11 |
| j2     | J2 | j2   | J2 | J6 |     | j2 | J2 | J7  | j7  | j2   | J2 | J7  | j7  |         | j2 | J2     | J6 | j6 | J10 |
| j1     | J1 | j1   | J1 | j6 |     | j1 | J1 | J6  | j6  | j1   | J1 | J6  | j6  |         | j1 | J1     | J5 | j5 | j10 |

| J(j)1                                                      |
|------------------------------------------------------------|
|                                                            |
| LOWER CASE LETTER REPRESENTS SECOND MODULE OF DAISY CHAIN. |
| UPPER CASE LETTER REPRESENTS FIRST MODULE OF DAISY CHAIN   |
| J1 4 TYPICAL LVD HARNESS 2 TO J1 OF POWER SUPPLY           |
| j1 4 DAK P.N. 0A-1327-2108                                 |

| RIBBON CABLE | CHART  |
|--------------|--------|
| MLC TO 1ST I | MODULE |
| LINE P#      | P.N.   |
| 1 (P4)       | *0021  |
| 2 (P7)       | *0020  |
| 3 (P9)       | *0018  |
| 4 (P11)      | *0017  |
| 5 (P13)      | *0017  |

(\* ADD NUMBER TO 0A-1000-\_\_\_\_ FOR ENTI NOTE: ALL RIBBON CABLES BETWEEN MODULES ARE W-1387.

- 1. REFER TO GENERAL SCHEMATIC DRAV 1500-R03B-728335 FOR POINT TO WIRING DETAIL.
- 2. REFER TO CONTROLLER/MLC SCHEMA DRAWING 1415-R03B-380351 FOR COMMUNICATION WIRING DETAIL.
- 3. REFER TO FIBER ROUTING DRAWING 1466-R01B-370744 FOR INTERNAL FIBER CONNECTION DETAIL.
- 4. REFER TO POWER SPEC. DRAWING 1500-R10A-728263 FOR DISPLAY P SPECIFICATIONS.

| SINGLE FAN HARNES<br>DUAL FAN HARNES | s 🔋                                                                                              | ) W-1<br>B 0A-1                          | 666<br>1327-2510                                     | FROM LEFT<br>PLUG THE<br>ASSEMBLY<br>SUPPLY AS<br>J31, AND 1<br>INTO J32. | TC<br>FIR<br>INT<br>SEN<br>THE |
|--------------------------------------|--------------------------------------------------------------------------------------------------|------------------------------------------|------------------------------------------------------|---------------------------------------------------------------------------|--------------------------------|
|                                      | POWE                                                                                             | ER TERM                                  | PANEL                                                |                                                                           |                                |
| 120/240VAC                           | , 1 PH                                                                                           | <u>+_</u>                                | _2                                                   | 40VAC, 1 P                                                                | Ή                              |
| 0A-1327-0120                         | ) (1CK                                                                                           | (T)                                      | 0A-13                                                | 327-0122 (                                                                | (10                            |
| 0A-1327-012                          | 1 (2Ck                                                                                           | (T)                                      | 0A-13                                                | 327-0123 (                                                                | (20                            |
| 0A-1327-013                          | 7 (4Ck                                                                                           | (T)                                      | 0A-13                                                | 327-0139 (                                                                | (4C                            |
| 0A-1327-013                          | 6 (6Ck                                                                                           | (T)                                      | 0A-13                                                | 327-0138 (                                                                | (60                            |
| _ POWER SUPPLY H                     | IARNES                                                                                           | SES                                      |                                                      |                                                                           |                                |
| (4)0A-1327-206                       | 2, 4 F                                                                                           | T (12)                                   | 0A-1327                                              | -2013, 12                                                                 | FΤ                             |
| 60A-1327-201                         | 0, 6 F                                                                                           | T (14)                                   | 0A-1327                                              | -2014, 14                                                                 | FΤ                             |
| (8)0A-1327-201                       | 1, 8 F                                                                                           | T (16)                                   | 0A-1327                                              | -2015, 16                                                                 | FT                             |
| (1)0A-1327-201                       | 2, 10                                                                                            | FI (18)                                  | 0A-1327                                              | -2016, 18                                                                 | ΗI                             |
| AREA<br>GROU<br>BY A                 | WITHIN<br>PING (<br>SINGL                                                                        | n dark<br>DF Modu<br>E Powef<br>Dentifie | GRID LINES<br>ILES THAT A<br>R SUPPLY.<br>S THE WIRE | REPRESENT<br>ARE POWERE                                                   | S<br>ED                        |
| J-BOX                                | •                                                                                                | SEE BC                                   | DM                                                   |                                                                           |                                |
| PLUG                                 | 0                                                                                                | HS-155                                   | 58                                                   |                                                                           |                                |
| FILTER                               | _                                                                                                | EN-23                                    | 10, MP-127                                           | 72                                                                        |                                |
| BLOCKING PLATE                       |                                                                                                  | 0M-324                                   | 1577                                                 |                                                                           |                                |
| FAN                                  | B                                                                                                | B-1064                                   | 1                                                    |                                                                           |                                |
| MLC                                  | ×<br>1<br>1<br>1<br>1<br>1<br>1<br>1<br>1<br>1<br>1<br>1<br>1<br>1<br>1<br>1<br>1<br>1<br>1<br>1 | 0A-142                                   | 23-5240                                              |                                                                           |                                |
| POWER SUPPLY                         | PS#                                                                                              | 0A-132                                   | 27-0032                                              |                                                                           | Γ                              |
| MODULE                               |                                                                                                  | 10.400'<br>16 PIXI<br>16MM (             | "X 10.400<br>EL X 16 PI<br>C-C / 0.65                | "<br>XEL<br>50"С-С                                                        | E                              |
|                                      |                                                                                                  |                                          |                                                      |                                                                           | P                              |
|                                      |                                                                                                  |                                          |                                                      |                                                                           | T                              |

|                 |                          |                                                                                                    |                                                                                 |                                                              | 80X*** 16MM-FV                                                                                                    |  |  |  |  |
|-----------------|--------------------------|----------------------------------------------------------------------------------------------------|---------------------------------------------------------------------------------|--------------------------------------------------------------|----------------------------------------------------------------------------------------------------|--|--|--|--|
|                 | SIN                      | GLE FAN HARNESS $\textcircled{P}$ W-1666<br>UAL FAN HARNESS $\textcircled{P}$ $\textcircled{B}$ 0A-1327-25                                                                                                    | FROM LEFT<br>PLUG THE<br>ASSEMBLY<br>SUPPLY AS:<br>J31, AND T<br>INTO J32.      | TO RIGHT,<br>FIRST FAN<br>INTO POWER<br>SEMBLY<br>THE SECOND | <u>ISAC BUSS RJ CABLES</u><br>⑤ 0A-1222-2103CABLE, RJ11 TO RJ11, STRT, 6 FT<br>⑰ 0A-1222-2109CABLE, RJ11 TO RJ11, STRT, 10 FT                                                                                                    |  |  |  |  |
| IRF P.N         | r.)                      | POWER         TERM         PANEL           120/240VAC,         1 PH         0A           0A-1327-0120         (1CKT)         0A           0A-1327-0121         (2CKT)         0A           0A-1327-0137         (4CKT)         0A                | <u>TP</u><br><u>240VAC, 1 P</u><br>-1327-0122 (<br>-1327-0123 (<br>-1327-0139 ( | <u>'н</u><br>(1СКТ)<br>(2СКТ)<br>(4СКТ)                      | <u>FIBER_CABLES_(METERS)</u> () W-1659MLC J23 TO CNTRLR J20 OR QC LEFT  (3) W-1864QC RIGHT TO CNTRLR J21, 80 WIDE TO 128 WIDE  (1) W-1685QC RIGHT TO CNTRLR J21, 144 WIDE TO 272 WIDE                                                                                                    |  |  |  |  |
| WING            | (4)<br>(6)<br>(8)<br>(9) | OA-1327-0136 (6CKT)       OA         POWER SUPPLY HARNESSES       OA         00A-1327-2062, 4 FT       (2)0A-1327-2010, 6 FT         (1)0A-1327-2010, 6 FT       (4)0A-1327-2011, 8 FT         (1)0A-1327-2011, 8 FT       (6)0A-1327-2011, 8 FT | -1327-0138 (<br>327-2013, 12<br>327-2014, 14<br>327-2015, 16                    | FT<br>FT<br>FT<br>FT                                         | NOTE: THE DIFFERENCES BETWEEN A MIRROR AND A<br>PRIMARY DISPLAY ARE IN THE QUICK CONNECTS,<br>THE LIGHT SENSOR, AND THE CONTROLLER. A PRIMARY<br>HAS A CONTROLLER WHILE THE MIRROR DOES NOT.<br>SEE LEGENDS FOR ASSEMBLY NUMBERS.                                                                                                    |  |  |  |  |
| POINT<br>ATIC   | r wi                     | AREA WITHIN DARK GRID LIN<br>GROUPING OF MODULES THA<br>BY A SINGLE POWER SUPPL<br>RE SUPPORT • ICON IDENTIFIES THE W<br>J-BOX • SEE BOM<br>PLUG • HS-1558                                                                                       | IES REPRESENT<br>AT ARE POWERE<br>Y.<br>VIRE SUPPORT                            | ED LOCATION                                                  | CONTROLLER OA-1415-0001<br>QUICK CONNECT LEFT PRIMARY INPUT<br>(REFER TO DWG-00410451)<br>QUICK CONNECT RIGHT PRIMARY OUTPUT<br>(REFER TO DWG-00410451)<br>LIGHT DETECTOR TO 0A-1327-3010                                                                                                    |  |  |  |  |
| DISPL.<br>POWER | AY                       | FILTER — EN-2310, MP-<br>BLOCKING PLATE DM-324577<br>FAN B B-1064<br>MLC C 0A-1423-5240                                                                                                    | 1272                                                                            |                                                              | MIRROR ASSEMBLIES<br>QUICK CONNECT LEFT MIRROR INPUT<br>(REFER TO DWG-00410451)<br>QUICK CONNECT BLANK OA-1327-1027<br>BLANK LIGHT DETECTOR                                                                                                    |  |  |  |  |
|                 |                          | POWER SUPPLY P34 0A-1327-0032<br>10.400" X 10.4<br>MODULE 16 PIXEL X 16<br>16MM C-C / 0                                                                                                    | 100"<br>PIXEL<br>D.650"C-C                                                      | THE CONC<br>PROPRIETZ<br>EXPRESSE<br>PROJ: GP<br>TITLE: ELL  | LEPTS EXPRESSED AND DETAILS SHOWN ON THIS DRAWING ARE CONFIDENTIAL AND<br>NRY. DO NOT REPRODUCE BY ANY MEANS, INCLUDING ELECTRONICALLY WITHOUT THE<br>D WRITTEN CONSENT OF DAKTRONICS, INC. COPYRIGHT 2008 DAKTRONICS, INC.<br>DAKTRONICS, INC. BROOKINGS, SD 57006<br>R-16MM REVOLUTION SERIES FV<br>ECT LAYOUT, GPR-80X(208-272)-16-RGB-P/M 20F2 |  |  |  |  |
| 01<br>REV.      | 17 JUN 09<br>DATE        | ADDED BLOCKING PLATE<br>UPDATED MLC PART NUMBER<br>DESCRIPTION                                                                                                    | ARH<br>BY APPR.                                                                 | DES. BY: L<br>REVISION<br>01                                 | KERR         DRAWN         BY:         LKERR         DATE:         17         NOV         08           APPR.         BY:         1500-E10B-758347           SCALE:         1=55         1500-E10B-758347                                                                                                    |  |  |  |  |

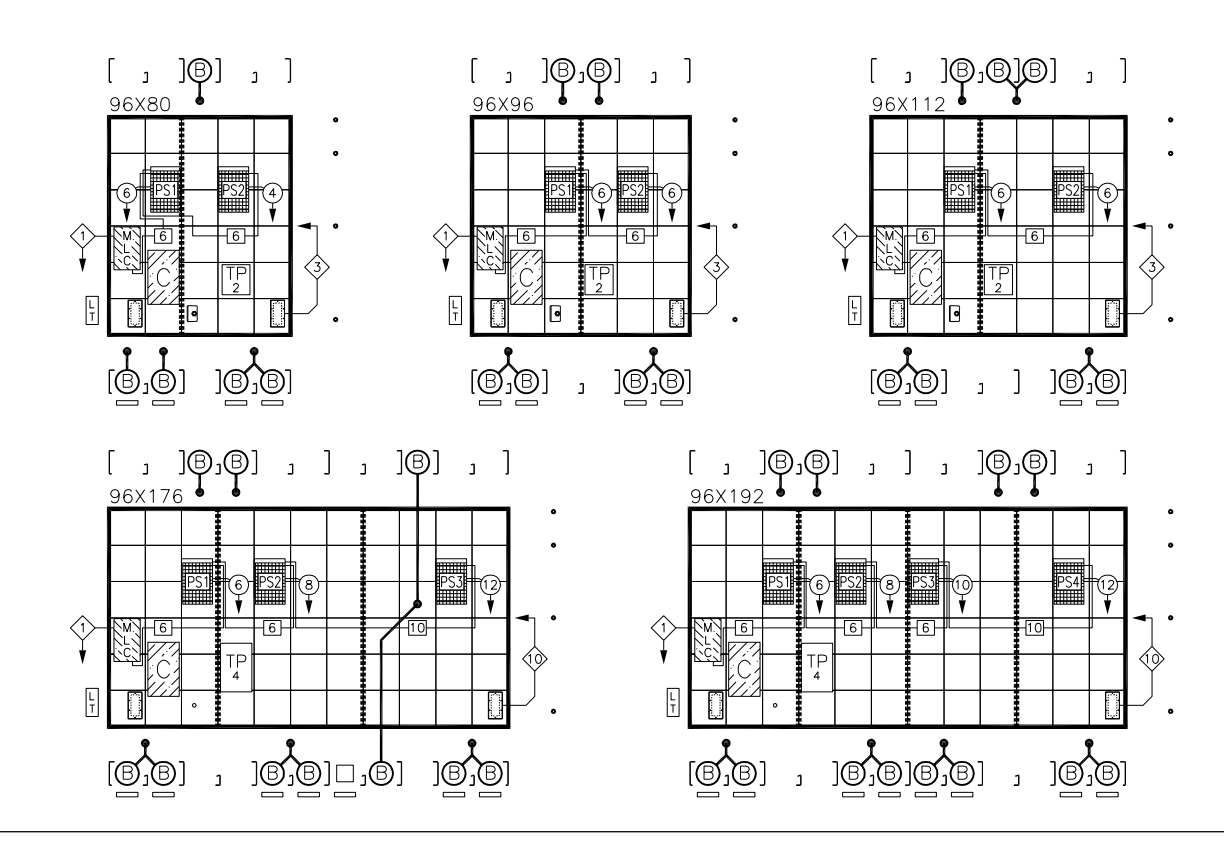

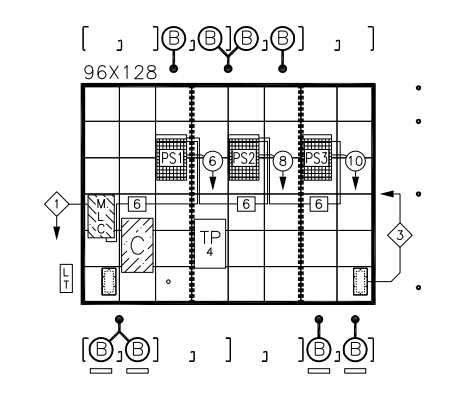

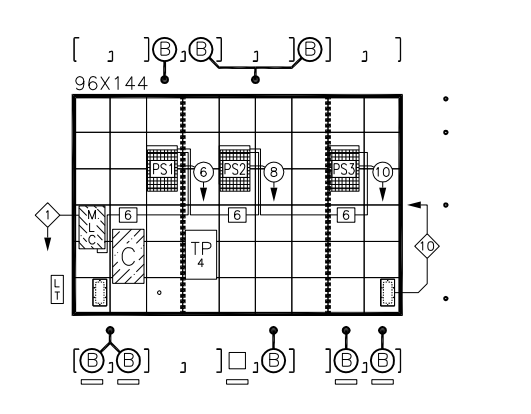

 $\langle 1 \rangle$ 

#### DETAIL: A

NOTE: EXAMPLES BELOW SHOW MODULE/POWER SUPPLY GROUPINGS USED IN ALL DISPLAY SIZES. POWER SUPPLY MAY HAVE MULTIPLE LOCATIONS WITHIN GROUPING. REFER TO ABOVE LAYOUTS.

|        |    | L . |    |    |    | L . | ****** |    |     | ****** |  |
|--------|----|-----|----|----|----|-----|--------|----|-----|--------|--|
| j6     | J6 |     | j6 | J6 | J9 |     | j6     | J6 | J12 | j12    |  |
| j5     | J5 |     | j5 | J5 | j9 |     | j5     | J5 | J11 | j11    |  |
| j4     | J4 |     | j4 | J4 | J8 |     | j4     | J4 | J10 | j10    |  |
| <br>j3 | J3 |     | j3 | J3 | j8 |     | j3     | J3 | J9  | j9     |  |
| j2     | J2 |     | j2 | J2 | J7 |     | j2     | J2 | J8  | j8     |  |
| j1     | J1 |     | j1 | J1 | j7 |     | j1     | J1 | J7  | j7     |  |

|                                                                                                    |    | 001011010                  |
|----------------------------------------------------------------------------------------------------|----|----------------------------|
| J(j)1                                                                                                    | 3. | REFER<br>1466-F<br>FIBER ( |
|                                                                                                    | 4. | REFER<br>1500-F<br>SPECIFI |
| NUMBER REPRESENTS JACK NUMBER OF POWER SUPPLY ASSEMBLY.<br>LOWER CASE LETTER REPRESENTS SECOND MODULE OF DAISY CHAIN.<br>UPPER CASE LETTER REPRESENTS FIRST MODULE OF DAISY CHAIN |    |                            |
| J1 4 TYPICAL LVD HARNESS 2 TO J1 OF POWER SUPPLY                                                                                                    |    |                            |
| j1 d Dak P.N. 0A-1327-2108                                                                                                    |    |                            |

| RIBBON CABLE | CHART  |
|--------------|--------|
| MLC TO 1ST   | MODULE |
| LINE P#      | P.N.   |
| 1 (P4)       | *0022  |
| 2 (P7)       | *0021  |
| 3 (P9)       | *0020  |
| 4 (P11)      | *0018  |
| 5 (P13)      | *0017  |
| 6 (P16)      | *0017  |

(\* ADD NUMBER TO 0A-1000-\_\_\_\_ FOR ENTIRE P.N.) NOTE: ALL RIBBON CABLES BETWEEN MODULES ARE W-1387.

- 1. REFER TO GENERAL SCHEMATIC DRAWING 1500-R03B-728335 FOR POINT TO POINT WIRING DETAIL.
- 2. REFER TO CONTROLLER/MLC SCHEMATIC DRAWING 1415-R03B-380351 FOR COMMUNICATION WIRING DETAIL.
- REFER TO FIBER ROUTING DRAWING 1466-R01B-370744 FOR INTERNAL DISPLAY FIBER CONNECTION DETAIL.
- 4. REFER TO POWER SPEC. DRAWING 1500-R10A-728263 FOR DISPLAY POWER SPECIFICATIONS.

| SINGLE FAN HARNES                                                                          | s (B)  | ) W-10                                                                                         | 666<br>1327-2510                                                                   | FROM LEFT TU<br>PLUG THE FIF<br>ASSEMBLY IN<br>SUPPLY ASSE<br>J31, AND THE<br>INTO J32. |
|--------------------------------------------------------------------------------------------|--------|------------------------------------------------------------------------------------------------|------------------------------------------------------------------------------------|-----------------------------------------------------------------------------------------|
|                                                                                            | POW    | ER TERM                                                                                        | PANEL                                                                              | P<br>¥                                                                                  |
| 120/240VAC                                                                                 | , 1 PI | 1_                                                                                             |                                                                                    | 40VAC, 1 PH                                                                             |
| 0A-1327-0120                                                                               | ) (1CF | (T)                                                                                            | 0A-1                                                                               | 327-0122 (10                                                                            |
| 0A-1327-012                                                                                | 1 (2Ck | (T)                                                                                            | 0A-1                                                                               | 327-0123 (20                                                                            |
| 0A-1327-013                                                                                | 7 (4CF | (T)                                                                                            | 0A-1                                                                               | 327-0139 (40                                                                            |
| 0A-1327-0136                                                                               | 6 (6Ck | (T)                                                                                            | 0A-1                                                                               | 327-0138 (60                                                                            |
| POWER SUPPLY H                                                                             | IARNES | SES_                                                                                           |                                                                                    |                                                                                         |
| (4)0A-1327-206                                                                             | 2,4 1  | T (2                                                                                           | 0A-1327                                                                            | 7-2013, 12 F                                                                            |
| 60A-1327-201                                                                               | 0, 6 F | T (14)                                                                                         | 0A-1327                                                                            | ′-2014, 14 F                                                                            |
| 80A-1327-201                                                                               | 1, 8 F | TT 16                                                                                          | 0A-1327                                                                            | ′-2015, 16 F                                                                            |
| (10)0A-1327-201                                                                            | 2, 10  | FT (18)                                                                                        | 0A-1327                                                                            | ′-2016, 18 F                                                                            |
| AREA<br>GROU<br>BY A<br>WIRE SUPPORT •<br>J-BOX<br>PLUG<br>FILTER<br>BLOCKING PLATE<br>FAN |        | N DARK (<br>DF MODU<br>E POWEF<br>IDENTIFIE:<br>SEE BC<br>HS-155<br>EN-231<br>OM-324<br>B-1064 | GRID LINES<br>THAT<br>R SUPPLY.<br>S THE WIRE<br>M<br>58<br>10, MP-12<br>4577<br>4 | REPRESENTS<br>ARE POWERED<br>E SUPPORT LC<br>72                                         |
|                                                                                            |        | 0-100-                                                                                         | т                                                                                  |                                                                                         |
| MLC                                                                                        |        | 0A-142                                                                                         | 23-5240                                                                            |                                                                                         |
| POWER SUPPLY                                                                               | PS#    | 0A-132                                                                                         | 27-0032                                                                            | Г                                                                                       |
| MODULE                                                                                     |        | 10.400'<br>16 PIXE<br>16MM (                                                                   | "X 10.400<br>EL X 16 P<br>C-C / 0.6                                                | "<br>IXEL<br>50" C-C                                                                    |
|                                                                                            |        |                                                                                                |                                                                                    | H                                                                                       |

| 01   | 17 JUN 09 | ADDED BLOCKING PLATE<br>UPDATED MLC PART NUMBER | ARH |       |
|------|-----------|-------------------------------------------------|-----|-------|
| REV. | DATE      | DESCRIPTION                                     | BY  | APPR. |

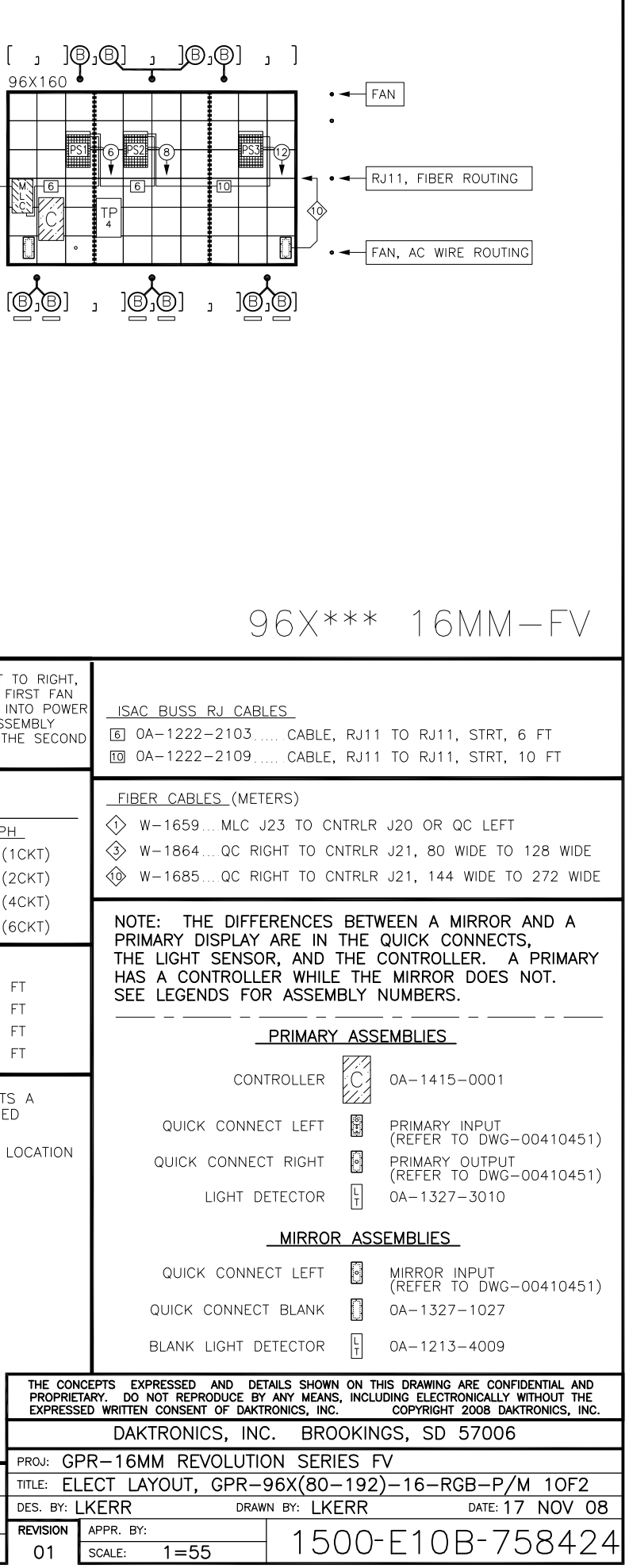

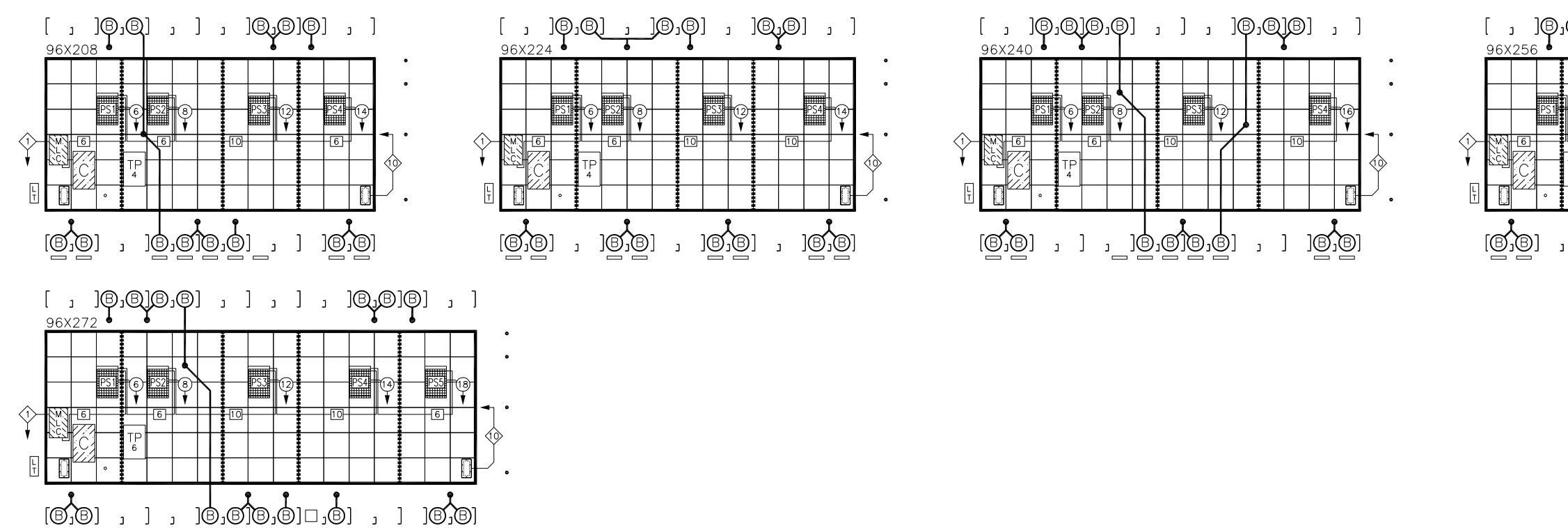

NOTE: EXAMPLES BELOW SHOW MODULE/POWER SUPPLY GROUPINGS USED IN ALL DISPLAY SIZES. POWER SUPPLY MAY HAVE MULTIPLE LOCATIONS WITHIN GROUPING. REFER TO ABOVE LAYOUTS.

|    |    | <br> |    |    | L . |    |    |     |     |
|----|----|------|----|----|-----|----|----|-----|-----|
| j6 | J6 | j6   | J6 | J9 |     | j6 | J6 | J12 | j12 |
| j5 | J5 | j5   | J5 | j9 |     | j5 | J5 | J11 | j11 |
| j4 | J4 | j4   | J4 | J8 |     | j4 | J4 | J10 | j10 |
| j3 | J3 | j3   | J3 | j8 |     | j3 | J3 | J9  | j9  |
| j2 | J2 | j2   | J2 | J7 |     | j2 | J2 | J8  | j8  |
| j1 | J1 | j1   | J1 | j7 |     | j1 | J1 | J7  | j7  |

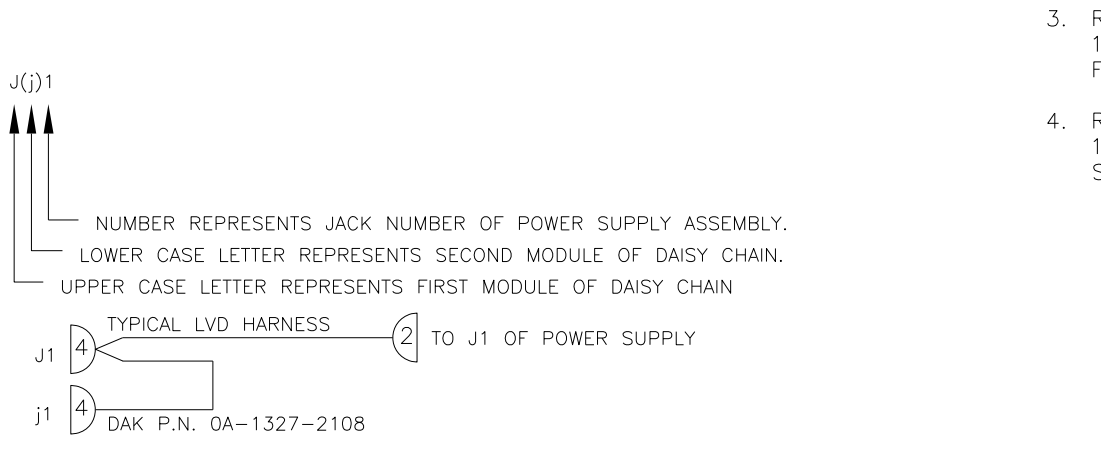

| CHARI  |
|--------|
| MODULE |
| P.N.   |
| *0022  |
| *0021  |
| *0020  |
| *0018  |
| *0017  |
| *0017  |
|        |

(\* ADD NUMBER TO 0A-1000-\_\_\_\_ FOR ENTI NOTE: ALL RIBBON CABLES BETWEEN MODULES ARE W-1387.

- 1. REFER TO GENERAL SCHEMATIC DRAW 1500-R03B-728335 FOR POINT TO WIRING DETAIL.
- 2. REFER TO CONTROLLER/MLC SCHEMA DRAWING 1415-R03B-380351 FOR COMMUNICATION WIRING DETAIL.
- 3. REFER TO FIBER ROUTING DRAWING 1466-R01B-370744 FOR INTERNAL FIBER CONNECTION DETAIL.
- 4. REFER TO POWER SPEC. DRAWING 1500-R10A-728263 FOR DISPLAY PC SPECIFICATIONS.

| SINGLE FAN<br>DUAL FAN | I HARNES                                        | s 🔋                                                                                              | ) W-1<br>B 0A-1                                              | 666<br>1327-2510                                                 | FROM LEF<br>PLUG THE<br>ASSEMBLY<br>SUPPLY AS<br>J31, AND<br>INTO J32. | FIF<br>IN<br>SSE<br>THE |  |  |  |  |
|------------------------|-------------------------------------------------|--------------------------------------------------------------------------------------------------|--------------------------------------------------------------|------------------------------------------------------------------|------------------------------------------------------------------------|-------------------------|--|--|--|--|
|                        | POWER TERM PANEL                                |                                                                                                  |                                                              |                                                                  |                                                                        |                         |  |  |  |  |
| 120                    | )/240VAC                                        | , 1 PH                                                                                           | 1                                                            | 2                                                                | 40VAC, 1 I                                                             | ΡН                      |  |  |  |  |
| 0A-1                   | 327-0120                                        | ) (1CK                                                                                           | (T)                                                          | 0A-13                                                            | 327-0122                                                               | (10                     |  |  |  |  |
| 0A-1                   | 327-012                                         | 1 (2Ck                                                                                           | T)                                                           | 0A-13                                                            | 327-0123                                                               | (20                     |  |  |  |  |
| 0A-1                   | 327-013                                         | 7 (4Ck                                                                                           | T)                                                           | 0A-13                                                            | 327-0139                                                               | (40                     |  |  |  |  |
| 0A-1                   | 327-013                                         | 6 (6Ck                                                                                           | (T)                                                          | 0A-13                                                            | 827-0138                                                               | (60                     |  |  |  |  |
| POWER S                | SUPPLY H                                        | IARNES                                                                                           | SES                                                          |                                                                  |                                                                        |                         |  |  |  |  |
| (4)0A-1                | 327-206                                         | 2,4 F                                                                                            | T (12)                                                       | 0A-1327                                                          | -2013, 12                                                              | F                       |  |  |  |  |
| 60A-1                  | 327-201                                         | ,<br>0, 6 F                                                                                      | т <u>(</u> 4                                                 | 0A-1327                                                          | -2014, 14                                                              | F                       |  |  |  |  |
| (8)0A−1                | 327-201                                         | 1, 8 F                                                                                           | т (16                                                        | 0A-1327                                                          | -2015, 16                                                              | F                       |  |  |  |  |
| 100A-1                 | 327-201                                         | 2, 10                                                                                            | FT (18)                                                      | 0A-1327                                                          | -2016, 18                                                              | F                       |  |  |  |  |
| WIRE SUPF              | AREA<br>GROU<br>BY A<br>PORT O<br>J-BOX<br>PLUG | WITHIN<br>PING (<br>SINGL<br>ICON I<br>O                                                         | N DARK<br>DF MODU<br>E POWEF<br>DENTIFIE<br>SEE BC<br>HS-155 | GRID LINES<br>JLES THAT A<br>R SUPPLY.<br>S THE WIRE<br>DM<br>58 | REPRESEN<br>RE POWER<br>SUPPORT                                        | TS<br>ED<br>LC          |  |  |  |  |
|                        | FILTER                                          |                                                                                                  | EN-23                                                        | 10, MP-127                                                       | 2                                                                      |                         |  |  |  |  |
| BLOCKIN                | g plate                                         |                                                                                                  | OM-324                                                       | 1577                                                             |                                                                        |                         |  |  |  |  |
|                        | FAN                                             | B                                                                                                | B-1064                                                       | 1                                                                |                                                                        |                         |  |  |  |  |
|                        | MLC                                             | ×<br>1<br>1<br>1<br>1<br>1<br>1<br>1<br>1<br>1<br>1<br>1<br>1<br>1<br>1<br>1<br>1<br>1<br>1<br>1 | 0A-142                                                       | 23-5240                                                          |                                                                        |                         |  |  |  |  |
| POWER                  | SUPPLY                                          | PS#                                                                                              | 0A-132                                                       | 27-0032                                                          |                                                                        | Γ                       |  |  |  |  |
|                        | MODULE                                          |                                                                                                  | 10.400'<br>16 PIXI<br>16MM (                                 | "X 10.400'<br>EL X 16 PD<br>C-C / 0.65                           | ,<br>XEL<br>50"C-C                                                     | F                       |  |  |  |  |
|                        |                                                 |                                                                                                  |                                                              |                                                                  |                                                                        | 1                       |  |  |  |  |
|                        |                                                 |                                                                                                  |                                                              |                                                                  |                                                                        | 1                       |  |  |  |  |

|                |                                                                                                   |                                                                                                    |                                                          |                                                          |                                                                                                    | The second second secon |  |  |  |  |
|----------------|---------------------------------------------------------------------------------------------------|----------------------------------------------------------------------------------------------------|----------------------------------------------------------|----------------------------------------------------------|----------------------------------------------------------------------------------------------------|----------------------------------------------------------------------------------------------------|--|--|--|--|
|                | F                                                                                                 |                                                                                                    |                                                          |                                                          |                                                                                                    | 96X*** 16MM-FV                                                                                                    |  |  |  |  |
|                | S                                                                                                 | INGLE FAN HARNESS $\textcircled{B}$ W-1666<br>DUAL FAN HARNESS $\textcircled{B}$ 0A-1327-25                                                                                                    | FROI<br>  PLU(<br>  ASSI<br>  SUP<br>10   J31,<br>  INTO | M LEFT<br>G THE F<br>EMBLY I<br>PLY ASS<br>AND T<br>J32. | TO RIGHT,<br>FIRST FAN<br>INTO POWE<br>SEMBLY<br>HE SECON                                                                                                    | R <u>ISAC BUSS RJ CABLES</u><br>D ⑤ 0A-1222-2103 CABLE, RJ11 TO RJ11, STRT, 6 FT<br>1① 0A-1222-2109 CABLE, RJ11 TO RJ11, STRT, 10 FT                                                                                                    |  |  |  |  |
|                |                                                                                                   | POWER TERM PANEL           120/240VAC, 1 PH           0A-1327-0120 (1CKT)           0A-1327-0121 (2CKT)                                                                                                    | TP<br>#<br>240VA0<br>-1327-0<br>-1327-0                  | <u>C, 1 P</u><br>0122 (<br>0123 (                        | <u>H_</u><br>1CKT)<br>2CKT)                                                                                                    |                                                                                                    |  |  |  |  |
| re p.n<br>Wing | l.)                                                                                               | 0A-1327-0137 (4CKI)         0A-<br>0A-<br>0A-1327-0136 (6CKT)         0A-<br>0A-<br>0A-<br>0A-<br>0A-<br>0A-<br>0A-<br>0A-<br>1327-2062, 4 FT         0A-<br>0A-<br>0A-<br>1327-2062, 4 FT           @ 0A-1327-2010, 6 FT         @ 0A-<br>1327-2011, 8 FT         (@ 0A-<br>1327-2012, 10 FT   | -1327-(<br>-1327-(<br>27-201<br>27-201<br>27-201         | 3, 12<br>4, 14<br>5, 16                                  | 4CKT)<br>6CKT)<br>FT<br>FT<br>FT<br>FT                                                                                                    | NOTE: THE DIFFERENCES BETWEEN A MIRROR AND A<br>PRIMARY DISPLAY ARE IN THE QUICK CONNECTS,<br>THE LIGHT SENSOR, AND THE CONTROLLER. A PRIMARY<br>HAS A CONTROLLER WHILE THE MIRROR DOES NOT.<br>SEE LEGENDS FOR ASSEMBLY NUMBERS.                                                                                                    |  |  |  |  |
| POINT          | v                                                                                                 | <ul> <li>OA-1327-2012, 10 FT (BOA-1327-2016, 18 FT</li> <li>AREA WITHIN DARK GRID LINES REPRESENTS A<br/>GROUPING OF MODULES THAT ARE POWERED<br/>BY A SINGLE POWER SUPPLY.</li> <li>WIRE SUPPORT • ICON IDENTIFIES THE WIRE SUPPORT LOCATION<br/>J-BOX • SEE BOM<br/>PLUG • HS-1558</li> </ul> |                                                          |                                                          | CONTROLLER OA-1415-0001<br>QUICK CONNECT LEFT PRIMARY INPUT<br>(REFER TO DWG-00410451)<br>QUICK CONNECT RIGHT PRIMARY OUTPUT<br>(REFER TO DWG-00410451)<br>LIGHT DETECTOR                                                                                                    |                                                                                                    |  |  |  |  |
| DISPL4         | PLAY FILTER — EN-2310, MP-1272<br>BLOCKING PLATE  OM-324577<br>FAN  B B-1064<br>MLC  OA-1423-5240 |                                                                                                    |                                                          |                                                          | MIRROR ASSEMBLIES<br>QUICK CONNECT LEFT MIRROR INPUT<br>(REFER TO DWG-00410451)<br>QUICK CONNECT BLANK OA-1327-1027<br>BLANK LIGHT DETECTOR                                                                                                    |                                                                                                    |  |  |  |  |
|                |                                                                                                   | POWER SUPPLY PSH 0A-1327-0032<br>10.400" X 10.400"<br>MODULE 16 PIXEL X 16 PIXEL<br>16MM C-C / 0.650" C-C                                                                                                    |                                                          |                                                          | THE CONCEPTS EXPRESSED AND DETAILS SHOWN ON THIS DRAWING ARE CONFIDENTIAL AND<br>PROPRIETARY. DO NOT REPRODUCE BY ANY MEANS, INCLUDING ELECTRONICALLY WITHOUT THE<br>EXPRESSED WRITTEN CONSENT OF DAKTRONICS, INC. COPYRIGHT 2008 DAKTRONICS, INC.<br>DAKTRONICS, INC. BROOKINGS, SD 57006<br>PROJ: GPR-16MM REVOLUTION SERIES FV<br>TITLE: ELECT LAYOUT, GPR 96X(208-272)-16-RGB-P/M 20F2 |                                                                                                    |  |  |  |  |
| 01<br>REV.     | 17 JUN C                                                                                          | ADDED BLOCKING PLATE<br>UPDATED MLC PART NUMBER<br>DESCRIPTION                                                                                                    | ARH<br>BY                                                | APPR.                                                    | des. by:<br>revision<br>01                                                                                                    | KERR         drawn         by:         LKERR         date:         17         NOV         08           APPR. BY:         1500-E10B-758427                                                                                                    |  |  |  |  |

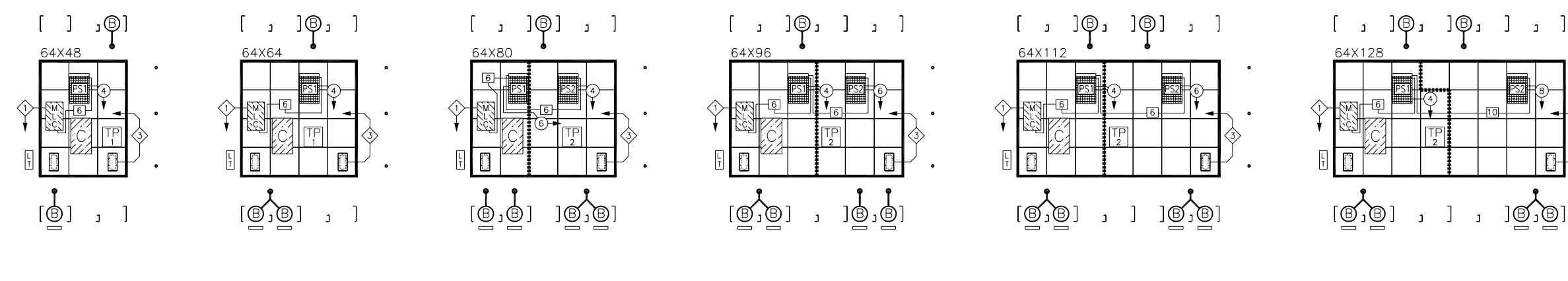

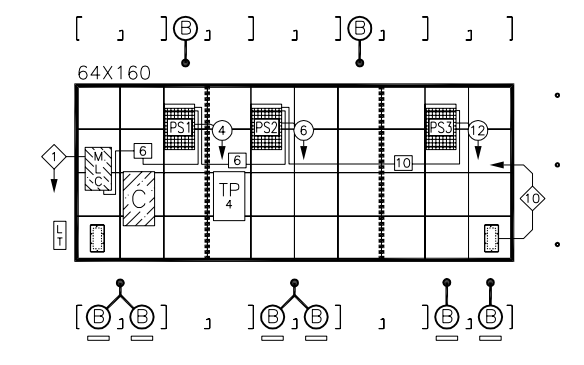

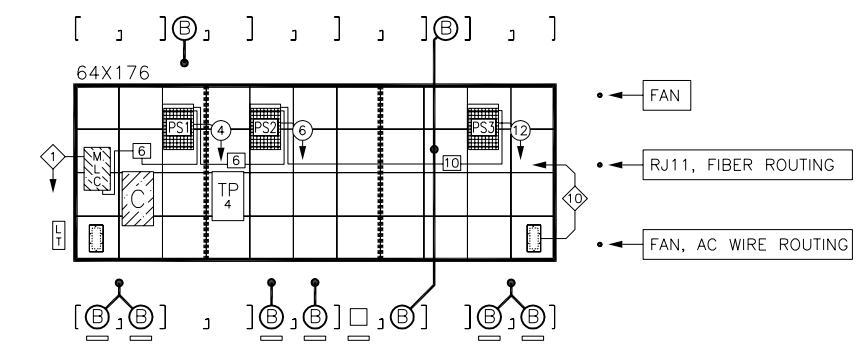

J(j)1

J1 4

NOTE: EXAMPLES BELOW SHOW MODULE/POWER SUPPLY GROUPINGS USED IN ALL DISPLAY SIZES. POWER SUPPLY MAY HAVE MULTIPLE LOCATIONS WITHIN GROUPING. REFER TO ABOVE LAYOUTS.

| <br>   |    | <br>******** | ******* |    | ******* | ****** | ******* | ****** | <br> | ******* |    | b i | 4 |
|--------|----|--------------|---------|----|---------|--------|---------|--------|------|---------|----|-----|---|
| <br>j4 | J4 | j4           | J4      | J6 | j4      | J4     | j8      | J8     | j4   | J4      | J8 |     |   |
| <br>j3 | JЗ | jЗ           | J3      | j6 | j3      | J3     | j7      | J7     | j3   | J3      | j7 | J7  |   |
| <br>j2 | J2 | j2           | J2      | J5 | j2      | J2     | j6      | J6     | j2   | J2      | j6 | J6  |   |
| <br>j1 | J1 | j1           | J1      | j5 | j1      | J1     | j5      | J5     | j1   | J1      | j5 | J5  |   |

NUMBER REPRESENTS JACK NUMBER OF POWER SUPPLY ASSEMBLY.

(2 TO J1 OF POWER SUPPLY

- LOWER CASE LETTER REPRESENTS SECOND MODULE OF DAISY CHAIN. UPPER CASE LETTER REPRESENTS FIRST MODULE OF DAISY CHAIN

TYPICAL LVD HARNESS

j1 4 DAK P.N. 0A-1327-2108

| 8 |    | J5 | j4 | J4 | j9 | J9 |
|---|----|----|----|----|----|----|
| 7 | J7 |    | j3 | J3 | j8 | J8 |
| ŝ | J6 |    | j2 | J2 | j7 | J7 |
| 5 | J5 |    | j1 | J1 | j6 | J6 |

| RIBBON CABL | E CHART |
|-------------|---------|
| MLC TO 1ST  | MODULE  |
| LINE P#     | P.N.    |
| 1 (P4)      | *0021   |
| 2 (P7)      | *0019   |
| 3 (P9)      | *0017   |
| 4 (P11)     | *0017   |

(\* ADD NUMBER TO 0A-1000-\_\_\_\_ FOR ENTIRE P.N.) NOTE: ALL RIBBON CABLES BETWEEN MODULES ARE W-1387.

- 1. REFER TO GENERAL SCHEMATIC DRAWING 1479-R03B-709648 FOR POINT TO POINT WIRING DETAIL.
- 2. REFER TO CONTROLLER/MLC SCHEMATIC DRAWING 1415-R03B-380351 FOR COMMUNICATION WIRING DETAIL.
- 3. REFER TO FIBER ROUTING DRAWING 1466-R01B-370744 FOR INTERNAL DISPLAY FIBER CONNECTION DETAIL.
- 4. REFER TO POWER SPEC. DRAWING 1479-R10A-707340 FOR DISPLAY POWER SPECIFICATIONS.

| _ |                                           |                              |                      |                                 |                      |                                                            |                                              |
|---|-------------------------------------------|------------------------------|----------------------|---------------------------------|----------------------|------------------------------------------------------------|----------------------------------------------|
|   | FILTER                                    |                              | EN-2                 | 2310, M                         | P-1:                 | 272                                                        |                                              |
|   | FAN                                       | B                            | B-10                 | 064                             |                      |                                                            |                                              |
|   | MLC                                       | M L<br>L<br>L<br>L<br>C<br>C | 0P-                  | 1273-00                         | 060                  |                                                            |                                              |
|   | POWER SUPPLY                              | PS#                          | 0A-1                 | 1327-00                         | )32                  |                                                            |                                              |
|   | MODULE                                    |                              | 12.4<br>16 F<br>20MM | 80" X 1<br>PIXEL X<br>M C-C     | 2.48<br>16  <br>/ 0. | 0"<br>PIXEL<br>780" C                                      | -C                                           |
|   | AREA WIT<br>GROUPIN<br>BY A SIN           | THIN D<br>G OF<br>NGLE F     | ARK<br>MODL<br>POWEF | GRID LIN<br>JLES THA<br>R SUPPL | NES<br>AT A<br>.Y.   | REPRES<br>RE POV                                           | SENTS<br>VEREI                               |
|   | WIRE SUPPORT • ICO                        | N IDEN                       | VTIFIE               | S THE W                         | VIRE                 | SUPPC                                                      | RT L                                         |
|   | SINGLE FAN HARNESS<br>DUAL FAN HARNESS (E |                              | W-16<br>0A-1         | 366<br>327-25                   | 10                   | FROM L<br>PLUG T<br>ASSEME<br>SUPPLY<br>J31, AN<br>INTO J3 | EFT 1<br>HE FI<br>BLY IN<br>ASSEND TH<br>32. |
|   | PC                                        | OWER                         | TERM                 | PANEL                           | TP<br>#              | ]                                                          |                                              |
|   |                                           | PH                           |                      |                                 | _24                  | OVAC,                                                      | 1 PH                                         |
|   | 0A-1327-0120 (1                           | ICKT)                        |                      | 0A                              | -132                 | 27-012                                                     | 22 (1                                        |
|   | 0A-1327-0121 (2                           | 2CKT)                        |                      | 0A                              | -132                 | 27-012                                                     | 23 (2                                        |
|   | 0A-1327-0137 (4                           | 1CKT)                        |                      | 0A                              | -132                 | 27-013                                                     | 39 (4                                        |
|   | 0A-1327-0136 (6                           | SCKT)                        |                      | 0A                              | -132                 | 27-013                                                     | 58 (6                                        |
|   | POWER SUPPLY HARN                         | NESSES                       | 5                    |                                 |                      |                                                            |                                              |
|   | (€)0A−1327−2062, 4                        | 4 FT                         | (12)                 | 0A-1.                           | 327-                 | 2013,                                                      | 12 F                                         |
|   | 60A-1327-2010, 6                          | 6 FT                         | (14)                 | 0A-1.                           | 327-                 | 2014,                                                      | 14 F                                         |
|   | ⑧0A−1327−2011, 8                          | B FT                         | 16                   | 0A-1.                           | 327-                 | 2015,                                                      | 16 F                                         |
|   | (1)0A-1327-2012,                          | 10 FT                        | (18)                 | 0A-1.                           | 327-                 | 2016,                                                      | 18 F                                         |

| 01   | 20 NOV 08 | CHANGED 0A-1327-0030 TO 0A-1327-0032 | DCARR |       |
|------|-----------|--------------------------------------|-------|-------|
| REV. | DATE      | DESCRIPTION                          | BY    | APPR. |

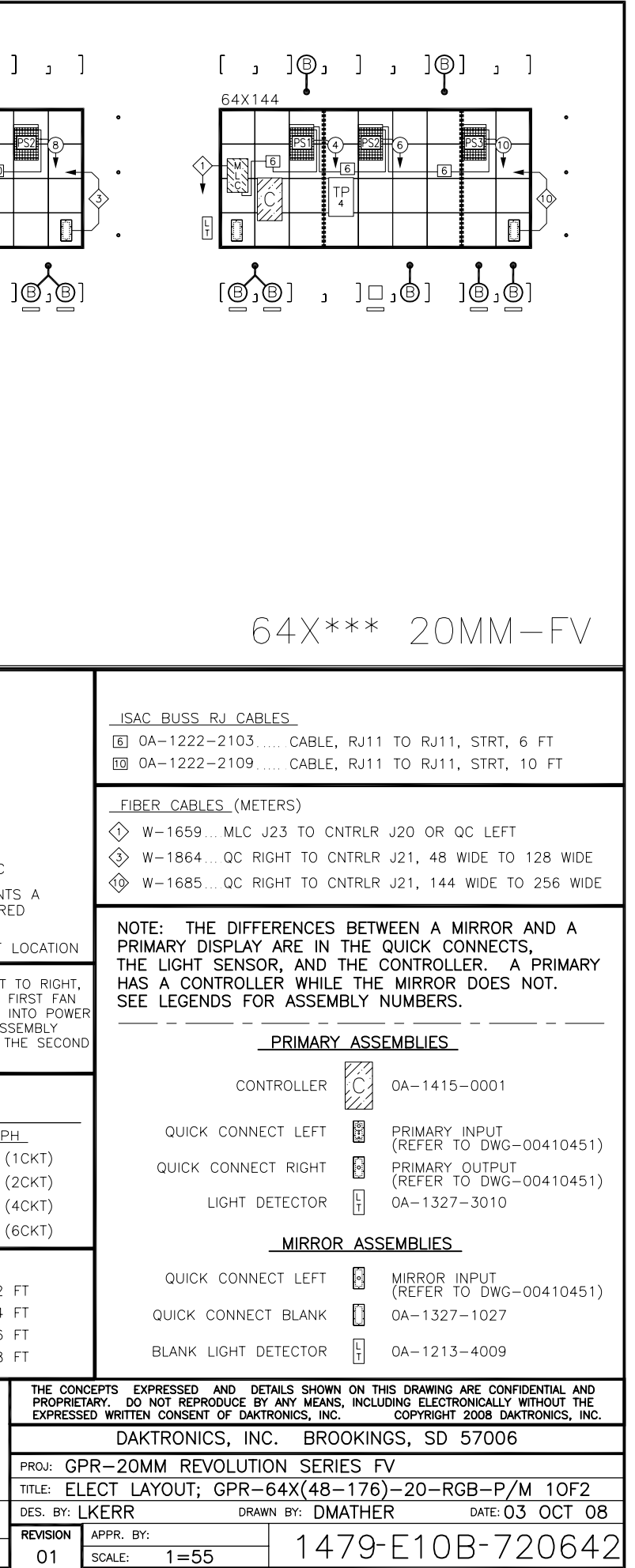

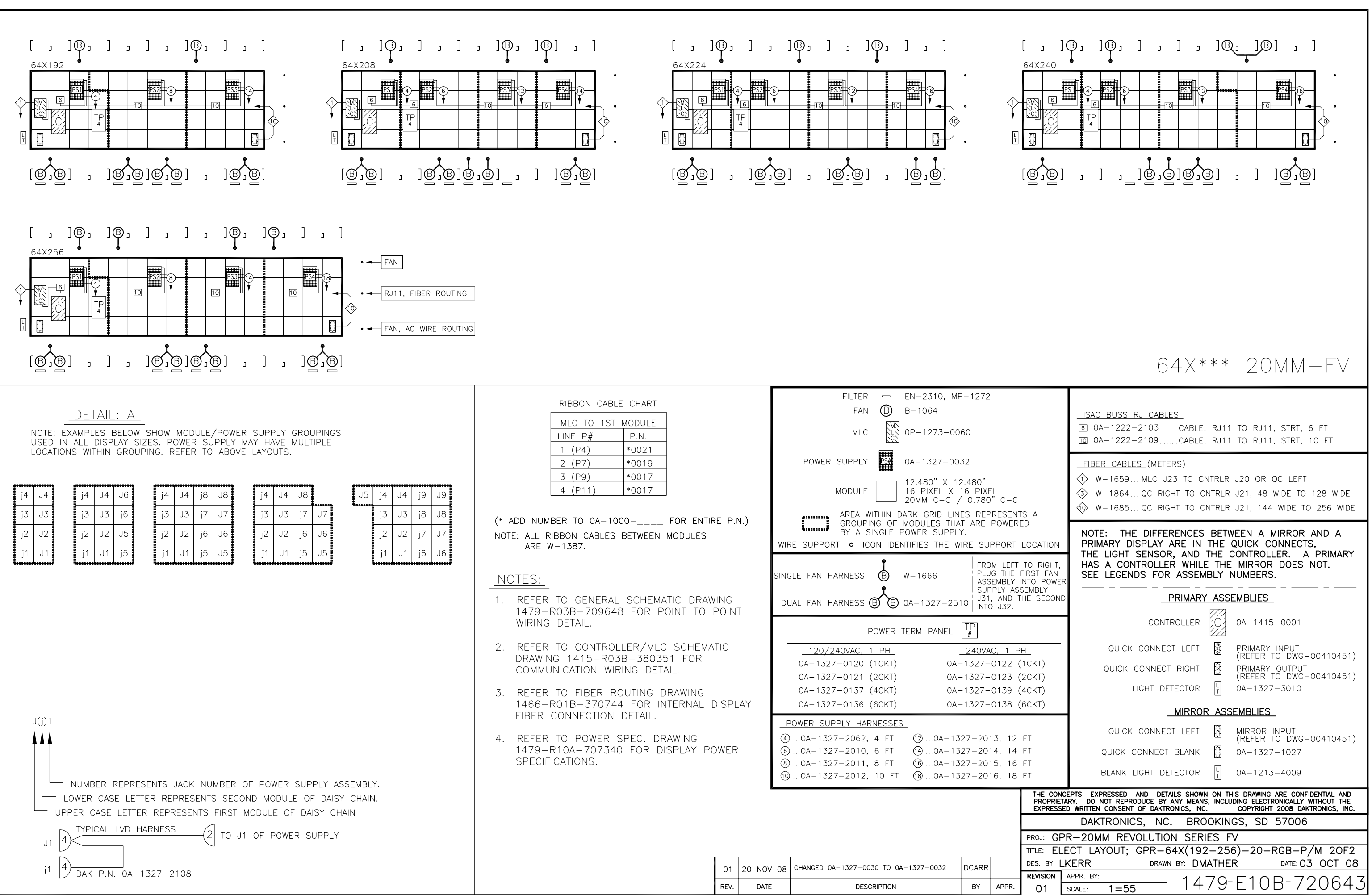

| MODULE 12.4<br>16 F<br>20M                                                                 | 80" X 12.480"<br>PIXEL X 16 PIXEL<br>M C-C / 0.780" C-C                                     |
|--------------------------------------------------------------------------------------------|---------------------------------------------------------------------------------------------|
| AREA WITHIN DARK<br>GROUPING OF MODL<br>BY A SINGLE POWER<br>WIRE SUPPORT • ICON IDENTIFIE | GRID LINES REPRESENT<br>JLES THAT ARE POWERE<br>R SUPPLY.<br>S THE WIRE SUPPORT             |
| SINGLE FAN HARNESS $B$ W-16<br>DUAL FAN HARNESS $B$ $B$ OA-1                               | 566 FROM LEFT<br>DIUG THE I<br>ASSEMBLY I<br>SUPPLY AS:<br>327-2510 J31, AND T<br>INTO J32. |
| POWER TERM                                                                                 | PANEL #                                                                                     |
| 120/240VAC, 1 PH                                                                           | _240VAC, 1 P                                                                                |
| 0A-1327-0120 (1CKT)                                                                        | 0A-1327-0122 (                                                                              |
| 0A-1327-0121 (2CKT)                                                                        | 0A-1327-0123 (                                                                              |
| 0A-1327-0137 (4CKT)                                                                        | 0A-1327-0139 (                                                                              |
| 0A-1327-0136 (6CKT)                                                                        | 0A-1327-0138 (                                                                              |
| POWER SUPPLY HARNESSES                                                                     |                                                                                             |
| (4)0A-1327-2062, 4 FT 🔞                                                                    | 0A-1327-2013, 12                                                                            |
| 60A-1327-2010, 6 FT 🙀                                                                      | 0A-1327-2014, 14                                                                            |
| 80A-1327-2011, 8 FT 🔞                                                                      | 0A-1327-2015, 16                                                                            |
| ⑩0A−1327−2012, 10 FT 🔞                                                                     | 0A-1327-2016, 18                                                                            |
|                                                                                            |                                                                                             |

| 01   | 20 NOV 08 | CHANGED 0A-1327-0030 TO 0A-1327-0032 | DCARR |       |
|------|-----------|--------------------------------------|-------|-------|
| REV. | DATE      | DESCRIPTION                          | BY    | APPR. |

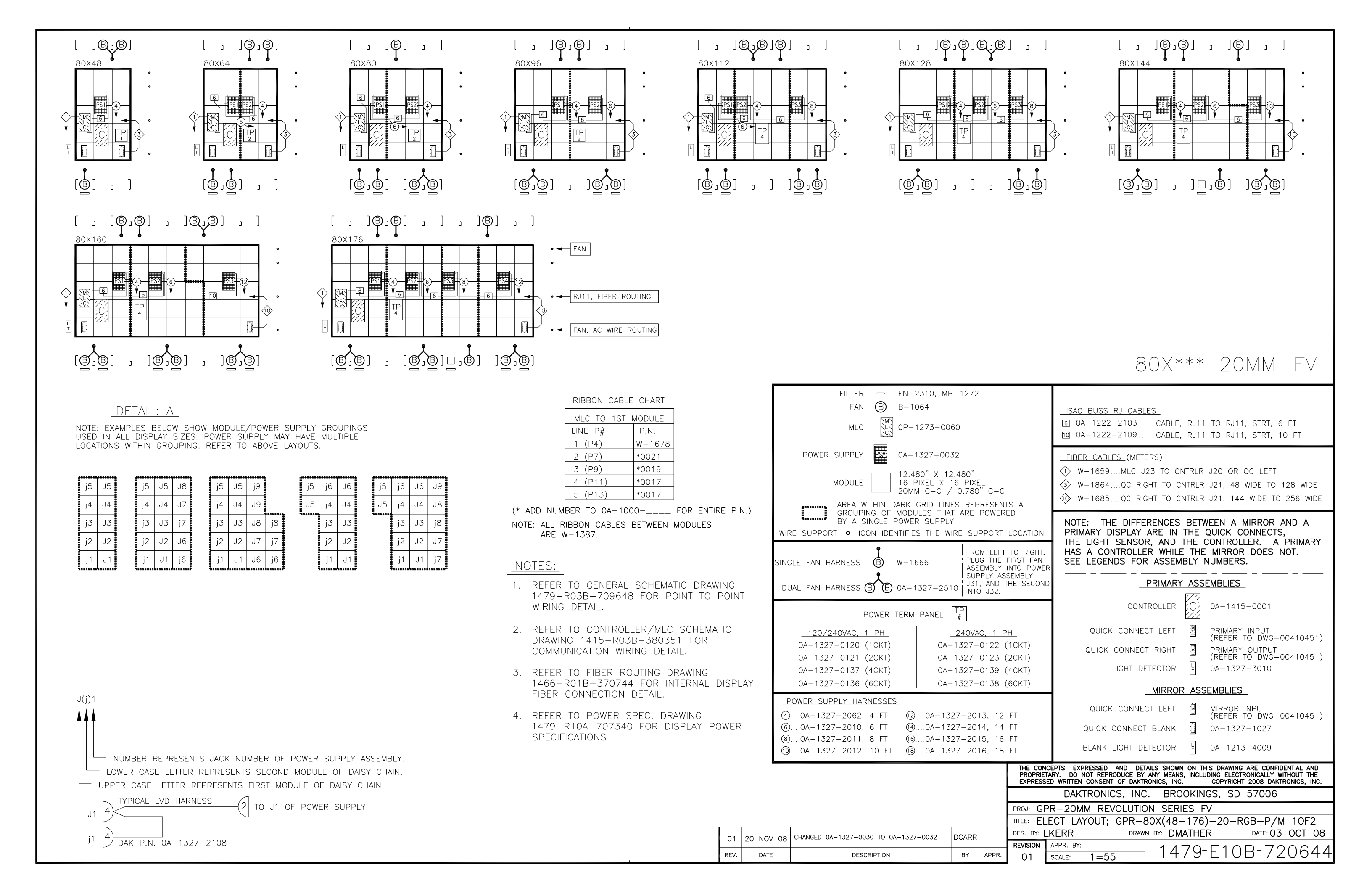

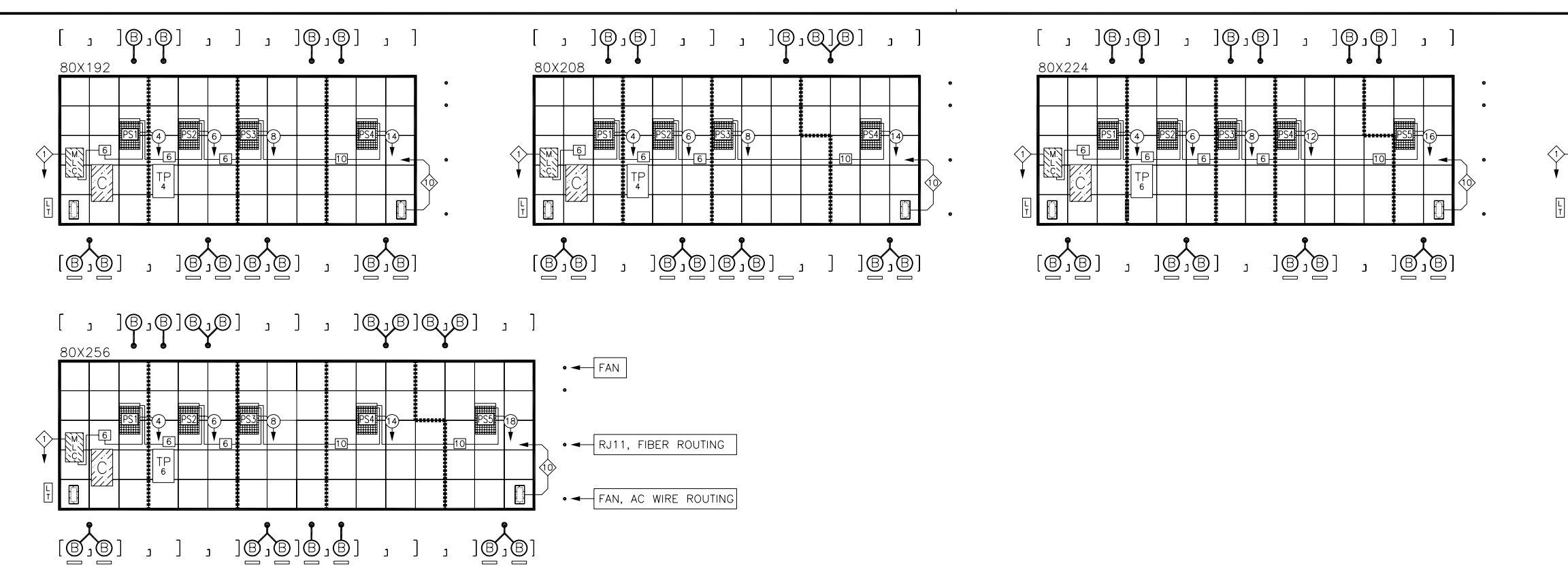

J(j)1

J1 4

j1

NOTE: EXAMPLES BELOW SHOW MODULE/POWER SUPPLY GROUPINGS USED IN ALL DISPLAY SIZES. POWER SUPPLY MAY HAVE MULTIPLE LOCATIONS WITHIN GROUPING. REFER TO ABOVE LAYOUTS.

| <br>******* | ****** | • | ******** | <del>,,,,,,,,,,,</del> , |    | <del>10000000</del> | ******* | ****** | E . | <br><del>4999999999</del> | <b>,,,,,,,</b> ,,,,,,,,,,,,,,,,,,,,,,,,,,,,, |    | b : | ******* | ***** |
|-------------|--------|---|----------|--------------------------|----|---------------------|---------|--------|-----|---------------------------|----------------------------------------------|----|-----|---------|-------|
| j5          | J5     |   | j5       | J5                       | J8 | j5                  | J5      | j9     |     | j5                        | j6                                           | J6 |     | j5      | j6    |
| j4          | J4     |   | j4       | J4                       | J7 | j4                  | J4      | J9     |     | J5                        | j4                                           | J4 |     | J5      | j4    |
| j3          | J3     |   | j3       | J3                       | j7 | j3                  | J3      | J8     | j8  |                           | j3                                           | J3 |     |         | j3    |
| j2          | J2     |   | j2       | J2                       | J6 | j2                  | J2      | J7     | j7  |                           | j2                                           | J2 |     |         | j2    |
| j1          | J1     |   | j1       | J1                       | j6 | j1                  | J1      | J6     | j6  |                           | j1                                           | J1 |     |         | j1    |

NUMBER REPRESENTS JACK NUMBER OF POWER SUPPLY ASSEMBLY.

(2 TO J1 OF POWER SUPPLY

- LOWER CASE LETTER REPRESENTS SECOND MODULE OF DAISY CHAIN. UPPER CASE LETTER REPRESENTS FIRST MODULE OF DAISY CHAIN

TYPICAL LVD HARNESS

4 JAK P.N. 0A-1327-2108

| RIBBON CABLE | CHART  |
|--------------|--------|
| MLC TO 1ST   | NODULE |
| LINE P#      | P.N.   |
| 1 (P4)       | W-1678 |
| 2 (P7)       | *0021  |
| 3 (P9)       | *0019  |
| 4 (P11)      | *0017  |
| 5 (P13)      | *0017  |

(\* ADD NUMBER TO 0A-1000-\_\_\_\_ FOR ENTIRE P.N.) NOTE: ALL RIBBON CABLES BETWEEN MODULES ARE W-1387.

#### NOTES:

J3 j8

J2 J7

.11

- 1. REFER TO GENERAL SCHEMATIC DRAWING 1479-R03B-709648 FOR POINT TO POINT WIRING DETAIL.
- 2. REFER TO CONTROLLER/MLC SCHEMATIC DRAWING 1415-R03B-380351 FOR COMMUNICATION WIRING DETAIL.
- REFER TO FIBER ROUTING DRAWING 1466-R01B-370744 FOR INTERNAL DISPLAY FIBER CONNECTION DETAIL.
- 4. REFER TO POWER SPEC. DRAWING 1479-R10A-707340 FOR DISPLAY POWER SPECIFICATIONS.

| FILTER       EN-2310, MP-1272         FAN       B-1064         MLC       OP-1273-0060         POWER SUPPLY       OA-1327-0032         MODULE       12.480" x 12.480"<br>16 PIXEL x 16 PIXEL<br>20MM C-C / 0.780" C-C         AREA WITHIN DARK GRID LINES REPRESENT<br>GROUPING OF MODULES THAT ARE POWERE<br>BY A SINGLE POWER SUPPLY.         WIRE SUPPORT       ICON IDENTIFIES THE WIRE SUPPORT IN<br>SINGLE FAN HARNESS         B       W-1666         Image: Power Term Panel       FROM LEFT<br>PLUG THE F<br>ASSEMBLY IN<br>INTO J32.         Image: Power Term Panel       Image: Power Term Panel         Image: Power Term Panel       Image: Power Term Panel         Image: Power Term Panel       Image: Power Term Panel         Image: Power Term Panel       Image: Power Term Panel         Image: Power Term Panel       Image: Power Term Panel         Image: Power Term Panel       Image: Power Term Panel         Image: Power Term Panel       Image: Power Term Panel         Image: Power Term Panel       Image: Power Term Panel         Image: Power Term Panel       Image: Power Term Panel         Image: Power Term Panel       Image: Power Term Panel         Image: Power Term Panel       Image: Power Term Panel         Image: Power Term Panel       Image: Power Term Panel         Image: Power Term Panel       <                                                                                                    |                                            |                                                                                                    |
|----------------------------------------------------------------------------------------------------|--------------------------------------------|----------------------------------------------------------------------------------------------------|
| FAN       B       B-1064         MLC       OP-1273-0060         POWER SUPPLY       OA-1327-0032         MODULE       12.480" x 12.480"<br>16 PIXEL x 16 PIXEL<br>20MM C-C / 0.780" C-C         AREA WITHIN DARK GRID LINES REPRESENT:<br>GROUPING OF MODULES THAT ARE POWERE<br>BY A SINGLE POWER SUPPLY.         WIRE SUPPORT       O ICON IDENTIFIES THE WIRE SUPPORT IN<br>SINGLE FAN HARNESS         DUAL FAN HARNESS       O A-1327-2510       J31, AND TINTO J32.         POWER TERM PANEL       POWER TERM PANEL       POWER 12000000000000000000000000000000000000                                                                                                    | FILTER •                                   | ━ EN-2310, MP-1272                                                                                         |
| MLC       OP-1273-0060         POWER SUPPLY       Image: Constraint of the product of the produc                                   | FAN (                                      | В в-1064                                                                                                   |
| POWER SUPPLY       OA-1327-0032         MODULE       12.480" X 12.480"<br>16 PIXEL X 16 PIXEL<br>20MM C-C / 0.780" C-C         AREA WITHIN DARK GRID LINES REPRESENT<br>GROUPING OF MODULES THAT ARE POWERE<br>BY A SINGLE POWER SUPPLY.         WIRE SUPPORT       ICON IDENTIFIES THE WIRE SUPPORT I<br>SINGLE FAN HARNESS         Image: Dual Fan Harness       Image: Demogram of the fast of the fast of the                                                                                                    | MLC                                        | 0P-1273-0060                                                                                               |
| $\begin{array}{c c c c c c c c c c c c c c c c c c c $                                                                                                    | POWER SUPPLY                               | S# 0A−1327−0032                                                                                            |
| AREA WITHIN DARK GRID LINES REPRESENT<br>GROUPING OF MODULES THAT ARE POWERE<br>BY A SINGLE POWER SUPPLY.         WIRE SUPPORT       O ICON IDENTIFIES THE WIRE SUPPORT I         SINGLE FAN HARNESS $\blacksquare$ FROM LEFT<br>PLUG THE F<br>ASSEMBLY II<br>SUPPLY ASSE         DUAL FAN HARNESS $\blacksquare$ $0A-1327-2510$ FROM LEFT<br>PLUG THE F<br>ASSEMBLY II<br>SUPPLY ASSE         DUAL FAN HARNESS $\blacksquare$ $0A-1327-2510$ TP<br>INTO J32.         POWER TERM PANEL       TP<br>#         120/240VAC, 1 PH<br>0A-1327-0120 (1CKT)       240VAC, 1 PH<br>0A-1327-0123 (2<br>0A-1327-0121 (2CKT)         0A-1327-0123 (4CKT) $0A-1327-0123$ (2<br>0A-1327-0136 (6CKT)         0A-1327-0136 (6CKT) $0A-1327-2013$ (2<br>0A-1327-2013, 12<br>(6)0A-1327-2010, 6 FT         (4)0A-1327-2011, 8 FT       (6)0A-1327-2015, 16<br>(6)0A-1327-2012, 10 FT                                                                                                    | MODULE                                     | 12.480" X 12.480"<br>16 PIXEL X 16 PIXEL<br>20MM C-C / 0.780" C-C                                          |
| WIRE SUPPORT       ICON IDENTIFIES THE WIRE SUPPORT I         SINGLE FAN HARNESS       Image: Constraint of the second second seco                                   | AREA WITH<br>GROUPING<br>BY A SING         | HN DARK GRID LINES REPRESENTS<br>OF MODULES THAT ARE POWERE<br>GLE POWER SUPPLY.                           |
| SINGLE FAN HARNESS       Image: Constraint of the state of the state | WIRE SUPPORT • ICON                        | IDENTIFIES THE WIRE SUPPORT L                                                                              |
| POWER TERM PANEL         TP<br>#          120/240VAC, 1 PH<br>0A-1327-0120 (1CKT)        240VAC, 1 PH<br>0A-1327-0122 (1<br>0A-1327-0122 (1<br>0A-1327-0123 (2<br>0A-1327-0137 (4CKT)           0A-1327-0137 (4CKT)         0A-1327-0139 (1<br>0A-1327-0136 (6CKT)           0A-1327-0136 (6CKT)         0A-1327-0138 (1<br>0A-1327-20138 (1<br>0A-1327-2013, 12<br>(1<br>0A-1327-2010, 6 FT           •         0A-1327-2014, 14<br>(1<br>0A-1327-2011, 8 FT           •         0A-1327-2015, 16<br>(1<br>0-1327-2012, 10 FT                                                                                                    | SINGLE FAN HARNESS                         | I FROM LEFI<br>B W−1666 PLUG THE F<br>ASSEMBLY IN<br>SUPPLY ASS<br>B 0A−1327−2510 J31, AND TH<br>INTO J32. |
| 120/240VAC, 1 PH        240VAC, 1 PH           0A-1327-0120 (1CKT)         0A-1327-0122 (           0A-1327-0121 (2CKT)         0A-1327-0123 (           0A-1327-0137 (4CKT)         0A-1327-0139 (           0A-1327-0136 (6CKT)         0A-1327-0138 (           POWER SUPPLY HARNESSES         0A-1327-2013, 12           (a)0A-1327-2010, 6 FT         (a)0A-1327-2014, 14           (a)0A-1327-2011, 8 FT         (b)0A-1327-2015, 16           (a)0A-1327-2012, 10 FT         (b)0A-1327-2016, 18                                                                                                    | POW                                        | ver term panel TP                                                                                          |
| 0A-1327-0120 (1CKT)       0A-1327-0122 (         0A-1327-0121 (2CKT)       0A-1327-0123 (:         0A-1327-0137 (4CKT)       0A-1327-0139 (·         0A-1327-0136 (6CKT)       0A-1327-0138 (·         POWER SUPPLY HARNESSES       •         •       •         •       •         •       •         •       •         •       •         •       •         •       •         •       •         •       •         •       •         •       •         •       •         •       •         •       •         •       •         •       •         •       •         •       •         •       •         •       •         •       •         •       •         •       •         •       •         •       •         •       •         •       •         •       •         •       •         •       •         •                                                                                                    |                                            | <u>240VAC, 1 PH</u>                                                                                        |
| 0A-1327-0121 (2CKT)       0A-1327-0123 (2000)         0A-1327-0137 (4CKT)       0A-1327-0139 (2000)         0A-1327-0136 (6CKT)       0A-1327-0138 (4000)         POWER SUPPLY HARNESSES       0A-1327-2013, 12         (a)0A-1327-2010, 6 FT       (a)0A-1327-2014, 14         (b)0A-1327-2011, 8 FT       (b)0A-1327-2015, 16         (a)0A-1327-2012, 10 FT       (b)0A-1327-2016, 18                                                                                                    | 0A-1327-0120 (1C                           | CKT) 0A-1327-0122 (1                                                                                       |
| OA-1327-0137 (4CKT)       OA-1327-0139 (4000)         OA-1327-0136 (6CKT)       OA-1327-0138 (4000)         POWER SUPPLY HARNESSES       OA-1327-2013, 12         (4)OA-1327-2062, 4 FT       (2)OA-1327-2013, 12         (6)OA-1327-2010, 6 FT       (4)OA-1327-2014, 14         (8)OA-1327-2011, 8 FT       (6)OA-1327-2015, 16         (10)OA-1327-2012, 10 FT       (8)OA-1327-2016, 18                                                                                                    | 0A-1327-0121 (2C                           | CKT) 0A-1327-0123 (2                                                                                       |
| 0A-1327-0136 (6CKT)       0A-1327-0138 (6         POWER SUPPLY HARNESSES       (a)0A-1327-2013, 12         (a)0A-1327-2062, 4 FT       (a)0A-1327-2013, 12         (b)0A-1327-2010, 6 FT       (a)0A-1327-2014, 14         (a)0A-1327-2011, 8 FT       (b)0A-1327-2015, 16         (a)0A-1327-2012, 10 FT       (b)0A-1327-2016, 18                                                                                                    | 0A-1327-0137 (4C                           | CKT) 0A-1327-0139 (4                                                                                       |
| POWER SUPPLY HARNESSES           (4)0A-1327-2062, 4 FT         (2)0A-1327-2013, 12           (6)0A-1327-2010, 6 FT         (4)0A-1327-2014, 14           (8)0A-1327-2011, 8 FT         (6)0A-1327-2015, 16           (10)0A-1327-2012, 10 FT         (8)0A-1327-2016, 18                                                                                                    | 0A-1327-0136 (6C                           | CKT)   0A-1327-0138 (6                                                                                     |
| (4)0A-1327-2062, 4 FT       (2)0A-1327-2013, 12         (6)0A-1327-2010, 6 FT       (4)0A-1327-2014, 14         (8)0A-1327-2011, 8 FT       (6)0A-1327-2015, 16         (10)0A-1327-2012, 10 FT       (8)0A-1327-2016, 18                                                                                                    | POWER SUPPLY HARNE                         | SSES_                                                                                                    |
| (b)0A-1327-2010, 6 FT       (4)0A-1327-2014, 14         (B)0A-1327-2011, 8 FT       (6)0A-1327-2015, 16         (b)0A-1327-2012, 10 FT       (B)0A-1327-2016, 18                                                                                                    | (€)0A−1327−2062, 4                         | FT 120A-1327-2013, 12 I                                                                                    |
| (8)0A-1327-2011, 8 FT (16)0A-1327-2015, 16<br>(10)0A-1327-2012, 10 FT (18)0A-1327-2016, 18                                                                                                    | 60A-1327-2010, 6                           | FT (4)0A-1327-2014, 14 I                                                                                   |
|                                                                                                    | (8)0A-1327-2011, 8<br>(10)0A-1327-2012, 10 | FT (160A-1327-2015, 16  <br>D FT (180A-1327-2016, 18                                                       |

| 01   | 20 NOV 08 | CHANGED 0A-1327-0030 TO 0A-1327-0032 | DCARR |       |
|------|-----------|--------------------------------------|-------|-------|
| REV. | DATE      | DESCRIPTION                          | BY    | APPR. |

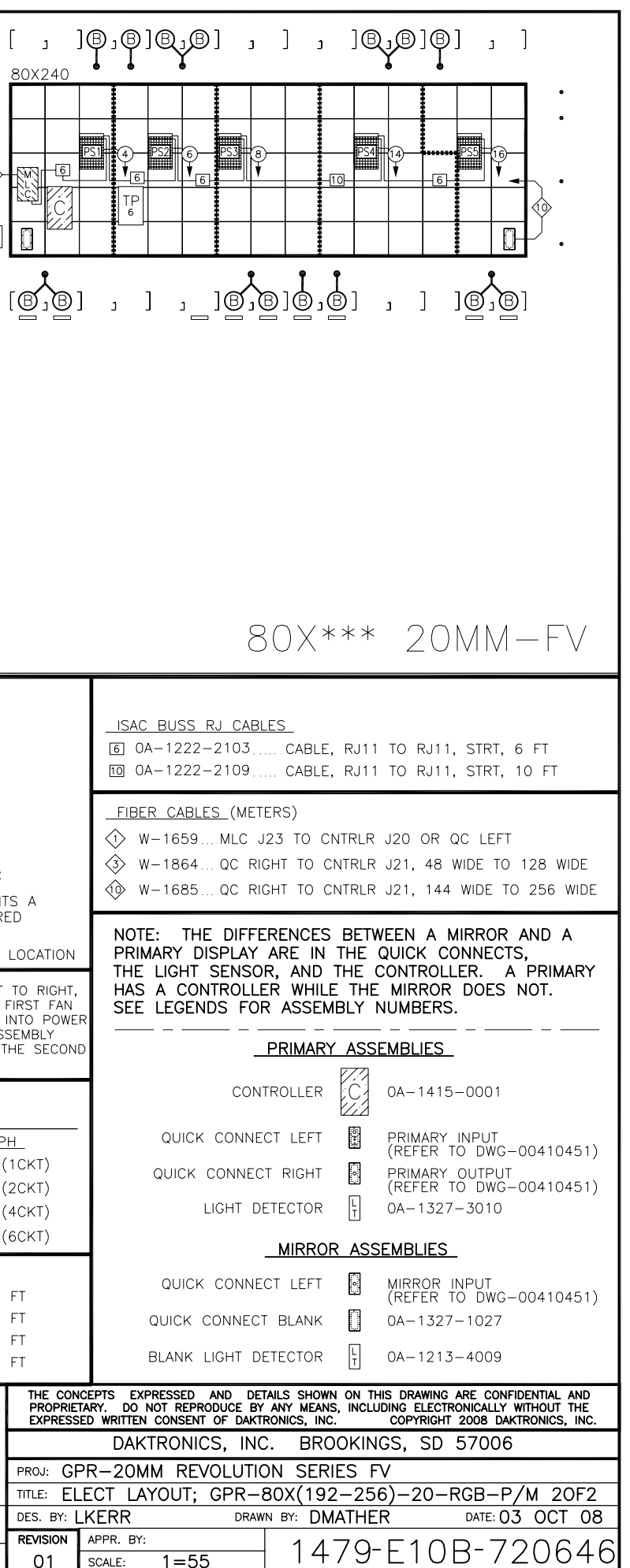

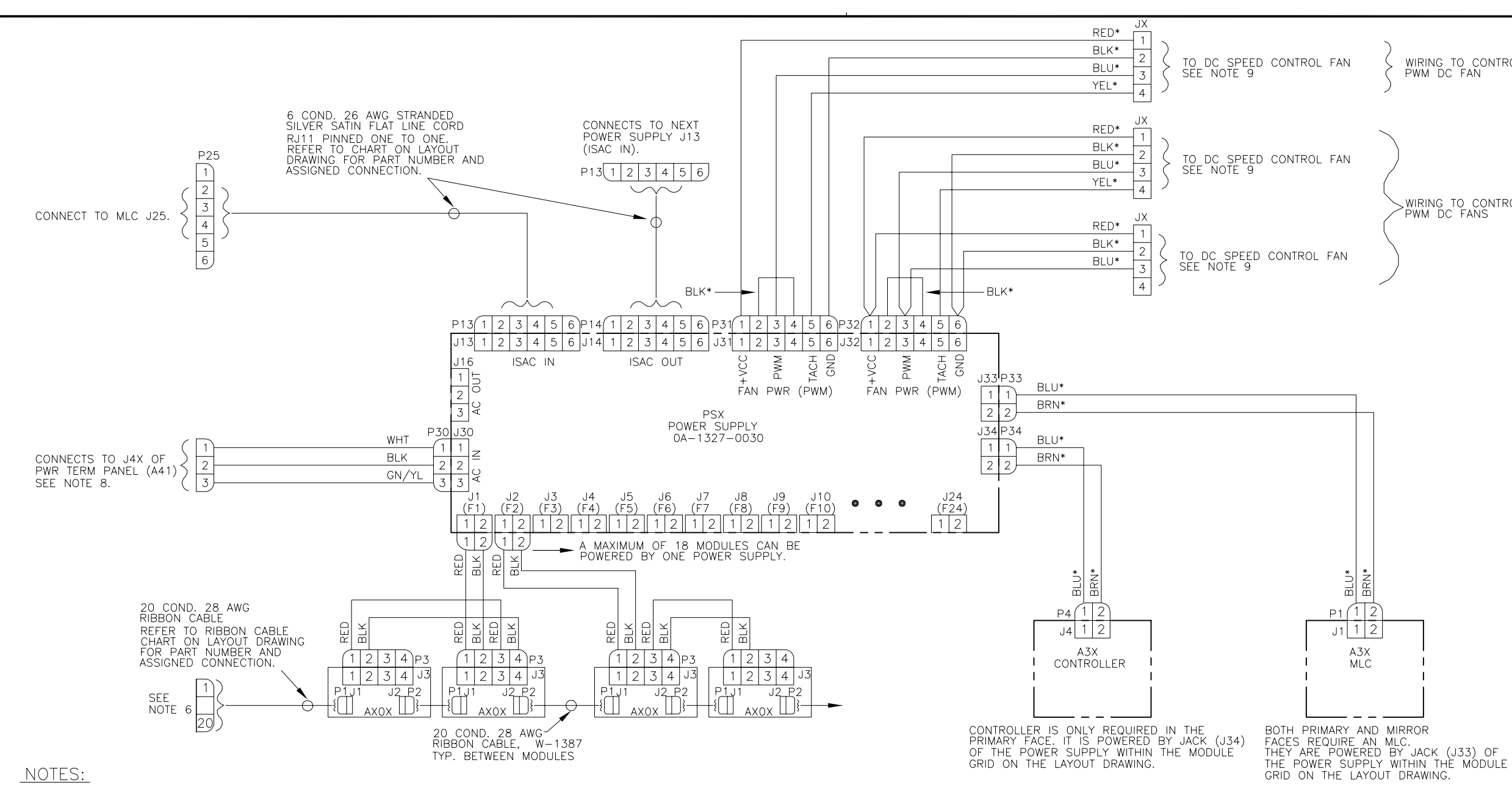

- 1. ALL WIRE IS 14 AWG EXCEPT \* IS 18 AWG UNLESS OTHERWISE NOTED.
- 2. EACH LED MODULE IS A 24x24 MATRIX.
- 3. THE FRAME IS TO BE CONNECTED TO EARTH GROUND AT INSTALLATION TIME.
- 4. LED MODULE VOLTAGE IS 12.0 VDC.
- 5. F1-F24 ARE FUSES, ATC-15, 32V, 15 AMP AUTOMOTIVE. DAK P.N. (F-1048)
- 6. REFER TO DWG. B-380351 FOR CONTROLLER SIGNAL WIRING OF PRIMARY FACE AND MLC PIN OUTS.
- 7. REFER TO DWG. A-400539 FOR POWER SPECS.
- 8. AC HARNESS TO POWER SUPPLY SHOWN IS TYPICAL FOR ALL POWER SUPPLIES. REFER TO LAYOUT DRAWING FOR QTY. AND PART NUMBER. POWER SUPPLIES CONNECT TO POWER TERM PANEL IN NUMERICAL ORDER, I.E. J41 TO PS1, J42 TO PS2, ETC.
- 9. FANS ARE DC AND ARE POWERED BY THE POWER SUPPLY WITHIN THE MODULE GRID ON THE LAYOUT DRAWING. EACH POWER SUPPLY DISTRIBUTION BOARD HAS 2 FAN SPEED CONTROL OUTPUTS (J31 & J32). EACH OUTPUT CAN CONTROL UP TO 2 FANS. REFER TO LAYOUT DRAWING FOR QTY. AND PART NUMBER.

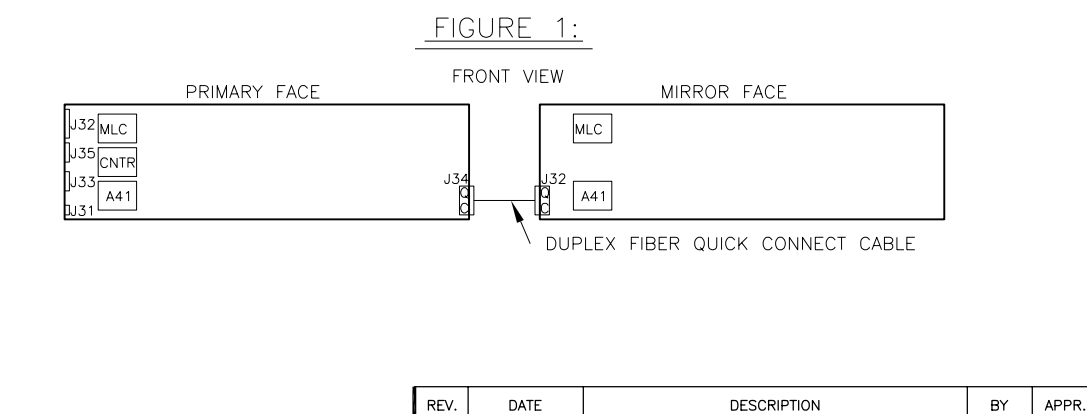

WIRING TO CONTROL ONE PWM DC FAN

WIRING TO CONTROL TWO PWM DC FANS

| THE CON<br>PROPRIE<br>EXPRESS | NCEPTS EXPRESSED AND DETAILS<br>ETARY. DO NOT REPRODUCE BY ANY<br>SED WRITTEN CONSENT OF DAKTRONIO | SHOWN ON THIS DRAWING ARE CONFIDENTIAL AND<br>MEANS, INCLUDING ELECTRONICALLY WITHOUT THE<br>CS, INC. COPYRIGHT 2008 DAKTRONICS, INC. |  |  |  |  |  |
|-------------------------------|----------------------------------------------------------------------------------------------------|----------------------------------------------------------------------------------------------------|--|--|--|--|--|
|                               | DAKTRONICS, INC.                                                                                   | BROOKINGS, SD 57006                                                                                                    |  |  |  |  |  |
| PROJ: GA                      | ALAXYPRO 12EV REVOLU                                                                               | UTION SERIES                                                                                                    |  |  |  |  |  |
| TITLE: SO                     | CHEMATIC, GPR-12EV-I                                                                               | FV-RGB, GENERAL                                                                                                    |  |  |  |  |  |
| DES. BY:                      | DES. BY: LKERR DRAWN BY: LKERR DATE: 20 FEB 08                                                     |                                                                                                    |  |  |  |  |  |
| REVISION                      | APPR. BY:                                                                                          | 1/66-0030-360019                                                                                                    |  |  |  |  |  |
| 00                            | SCALE: 1=1                                                                                         | 1400 KUJD JUUZIO                                                                                                    |  |  |  |  |  |

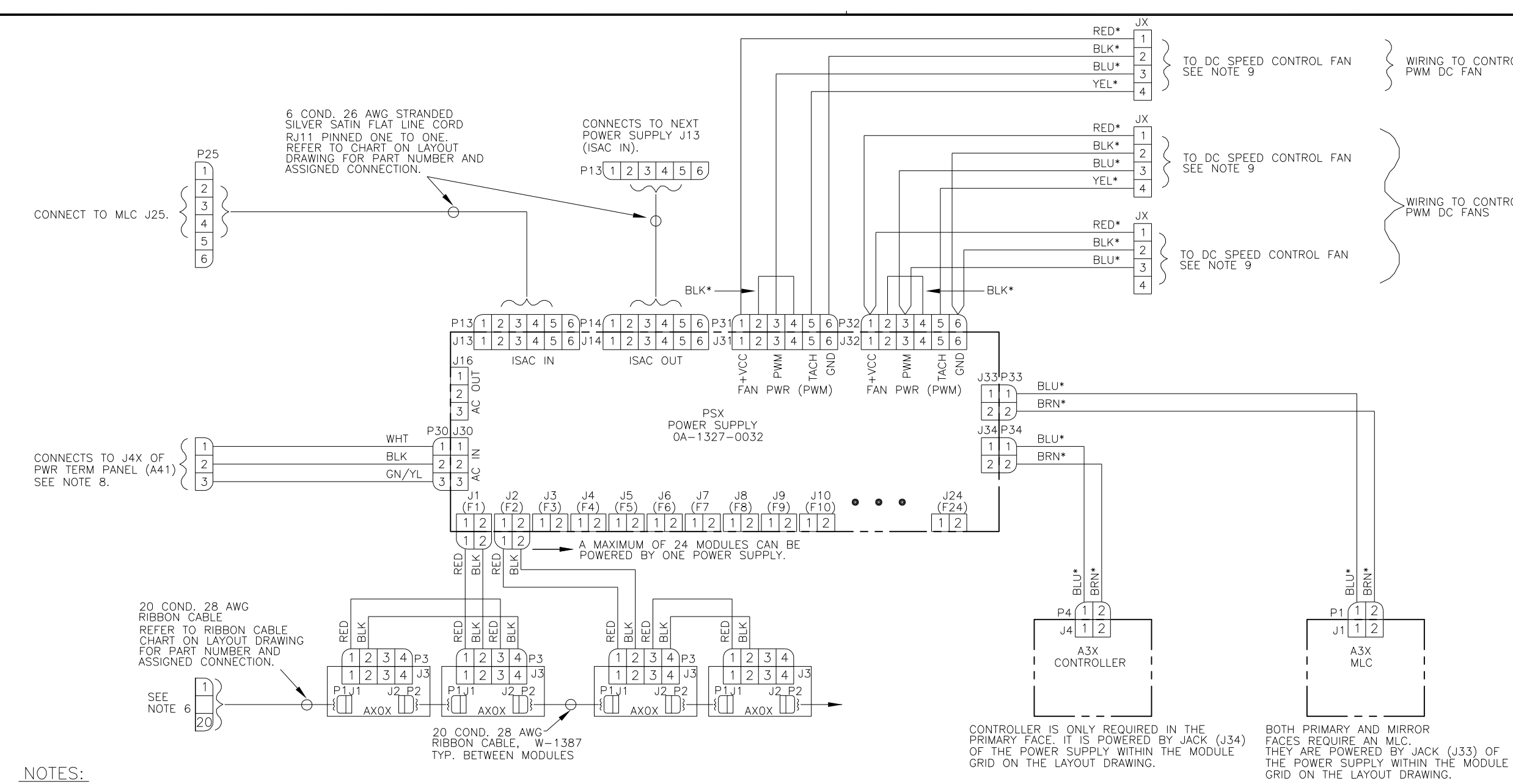

- 1. ALL WIRE IS 14 AWG EXCEPT \* IS 18 AWG UNLESS OTHERWISE NOTED.
- 2. EACH LED MODULE IS A 16x16 MATRIX.
- 3. THE FRAME IS TO BE CONNECTED TO EARTH GROUND AT INSTALLATION TIME.
- 4. LED MODULE VOLTAGE IS 12.0 VDC.
- 5. F1-F24 ARE FUSES, ATC-15, 32V, 15 AMP AUTOMOTIVE. DAK P.N. (F-1048)
- 6. REFER TO DWG. B-380351 FOR CONTROLLER SIGNAL WIRING OF PRIMARY FACE AND MLC PIN OUTS.
- 7. REFER TO DWG. A-728263 FOR POWER SPECS.
- 8. AC HARNESS TO POWER SUPPLY SHOWN IS TYPICAL FOR ALL POWER SUPPLIES. REFER TO LAYOUT DRAWING FOR QTY. AND PART NUMBER. POWER SUPPLIES CONNECT TO POWER TERM PANEL IN NUMERICAL ORDER, I.E. J41 TO PS1, J42 TO PS2, ETC.
- 9. FANS ARE DC AND ARE POWERED BY THE POWER SUPPLY WITHIN THE MODULE GRID ON THE LAYOUT DRAWING. EACH POWER SUPPLY DISTRIBUTION BOARD HAS 2 FAN SPEED CONTROL OUTPUTS (J31 & J32). EACH OUTPUT CAN CONTROL UP TO 2 FANS. REFER TO LAYOUT DRAWING FOR QTY. AND PART NUMBER.

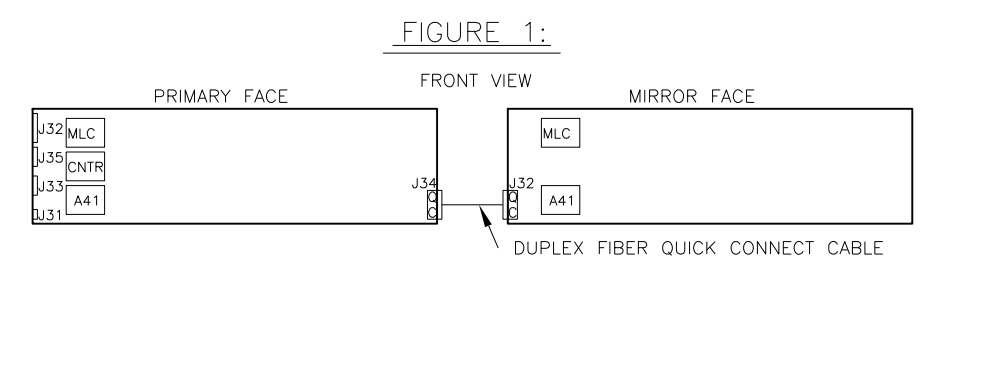

DESCRIPTION

WIRING TO CONTROL ONE PWM DC FAN

WIRING TO CONTROL TWO PWM DC FANS

| THE CON<br>PROPRIE<br>EXPRESS                  | ICEPTS EXPRESSED AND<br>TARY. DO NOT REPRODUCE<br>SED WRITTEN CONSENT OF D | DETAILS SHOWN ON THIS DRAWING ARE CONFIDENTIAL AND<br>E BY ANY MEANS, INCLUDING ELECTRONICALLY WITHOUT THE<br>DAKTRONICS, INC. COPYRIGHT 2008 DAKTRONICS, INC. |  |  |  |  |
|------------------------------------------------|----------------------------------------------------------------------------|----------------------------------------------------------------------------------------------------|--|--|--|--|
|                                                | DAKTRONICS,                                                                | INC. BROOKINGS, SD 57006                                                                                                    |  |  |  |  |
| PROJ: GA                                       | ALAXYPRO 16MM F                                                            | REVOLUTION SERIES                                                                                                    |  |  |  |  |
| TITLE: SO                                      | TITLE: SCHEMATIC, GPR-16MM-FV, GENERAL                                     |                                                                                                    |  |  |  |  |
| DES. BY: LKERR DRAWN BY: LKERR DATE: 14 OCT 08 |                                                                            |                                                                                                    |  |  |  |  |
| REVISION                                       | APPR. BY:                                                                  | 1500-0030-708336                                                                                                    |  |  |  |  |
| 00                                             | SCALE: 1=1                                                                 | T 1000 KUOD 720000                                                                                                    |  |  |  |  |

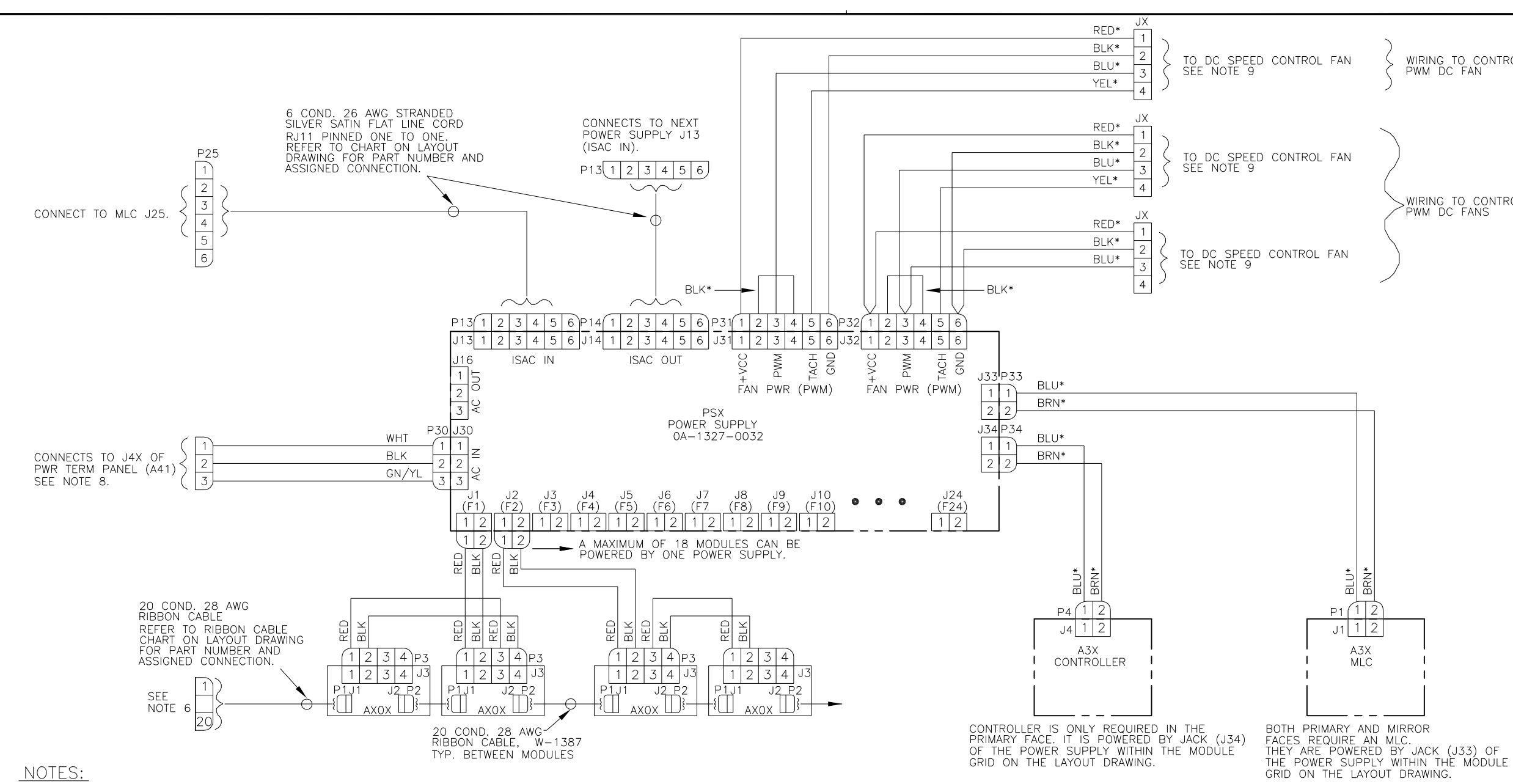

- 1. ALL WIRE IS 14 AWG EXCEPT \* IS 18 AWG UNLESS OTHERWISE NOTED.
- 2. EACH LED MODULE IS A 16x16 MATRIX.
- 3. THE FRAME IS TO BE CONNECTED TO EARTH GROUND AT INSTALLATION TIME.
- 4. LED MODULE VOLTAGE IS 12.0 VDC.
- 5. F1-F24 ARE FUSES, ATC-15, 32V, 15 AMP AUTOMOTIVE. DAK P.N. (F-1048)
- 6. REFER TO DWG. B-380351 FOR CONTROLLER SIGNAL WIRING OF PRIMARY FACE AND MLC PIN OUTS.
- 7. REFER TO DWG. A-707340 FOR POWER SPECS.
- 8. AC HARNESS TO POWER SUPPLY SHOWN IS TYPICAL FOR ALL POWER SUPPLIES. REFER TO LAYOUT DRAWING FOR QTY. AND PART NUMBER. POWER SUPPLIES CONNECT TO POWER TERM PANEL IN NUMERICAL ORDER, I.E. J41 TO PS1, J42 TO PS2, ETC.
- 9. FANS ARE DC AND ARE POWERED BY THE POWER SUPPLY WITHIN THE MODULE GRID ON THE LAYOUT DRAWING. EACH POWER SUPPLY DISTRIBUTION BOARD HAS 2 FAN SPEED CONTROL OUTPUTS (J31 & J32). EACH OUTPUT CAN CONTROL UP TO 2 FANS. REFER TO LAYOUT DRAWING FOR QTY. AND PART NUMBER.

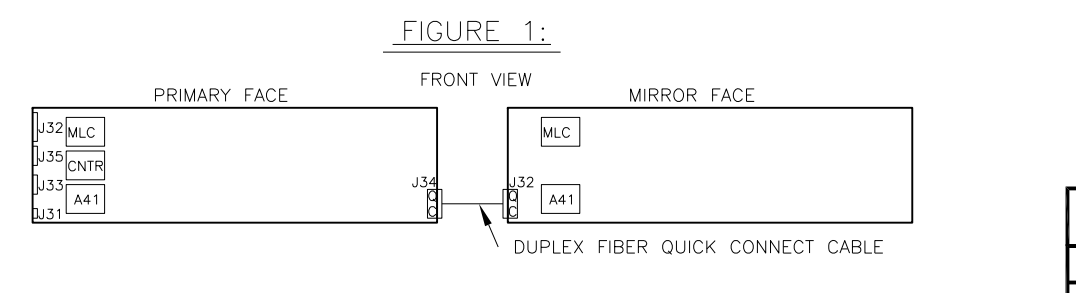

| 01   | 10 JUN 09 | UPDATED POWER SUPPLY PART NUMBER | ARH |       |
|------|-----------|----------------------------------|-----|-------|
| REV. | DATE      | DESCRIPTION                      | BY  | APPR. |

WIRING TO CONTROL ONE PWM DC FAN

WIRING TO CONTROL TWO PWM DC FANS

|            |                                                                                 |                                                  | _      |  |  |  |  |  |
|------------|---------------------------------------------------------------------------------|--------------------------------------------------|--------|--|--|--|--|--|
| THE CON    | CEPTS EXPRESSED AND DE                                                          | TAILS SHOWN ON THIS DRAWING ARE CONFIDENTIAL AND |        |  |  |  |  |  |
| DRODDIE    | PROPRIETARY DO NOT REPRODUCE BY ANY MEANS INCLUDING ELECTRONICALLY WITHOUT THE  |                                                  |        |  |  |  |  |  |
|            | PROFILEART. DO NOT REFRODUCE BI ANT MEANS, INCLUDING ELECTRONICALLI WITHOUT THE |                                                  |        |  |  |  |  |  |
| EXPRESS    | ED WRITTEN CONSENT OF DAKT                                                      | TRONICS, INC. COPYRIGHT 2008 DAKTRONICS, INC.    |        |  |  |  |  |  |
|            |                                                                                 |                                                  |        |  |  |  |  |  |
|            | DAKTRONICS, INC                                                                 | C. BROOKINGS, SD 57006                           |        |  |  |  |  |  |
|            | •                                                                               |                                                  |        |  |  |  |  |  |
| PRO . CI   | VIAVVERO 20mm PE                                                                | EVALUTION SERIES                                 |        |  |  |  |  |  |
| FROM. GA   | ALAATENO ZUIIIII NL                                                             | LVOLUTION SLIVILS                                |        |  |  |  |  |  |
|            |                                                                                 |                                                  |        |  |  |  |  |  |
| 111TE: 20  | JEMAIL, GEREZUII                                                                | nm—rv, General                                   |        |  |  |  |  |  |
|            |                                                                                 |                                                  | 0      |  |  |  |  |  |
| DE2. BI: [ | JES. BY: LKEKK DATE: 25 SEP US                                                  |                                                  |        |  |  |  |  |  |
|            |                                                                                 |                                                  |        |  |  |  |  |  |
| REVISION   | APPR. BY:                                                                       |                                                  | $\cap$ |  |  |  |  |  |
| ~ 1        |                                                                                 | +  4/9-R()5R-/()964                              | ×ι     |  |  |  |  |  |
| U1         | SCALE:                                                                          |                                                  | $\cup$ |  |  |  |  |  |
| - •        |                                                                                 |                                                  |        |  |  |  |  |  |

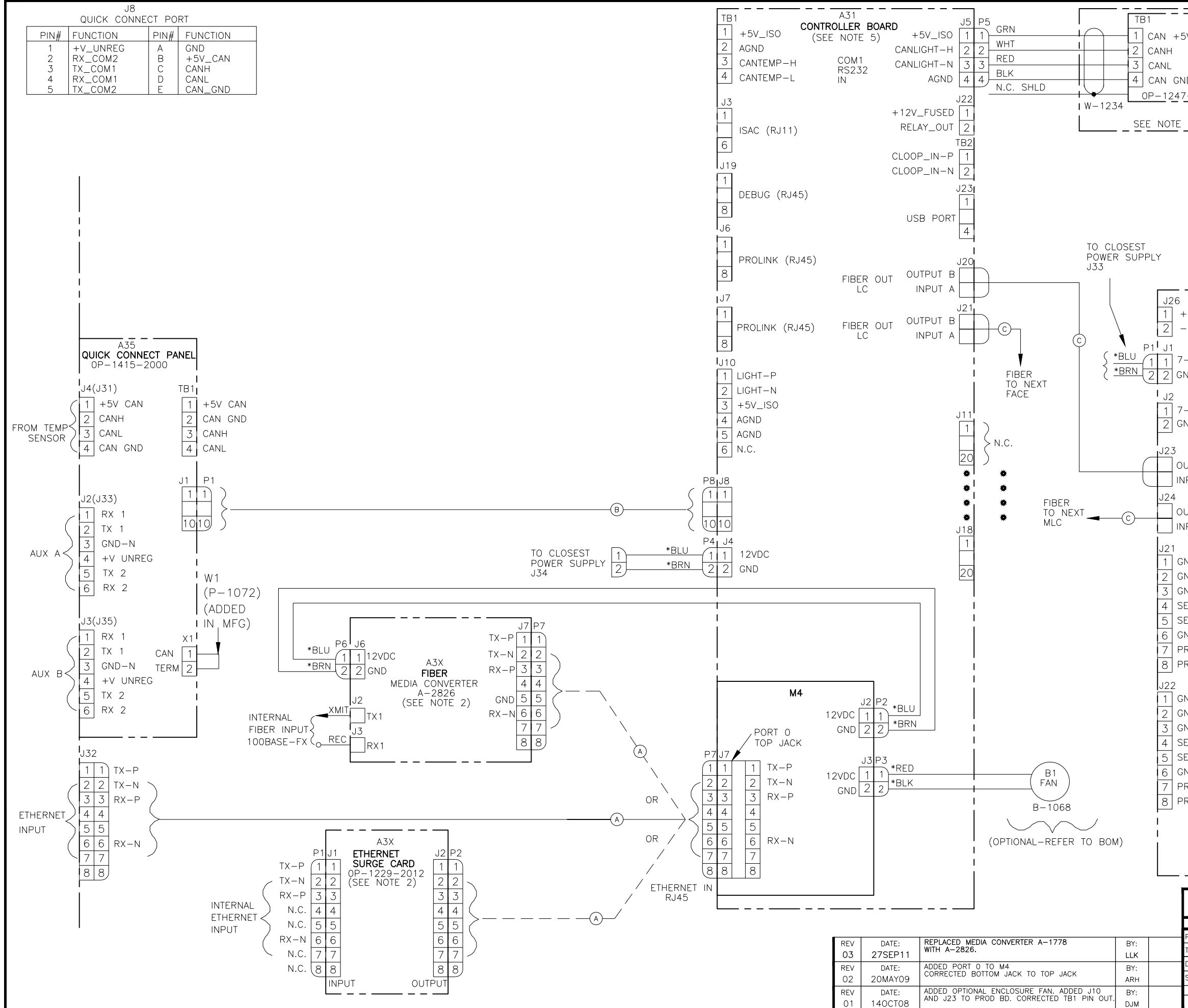

| =                    | NOTE                  | <u>S:</u>                  |                             |                                                   |                                                  |                                                                              |                                                         |
|----------------------|-----------------------|----------------------------|-----------------------------|---------------------------------------------------|--------------------------------------------------|------------------------------------------------------------------------------|---------------------------------------------------------|
| 5V I                 | 1) ALL V              | IRE IS                     | 22 AWG                      | EXCEPT                                            | IS                                               | .0                                                                           |                                                         |
| LIGHT<br>SENSORI     | 2) OPTIO              | NAL LO                     | CATION F                    | OTHERWIS                                          | /SURGE                                           | .D.<br>CARDS,                                                                |                                                         |
| ND                   | INTER<br>ONLY<br>ANY  | NAL DI<br>ONE (<br>ONE TII | SPLAY CO<br>COMMUNIC<br>ME. | NNECTION                                          | Ś SHOW<br>TION CA                                | N.<br>N BE USED                                                              | AT                                                      |
| 4                    | 3) REFER<br>FOR (     | TO D                       | ISPLAY SO<br>TE DISPL       | CHEMATIC<br>AY WIRING                             | AND LA`                                          | YOUT DRAWIN                                                                  | IGS                                                     |
|                      | 4) THE L              | IGHT S                     | ENSOR IS                    | S LOCATED                                         | in the                                           | PRIMARY                                                                      |                                                         |
|                      | 5) FOR (              |                            | LLER PAF                    | RT NUMBE                                          | R REFER                                          | २                                                                            |                                                         |
|                      | (A) CAT 5<br>24 AV    | 5 PATC<br>VG.              | H CABLE                     | (RJ45 CA                                          | BLE, 8                                           | PIN 1 TO 1                                                                   | )                                                       |
|                      | B 10 P                | N 1 T<br>WG, (R            | 0 1 RIBB<br>EFER TO         | ON CABLE<br>CHART 1                               | , (.05 (<br>FOR FU                               | CENTER TO (<br>NCTIONS)                                                      | CENTER)                                                 |
|                      | C CABLE<br>MM C       | , FIBE<br>UPLEX            | R OPTIC,<br>FIBER, N        | LC-LC, 5<br>MULTIMODE                             | 0/125,                                           |                                                                              |                                                         |
|                      |                       |                            |                             | J4 P4                                             |                                                  |                                                                              |                                                         |
| FAN<br>-             | A32<br>MLC            |                            |                             | 1 1                                               | REFER                                            | TO DISPLAY<br>1ATIC AND LA<br>NGS FOR TEF                                    | AYOUT<br>RMINATION                                      |
| -24VDC (OP           | -1273-0               | 060)                       |                             | J7                                                | / ★<br>★                                         |                                                                              |                                                         |
| ND                   |                       |                            |                             | 1                                                 | *                                                |                                                                              |                                                         |
| -24VDC               |                       |                            |                             | 20                                                | *                                                |                                                                              |                                                         |
| ND                   |                       |                            |                             | J9<br>1                                           |                                                  |                                                                              |                                                         |
|                      |                       |                            |                             | 20                                                |                                                  |                                                                              |                                                         |
| UTPUT B<br>IPUT A    | FIBER IN<br>LC        |                            |                             | <u>20</u><br>J11                                  |                                                  |                                                                              |                                                         |
|                      |                       |                            |                             | 1                                                 |                                                  |                                                                              |                                                         |
| UTPUT B<br>IPUT A    | FIBER OU              | Т                          |                             | 20                                                |                                                  |                                                                              |                                                         |
|                      |                       |                            |                             | J13                                               |                                                  |                                                                              |                                                         |
| ND                   |                       |                            |                             |                                                   |                                                  |                                                                              |                                                         |
| ND                   |                       |                            |                             | 20<br>J16                                         |                                                  |                                                                              |                                                         |
| EC. IN TX-P          | REPEAT I<br>RJ45      | N                          |                             | 1                                                 |                                                  |                                                                              |                                                         |
| ND                   |                       |                            |                             | 20                                                |                                                  |                                                                              |                                                         |
| RI. IN RX-P          |                       |                            |                             | J18                                               |                                                  |                                                                              |                                                         |
| KI. IN KA-N          |                       |                            |                             | 1                                                 |                                                  |                                                                              |                                                         |
| ND                   |                       |                            |                             | 20                                                |                                                  |                                                                              |                                                         |
| ND<br>ND             |                       |                            |                             | J201                                              |                                                  |                                                                              |                                                         |
| EC. OUT RX-P         | REPEAT C              | DUT                        |                             |                                                   |                                                  |                                                                              |                                                         |
| EC. OUT RX-N<br>ND   |                       |                            |                             | 20<br>J25                                         |                                                  |                                                                              |                                                         |
| RI. OUT TX-P         |                       | 15                         | SAC_OUT-                    | -P 1                                              |                                                  |                                                                              |                                                         |
| RI. OUT TX-N         |                       | IS<br>PULI                 | SAC_OUT-<br>_DOWN GI        | -N 2<br>ND 3                                      |                                                  |                                                                              |                                                         |
|                      |                       | PULI                       | _DOWN_GI                    | ND 4                                              |                                                  |                                                                              |                                                         |
|                      |                       |                            | ISAC_IN-<br>ISAC_IN-        | -N 5<br>-P 6                                      |                                                  |                                                                              |                                                         |
|                      |                       |                            |                             |                                                   |                                                  |                                                                              |                                                         |
| D                    | DAKTRON<br>BROOKINGS, | ICS, I<br>SD 570           | NC.                         | THE CONCE<br>THIS DRAWI<br>DO NOT RE<br>EXPRESSED | PTS EXPRE<br>NG ARE CO<br>PRODUCE E<br>WRITTEN C | SSED AND DETAILS<br>INFIDENTIAL AND P<br>BY ANY MEANS WIT<br>ONSENT OF DAKTE | S SHOWN ON<br>PROPRIETARY.<br>THOUT THE<br>RONICS, INC. |
| DO N<br>PROJ:M4 MATR | NOT SCALE DI          | ROLL                       | ER                          | COP                                               | YRIGHT 201                                       | 1 DAKTRONICS, IN                                                             | 1C.                                                     |
| TITLE: SCHEM, N      | M4, PRIN              |                            | SIGNAL,                     | INTERN                                            | AL, W/                                           | QC & ML                                                                      | C                                                       |
| SCALE: NONE          |                       |                            |                             |                                                   |                                                  | DATE O APR                                                                   |                                                         |
| SHEET                | REV                   | JOB<br>P141                | NO:                         | FUNC-TYP                                          | E-SIZE                                           |                                                                              | ).351                                                   |

# Appendix B: International Installation

The power source is the biggest difference between domestic and international applications. International displays run on 240 VAC.

Terminating single-phase power to the internal power termination panel:

Daktronics' displays used in international applications are equipped with different power termination panels than domestic displays. However, the termination method is similar to domestic termination discussed in **Section 3.5**.

- 1. Open the display as explained in **Section 6.2** and locate the power termination panel.
- 2. Route the cable through conduit to the back of the display. Remove the rubber plug from the <sup>3</sup>/<sub>4</sub>" knockouts for access, being careful not to damage internal components.
- **3.** Remove the cover of the power termination panel.
- **4.** Connect the neutral wire to the neutral lug and the live wire to the Line 1 lug, as shown in **Figure 33**.
- 5. The ground wire connects to the grounding bus bar.

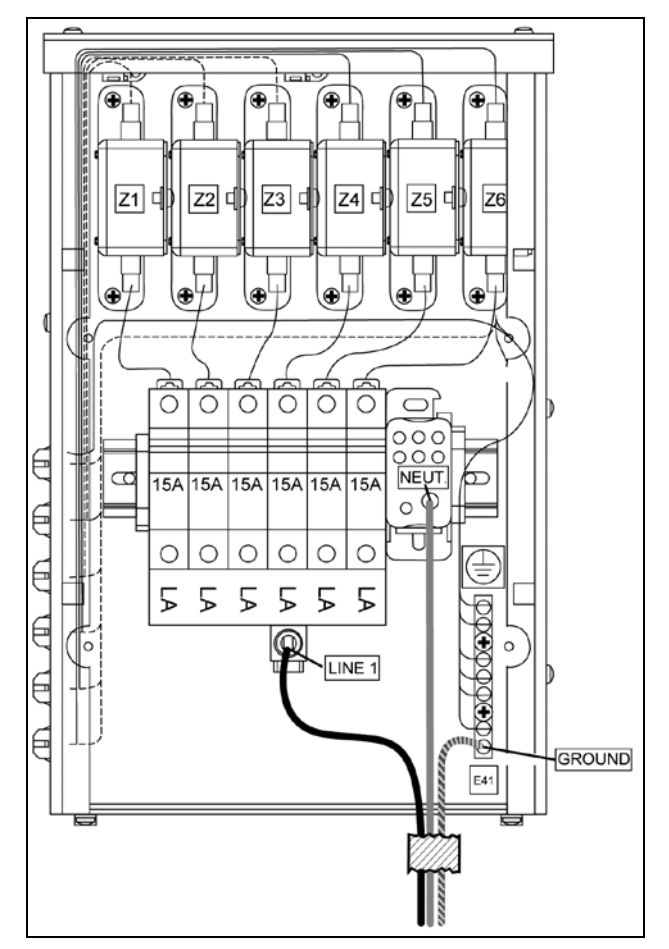

Figure 33: 240 V Single-Phase Power Termination

Terminating hot, neutral, and ground wires at the J box

- **1.** Route the power cable through  $3/4^{"}$  conduit to the rear of the display and into the power termination J box.
- **2.** The power termination enclosure contains two wires plus a ground wire coming from the interior of the display. These wires are pre-terminated to the power termination panel inside the display.
- **3.** Inside the external power termination J box, connect the power wires to the wires coming from the display interior using wire nuts. Refer to **Figure 34** for a diagram.

**Note** the following colors are used for the pre-terminated wires:

| 240 VAC (two wires plus ground) |              |  |  |  |  |
|---------------------------------|--------------|--|--|--|--|
| Line 1                          | Brown        |  |  |  |  |
| Neutral                         | Blue         |  |  |  |  |
| Ground                          | Green-Yellow |  |  |  |  |

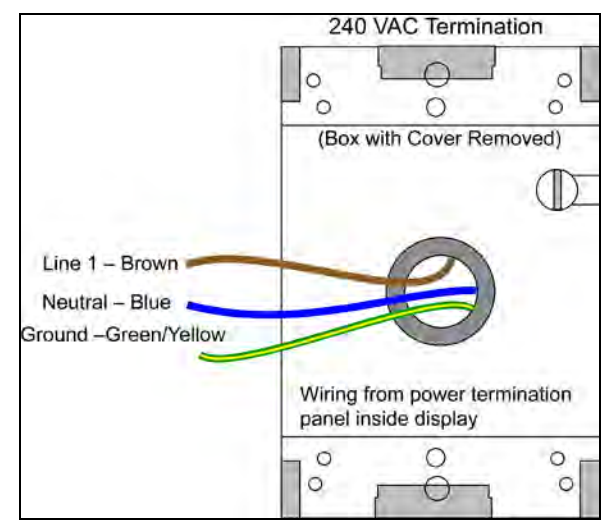

Figure 34: 240 VAC International Power Termination

# Appendix C: Maintenance Log

| Inspection Item:                                                  | Date performed: |
|-------------------------------------------------------------------|-----------------|
| General: Exterior<br>Visual Inspection                            |                 |
| General: Interior<br>Visual Inspection                            |                 |
| Modules: Weather<br>Stripping                                     |                 |
| Modules: Electrical<br>Connections                                |                 |
| Modules: Latch<br>Operation                                       |                 |
| Ventilation System:<br>Fans                                       |                 |
| Ventilation System:<br>Filters                                    |                 |
| Hardware/Fasteners:<br>Loose bolts, nuts,<br>screws, rivets, etc. |                 |
| Cabinet (Int. & Ext.):<br>Paint cracking and<br>peeling           |                 |
| Cabinet (Int. & Ext.):<br>Metal Corrosion                         |                 |

# Temperature Sensor Mounting For GalaxyPro Revolution Displays

#### **Reference Drawings:**

| Temp Sensor Cable Routing Schematic | Drawing  | A-197884 |
|-------------------------------------|----------|----------|
| Exploded Temp Housing Assembly      | .Drawing | A-198371 |

## 1.1 Temperature Sensor Overview

The temperature sensor enclosure, shown in **Figure 1**, is composed of eight plastic disks, a metal mounting bracket, and a 25-foot weather-resistant cable.

In most cases, the enclosure is mounted using two screws. The cable is plugged into the back of the display.

It may be necessary to disassemble the enclosure or rewire the temperature sensor board. Instructions are provided for those situations.

Refer to the following chart for part numbers if replacement or additional parts are needed.

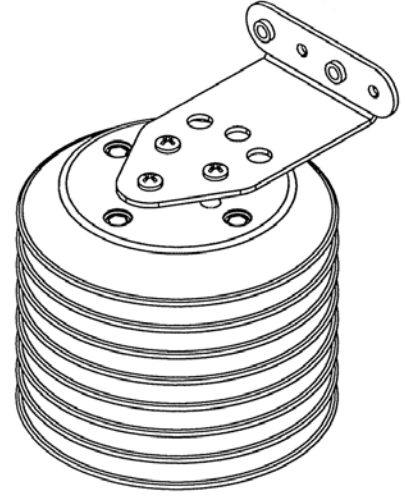

Figure 1: Temperature Sensor

| Parts List                          |                        |
|-------------------------------------|------------------------|
| Part Description                    | Daktronics Part Number |
| Temperature Sensor Housing Assembly | 0A-1151-0005           |
| 4-pin Male Cable, 25 feet           | W-1819                 |
| 22 AWG 2-pair Shielded Cable        | W-1234                 |

## 1.2 Mounting Locations

For greater temperature accuracy, follow these mounting recommendations:

- Mount sensor vertically.
- An ideal location is under a north eave or on a northern exposure away from direct sunlight, as shown in **Figure 2**. In these cases, the quick-connect cable is not used. Four-conductor, 22-AWG, shielded cable must be pulled from the display to the temperature sensor location. Route the cable through conduit when exposed to outdoor conditions. The maximum length of the cable should be no more than 500 feet.
- Mount the sensor above grass or vegetation rather than concrete or other pavement.
- Mount at least 20 feet away from chimneys, vents, air conditioners, or other items that would influence correct temperature readings.

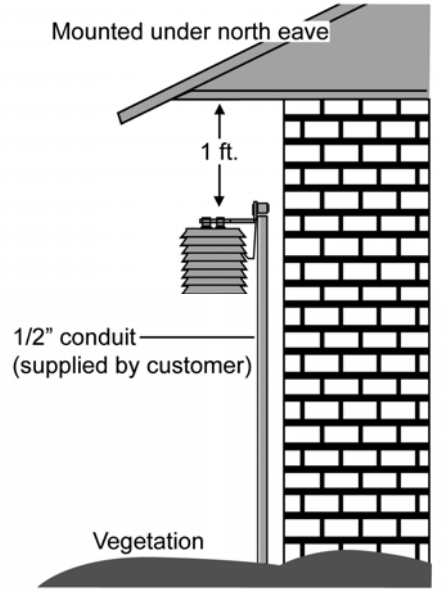

Figure 2: Located on the North Eave

- Do not mount the sensor between displays or locations that restricts air movement.
- Mount the sensor so the cable is protected from weather and vandalism.

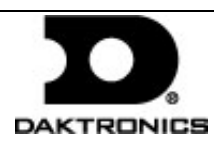

# Temperature Sensor Mounting For GalaxyPro Revolution Displays

Temperature Sensor Attached to

**Display Structure** 

First

State Bank

**BANK HOURS** 

8 AM - 5 PM

The most common location for the temperature sensor is on the display structure, as shown in **Figure 3**. To keep the sensor shaded, locate it below or on a northern edge of the display.

Note: Always mount the sensor in a location so it can easily be connected to the primary display.

# 1.3 Using the provided 25-foot quickconnect cable (most common)

1. The temperature sensor is connected to the display through a quick-connect input plug on the back of the first face. The temperature sensor is provided with 25 foot of weather registrant cable. The cable do

with 25 feet of weather resistant cable. The cable does **Figure 3**: Located on Structure not need to be in conduit. The sensor connects to the display at J31. **Figure 4** shows the

location of the quick-connect plug.

**2.** Coil any excess cable and secure it to discourage vandalism.

# 1.4 Using more than 25-feet of cable and no quick-connect plug (rare use)

- Run <sup>1</sup>/<sub>2</sub>" conduit from the temperature sensor location to a knockout on the back of the primary display. The cable must be routed through <sup>1</sup>/<sub>2</sub>" metal conduit that is earthgrounded to protect the sensor and controller from lightning damage.
- 2. Use a 2-pair, 22 AWG, individually shielded cable to connect the sensor to the 4-position terminal block in the display labeled TB1. Connect to the controller as shown in Figure 5.

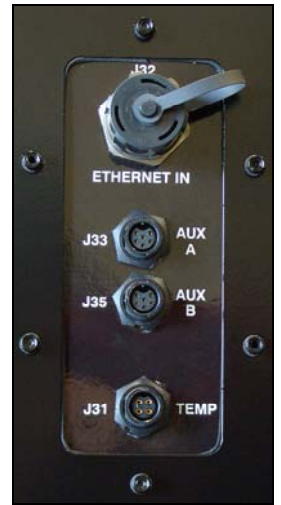

Figure 4: GalaxyPro Revolution Quick-Connect Panel

- **3.** Open the temperature sensor housing by removing the four nuts from the bottom and removing the five bottom disks. Refer to **Drawing A-198371** for details on sensor housing disassembly.
- **4.** Disconnect the quick-connect CAN temperature sensor cable from the temperature sensor terminal block in the CAN temperature sensor housing.

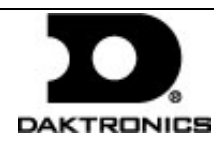

# Temperature Sensor Mounting For GalaxyPro Revolution Displays

- Connect the cable coming from the controller's terminal block to the temperature sensor board in the temperature sensor housing. Refer to Figure 5 and the following table for wiring locations and connections at the sensor and to the controller.
- 6. Route cable around the sensor board as shown in **Drawing A-197884**.
- 7. Connect the cable and reassemble the sensor.

Note: The cable length from the sensor to the last display should not exceed 500 feet.

| Primary – Controller | Field   | CAN Temp      |
|----------------------|---------|---------------|
| Board (AST-TBT)      | Cabling | Sensor (IDI)  |
| Pin 1 (+5V CAN)      | Red     | Pin 1         |
|                      |         | (+5V CAN)     |
| Pin 2 (GND CAN)      | Shield  | Pin 4         |
|                      | Black   | (GND CAN)     |
| Pin 3 (CAN H)        | Green   | Pin 2 (CAN H) |
| Pin 4 (CAN L)        | White   | Pin 3 (CAN L) |

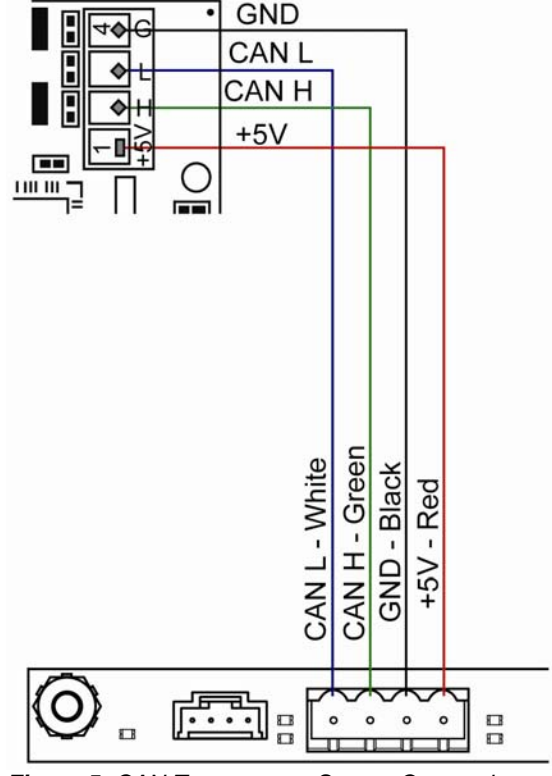

Figure 5: CAN Temperature Sensor Connection - M4 Controller

# 1.5 Temperature Interconnection (rare use)

In a primary to primary configuration, a 4-conductor shielded cable is needed to terminate the temperature sensor from one display to the other.

One end terminates at the 4-position terminal block (TB1) on the primary display. The other end terminates at the 4-position terminal block (TB1) in the second display. Refer to **Figure 6** and the following table for correct interconnect locations.

Note: Do not connect the wire to pin one on either display. In a primary to primary configuration, a 4-conductor shielded cable is needed to

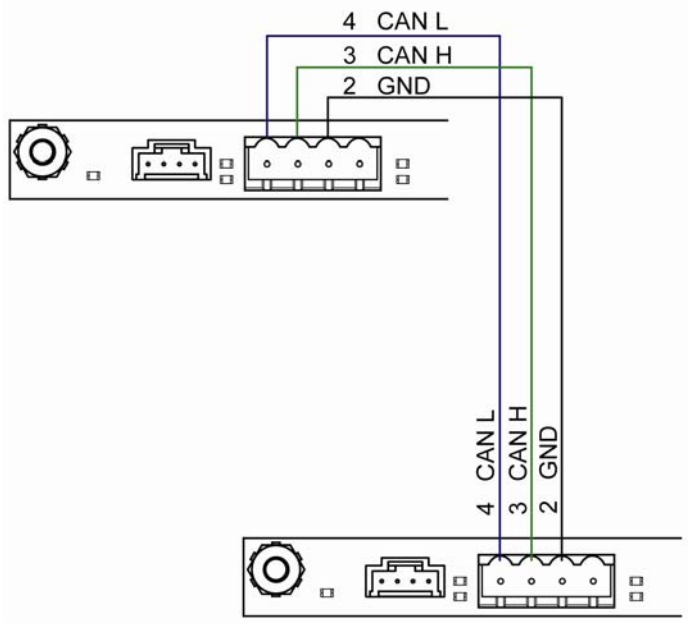

Figure 6: CAN Controller Interconnect – M4 Controller

DD1514799 Rev 0 29 January 2009 201 Daktronics Drive PO Box 5128, Brookings, SD 57006-5128 tel: 866-343-3122 fax: 605-697-4700 www.daktronics.com

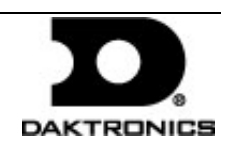

terminate the temperature sensor from one display to the other.

One end terminates at the 4-position terminal block (TB1) on the primary display. The other end terminates at the 4-position terminal block (TB1) in the second display. Refer to **Figure 6** and the following table for correct interconnect locations.

| Interconnect Locations – M4 Controller |         |                 |  |  |
|----------------------------------------|---------|-----------------|--|--|
| Primary                                | Field   | Secondary       |  |  |
| (A31-TB1)                              | Cabling | (A31-TB1)       |  |  |
| Pin 2 (GND CAN)                        | Black   | Pin 2 (GND CAN) |  |  |
| Pin 3 (CAN H)                          | Green   | Pin 3 (CAN H)   |  |  |
| Pin 4 (CAN L)                          | White   | Pin 4 (CAN L)   |  |  |

Note: Do not connect the wire to pin one on either display.

## 1.6 Sensor Replacement

If the temperature sensor board or wiring malfunctions, access it by:

- Open the temperature sensor housing by removing the four nuts from the bottom and then removing the five bottom disks. Refer to Figure 7 for details on sensor housing disassembly.
- **2.** Label the wires connected to the temperature sensor board and then disconnect the cable from the sensor terminal block in the temperature sensor housing.
- **3.** Remove the two screws holding the board to the plastic disk. Install the new board and replace the two screws.

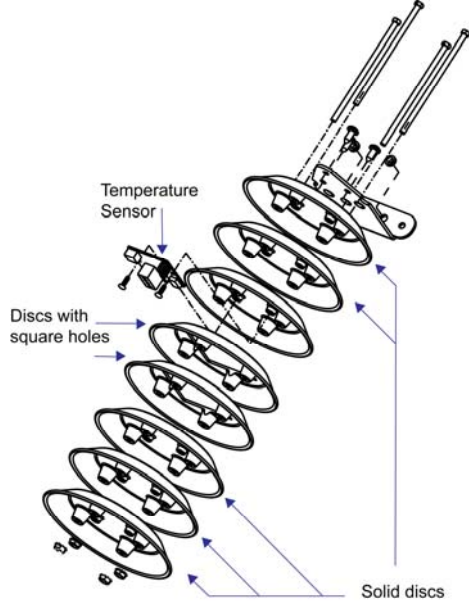

Figure 7: Temperature Sensor Diagram

- **4.** Reconnect the cable to the temperature sensor board, making sure all the wires make a good electrical connection.
- 5. Route wires around the sensor board as shown in **Figure 8** and reassemble the sensor enclosure.

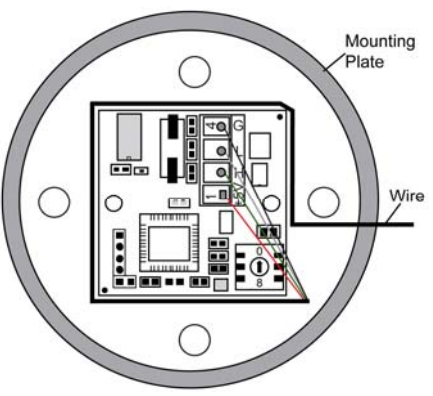

Figure 8: Temperature Sensor Wiring

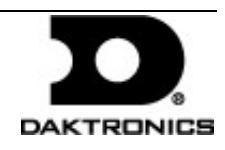
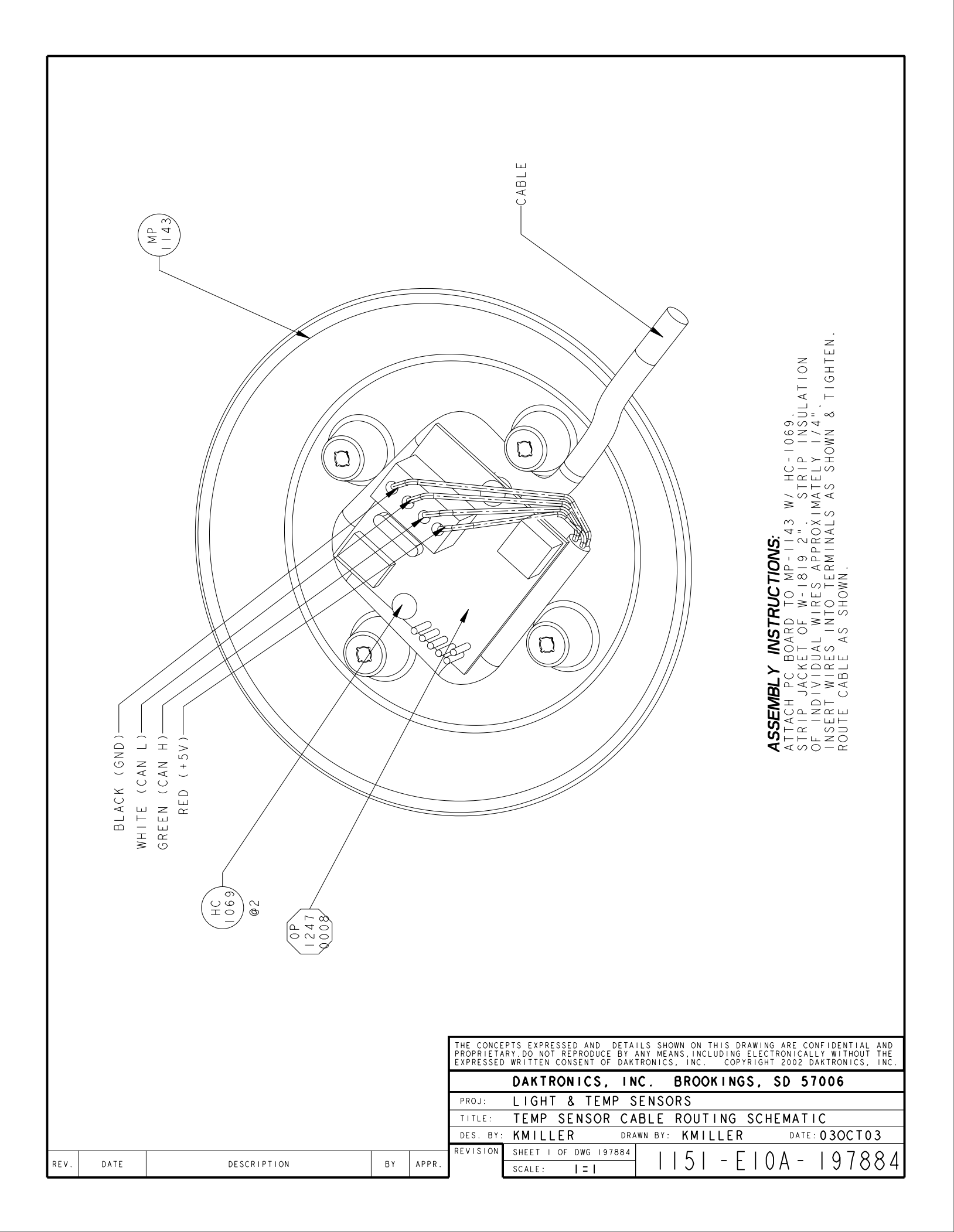

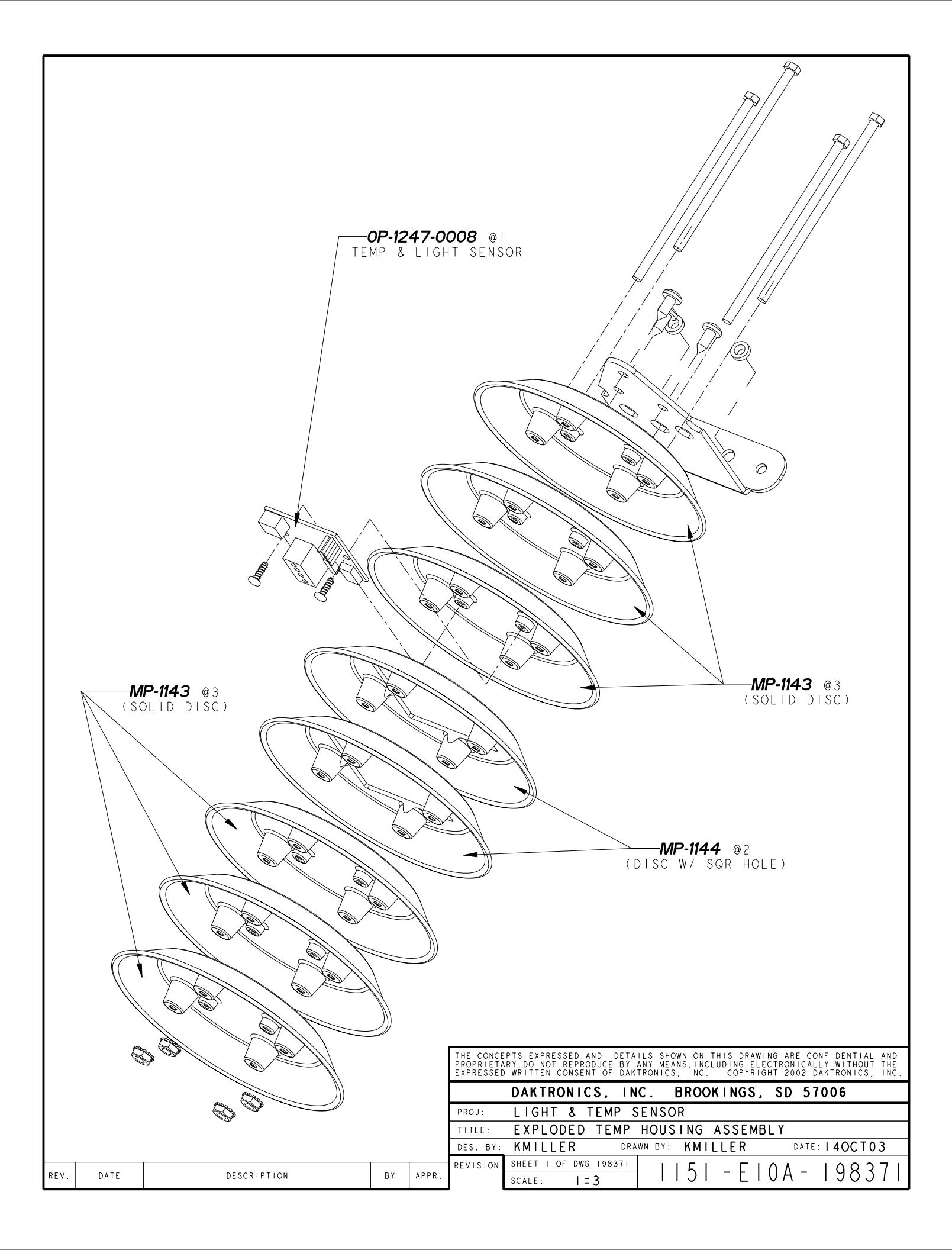